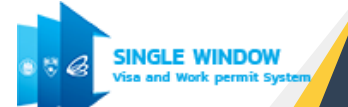

# เอกสารประกอบการฝึกอบรม

ຈະນນ Single Window for Visa and Work Permit

สำหรับบริษัทที่ได้รับการส่งเสริมการลงทุน

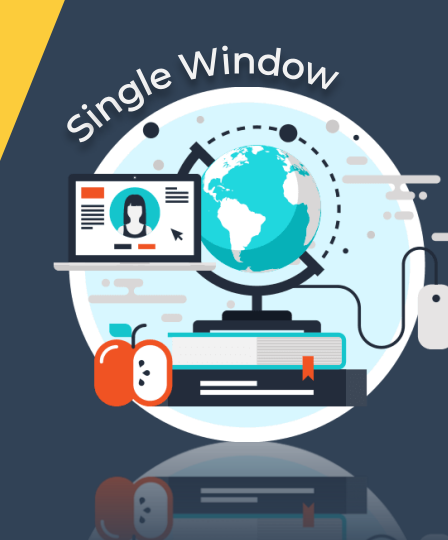

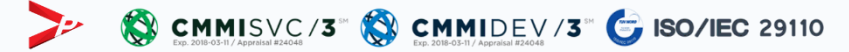

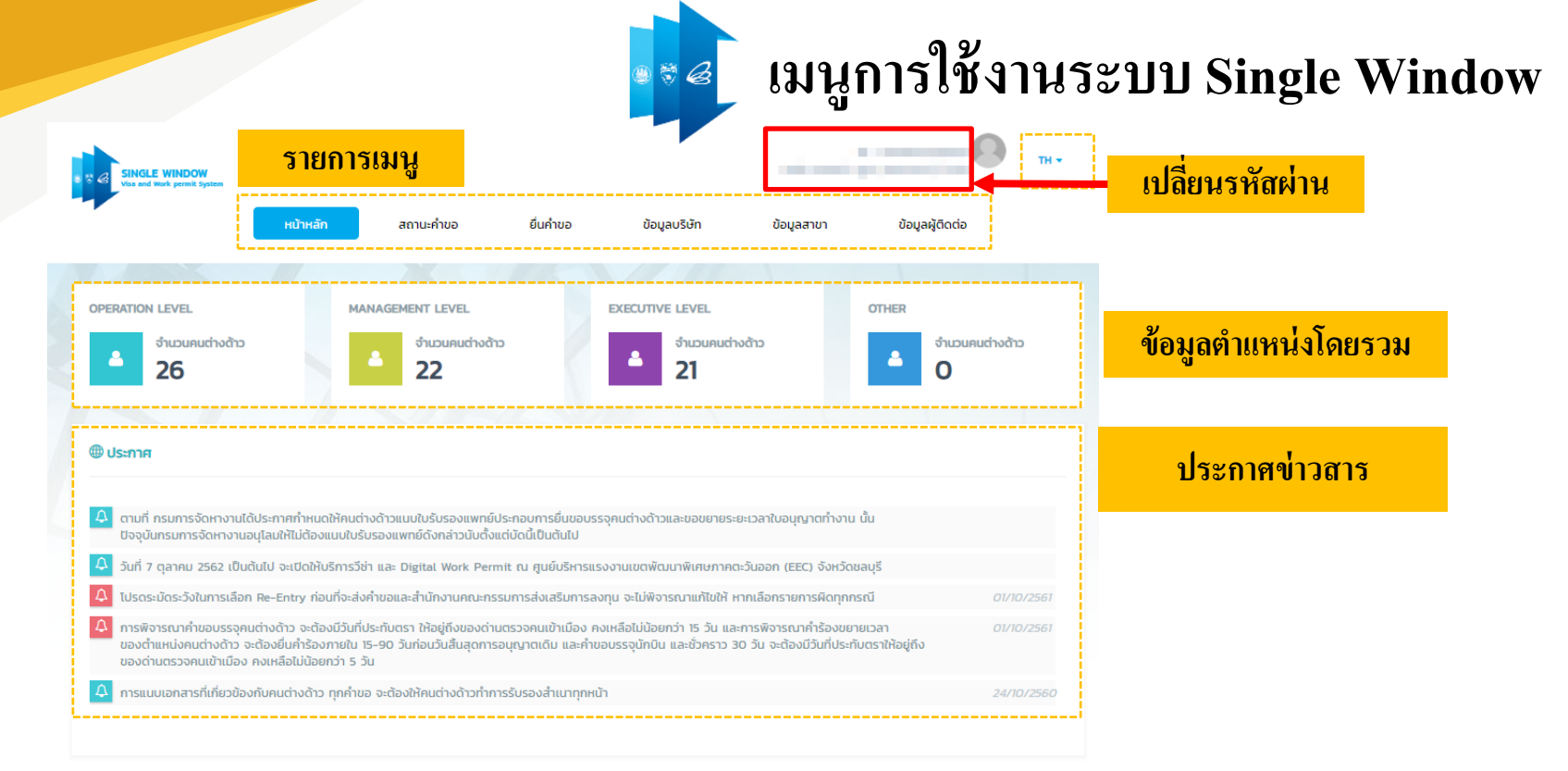

| 🌐 จังหวัดที่เปิดใช้งา | านระบบ SIGLE WINDOW แบบเต็มรูปแบบ               | @ u | จังเตือน คนต่างด้าวจะครบกำหเ | <b>มด</b> จำนวนคนต่างด้าว 8 ราย |              | 11 |
|-----------------------|-------------------------------------------------|-----|------------------------------|---------------------------------|--------------|----|
| 7 ตุลาคม 2562         | ศูนย์บริหารแรงงานเขตพัฒนาพิเศษภาคตะวันออก (EEC) | #   | ชื่อ-สกุล                    | วันที่ให้อยู่ถึง                | บัตรส่งเลริม |    |
| 1 กันยายน 2560        | ศูนย์บริการวีช่าและใบอนุญาตทำงาน                | 1   | MR. HIROAKI TAKEGAWA         | 19 ก.พ. 2020                    | 1973/2548    |    |
|                       | จังหวัดเซียงใหม่                                | 2   | MR. YOHEI SUZUKI             | 19 ก.พ. 2020                    | 1973/2548    |    |
|                       | จังหวัดภูเก็ต                                   | з   | MR. YOSUKE KAWAMURA          | 19 ก.พ. 2020                    | 1973/2548    |    |

เจ้งเตือน

# ขออนุมัติตำแหน่งคนต่างด้าว

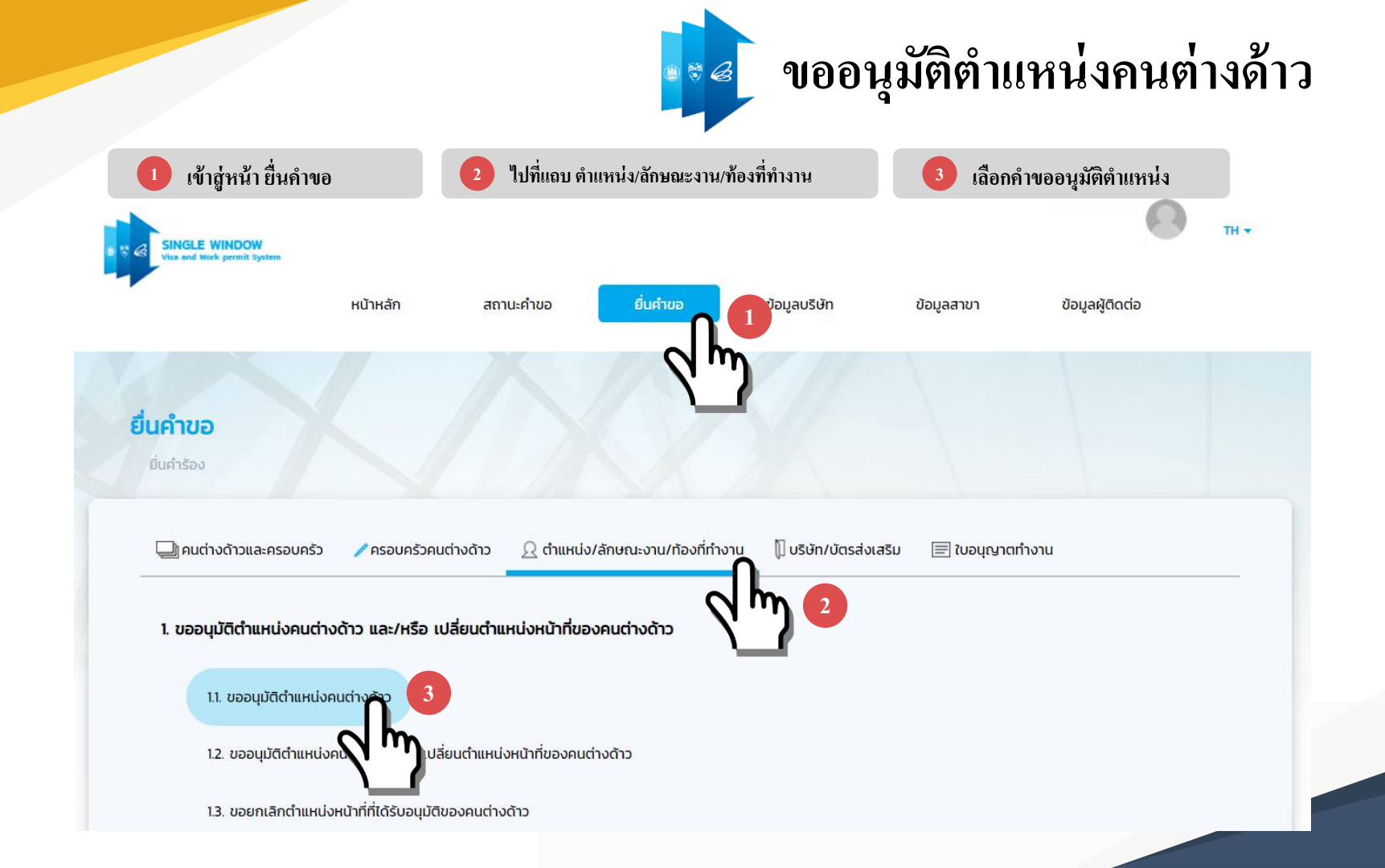

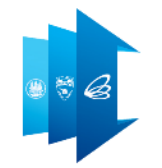

## ขออนุมัติตำแหน่งคนต่างด้าว

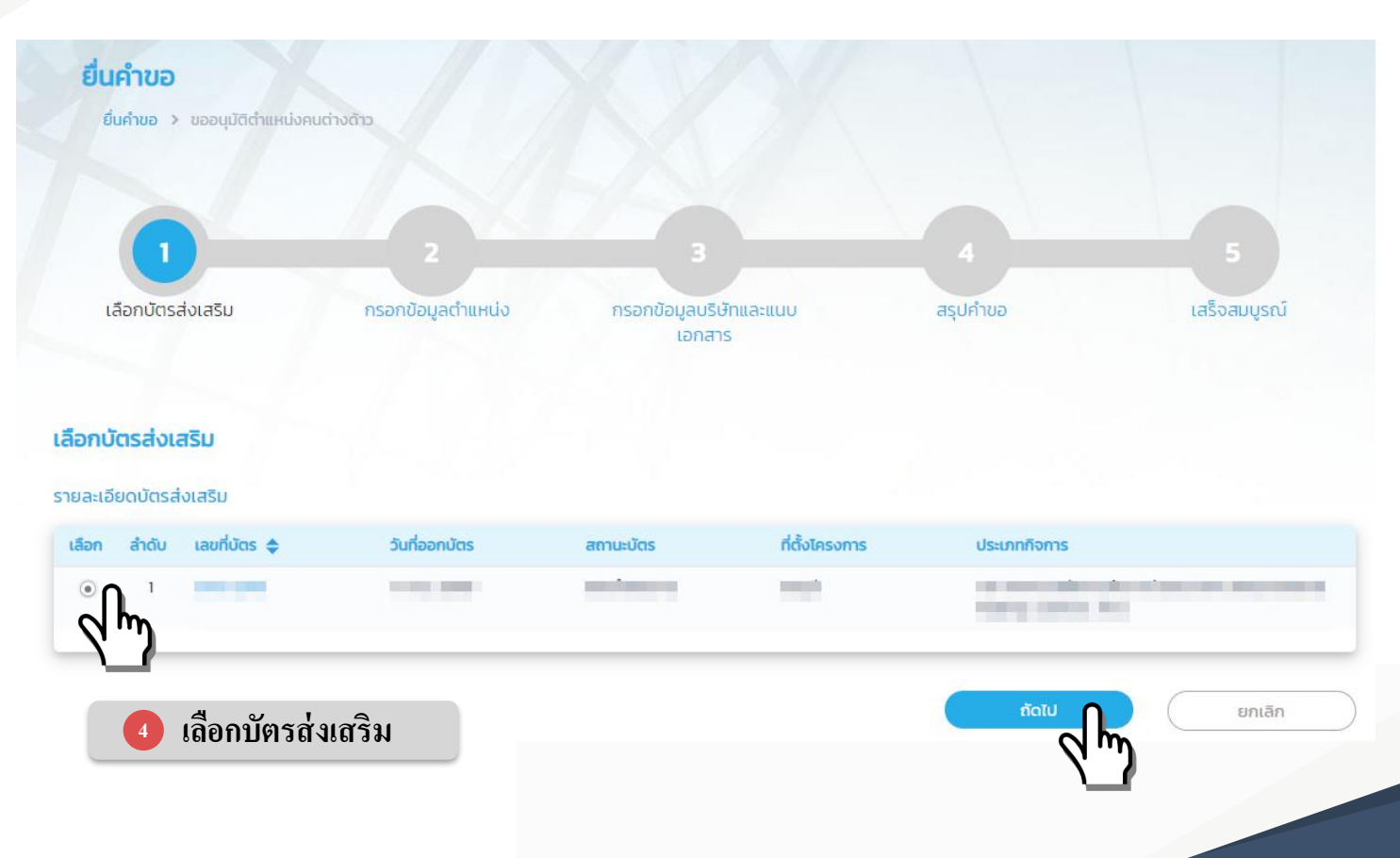

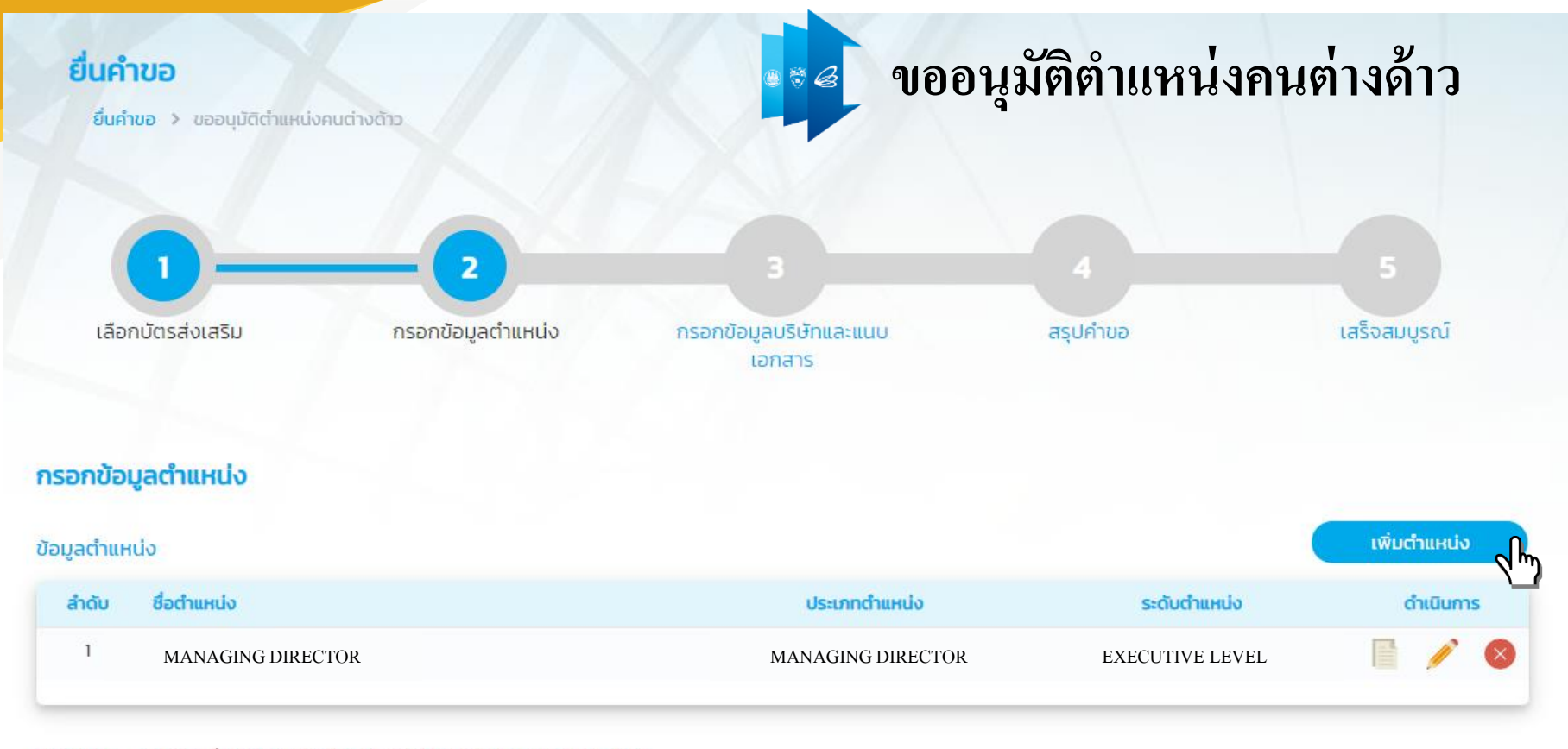

หมายเหตุ สามารถยื่นคำขออนุมัติตำแหน่งได้ไม่เกิน 10 ตำแหน่ง ต่อ 1 คำขอ

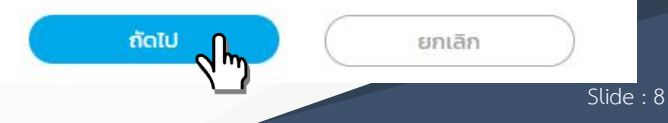

# ขออนุมัติตำแหน่งคนต่างด้าว

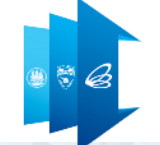

ยื่นคำขอ กรอกข้อมูลตำแหน่ง 5 ยื่นค่าขอ > ขออนมัติตำแหน่งคนต่างด้าว. ประเภทตำแหน่ง กรอกข้อมูลต่ำแหน่ง กรอกข้อมูลบริษัทและแนบ สรุปคำขอ เสร็จสมบูรณ์ เลือกบัตรส่งเสริม ทั่วไป เอกสาร MANAGING DIRECTOR 2. กรอกข้อมูลตำแหน่ง **OPERATOR** 3. รายละเอียดต่าแหน่ง ประเภทตำแหน่ง \* ชื่อต่ำแหน่ง \* ระดับตำแหน่ง กรณาเลือก MANAGING DIRECTOR v ระดับตำแหน่ง \* กรุณาเลือก . **OPERATION LEVEL** 1. ประสบการณ์ที่ตรงกับตำแหน่งงานในระยะเวลา \* 🍥 อย่างน้อย 2 ปี ในกรณีที่วุฒิการศึกษาตรงกับต่ำแหน่งงานในระดับทั่วไป และมีอายุไม่ต่ำกว่า 22 ปีนับถึงวันยื่นบรรจุตัว MANAGEMENT LEVEL 2. 🔘 ประสบการณ์อย่างน้อย 5 ปี และมีอายุไม่ต่ำกว่า 27 ปี นับถึงวันที่ยื่นบรรจุตัว 3. **EXECUTIVE LEVEL** 🔘 กรณีต่ำแหน่ง Operator หรือใกล้เคียงต้องมีประสบการณ์ในงานที่เกี่ยวข้องอย่างน้อย 2 ปี หรือประวัติการฝึกอบรมในสาขาที่เกี่ยวข้องไม่น้อยกว่า 3 เดือน และมีความซ้ำนาญด้านภาษาที่ ใช้ในกิจการ CALL CENTER ขอบเขตงาน (สำหรับสำนักงานคณะกรรมการส่งเสริมการลงทุน) \* บริหารงานบริษัท กำหนดนโยบาย และเป็นผู้มีอำนาจลงนามตามหนังสือรับรองบริษัท

#### กรอกข้อมูลตำแหน่ง

#### รายละเอียดตำแหน่ง

| ประเภทตำแหน่ง *                                                    |                                       | ชื่อดำแหน่ง *                                                                                                    |
|--------------------------------------------------------------------|---------------------------------------|----------------------------------------------------------------------------------------------------|
| ทั่วไป                                                             | •                                     | PRODUCTION MANAGER.                                                                                                 |
| ระดับตำแหน่ง *                                                     |                                       |                                                                                                    |
| Management                                                         | •                                     |                                                                                                    |
| ประสบการณ์ที่ตรงกับตำแหน่งงานใเ<br>อย่างน้อย 2 ปี ในกรณีที่วุฒิกาะ | เระยะเวลา *<br>เศึกษาตรงกับตำแหน่งงาน | มในระดับทั่วไป และมีอายุไม่ต่ำกว่า 22 ปีนับถึงวันยื่นบรรจุตัว                                                       |
| ประสบการณ์อย่างน้อย 5 ปี แล                                        | เมือายุไม่ต่ำกว่า 27 ปี นับส          | ถึงวันที่ยื่นบรรจุตัว                                                                                               |
| กรณีตำแหน่ง Operator หรือใก<br>ที่ให้ในอิวการ CALL CENTER          | ล้เคียงต้องมีประสบการณ์               | ในงานที่เกี่ยวข้องอย่างน้อย 2 ปี หรือประวัติการฝึกอบรมในสาขาที่เกี่ยวข้องไม่น้อยกว่า 3 เดือน และมีความชำนาญด้านภาษา |

| ขอบเขตงาน (สำหรับสำนักงานคณะกรรมการส่งเสริมการลงทุ | ı) * |
|----------------------------------------------------|------|
|----------------------------------------------------|------|

ดำเนินการดูแล ควบคุมให้คำปรึกษาด้านเทคนิคในการผลิตผลิตภัณฑ์ รวมทั้ง ถ่ายทอดเทคโนโลยีให้พนักงานคนไทย

กรุณากรอกข้อมูลทุกช่องที่มีเครื่องหมาย \*

| _ | _ | _ | _ |
|---|---|---|---|
|   |   | _ |   |
|   |   |   | _ |

ยกเลิก

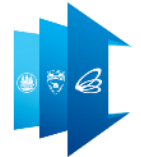

# 🔹 🖉 ขออนุมัติตำแหน่งคนต่างด้าว

### กรอกข้อมูลบริษัทและแนบเอกสาร

6

| IH | ตุผลประ | กอบการพิจารณา *                                             | • i | การเขียนเหตุผลประกอบการพิจารถ<br>บริษัทดำเนินกิจการอะไร<br>สถานการณ์ปัจจุบันของบริษัท<br>ลูกค้าคือใคร<br>ความจำเป็นที่ทำให้ขอตำแหน่ง เ<br>สาเหตุที่ไม่สามารถใช้คนไทย | เา ในคำร้องขออนุมัติ<br>เละขยายความ | ตำแหน่งหน้าที่ของคนต่างด้าว |
|----|---------|-------------------------------------------------------------|-----|----------------------------------------------------------------------------------------------------|-------------------------------------|-----------------------------|
|    | ลำดับ   | ชื่อเอกสาร                                                  |     | วันที่แนบเอกสาร                                                                                                    | แนบเอกสาร                           |                             |
|    | 1.      | สำเนาแผนผังสายงานบริษัท *                                   |     | ไม่มีไฟล์                                                                                                    | UPLOAD                              |                             |
|    | 2.      | แผนงานการถ่ายทอดเทคโนโลยี *                                 |     | ไม่มีไฟล์                                                                                                    | UPLOAD                              |                             |
|    |         | ไม่มีแผนการถ่ายทอดเทคโนโลยี (กรณีต่ำแหน่งผู้บริหารระดับสูง) |     |                                                                                                    |                                     |                             |
|    | З.      | สำเนาบัญชีรายชื่อผู้ถือหุ้น (ไม่เกิน 6 เดือน) *             |     | ไม่มีไฟล์                                                                                                    | UPLOAD                              |                             |
|    | 4.      | สำเนางบดุล และงบกำไรขาดทุน                                  |     | ไม่มีไฟล์                                                                                                    | UPLOAD                              |                             |
|    | 5.      | อื่นๆ                                                       |     | ไม่มีไฟล์                                                                                                    | UPLOAD                              |                             |

รองรับขนาดไฟล์ PDF, PNG, JPG ขนาดไม่เกิน 5 MB

รูปถ่าย ขนาดไฟล์ไม่เกิน 160x240 pixels ขนาดไม่เกิน 2 MB รองรับไฟล์ประเภท JPEG, GIF

#### เอกสารแบบ

| ล่าดับ               | ชื่อเอกสาร                                                                                                    | วันที่แนบเอกสาร | แนบเอกสาร |
|----------------------|----------------------------------------------------------------------------------------------------|-----------------|-----------|
| 1.                   | สำเนาแผนผังสายงานบริษัท *                                                                                            | 21 Jun 2022     |           |
| 2.                   | แผนงานการถ่ายทอดเทคโนโลยี *                                                                                          | 21 Jun 2022     |           |
|                      | ไม่มีแผนการถ่ายทอดเทคโนโลยี (กรณีตำแหน่งผู้บริหารระดับสูง)                                                           |                 |           |
| З.                   | สำเนาบัญชีรายชื่อผู้ถือหุ้น (ไม่เกิน 6 เดือน) *                                                                      | 21 Jun 2022     |           |
| 4.                   | สำเนางบดุล และงบกำไรขาดทุน                                                                                           | 21 Jun 2022     |           |
| 5.                   | อื่นๆ                                                                                                    | ไม่มีไฟล์       | UPLOAD    |
| รองรับข<br>รูปถ่าย เ | นาดไฟล์ PDF, PNG, JPG ขนาดไม่เกิน 5 MB<br>มนาดไฟล์ไม่เกิน 160x240 pixels ขนาดไม่เกิน 2 MB รองรับไฟล์ประเภท JPEG, GIF |                 |           |

### กรุณากรอกข้อมูลทุกช่องที่มีเครื่องหมาย \*

#### ย้อนกลับ

| ຄັດໄປ | ยกเลิก | $\supset$ |
|-------|--------|-----------|
|       |        |           |

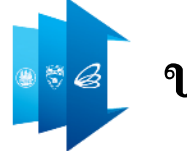

## ขออนุมัติตำแหน่งคนต่างด้าว

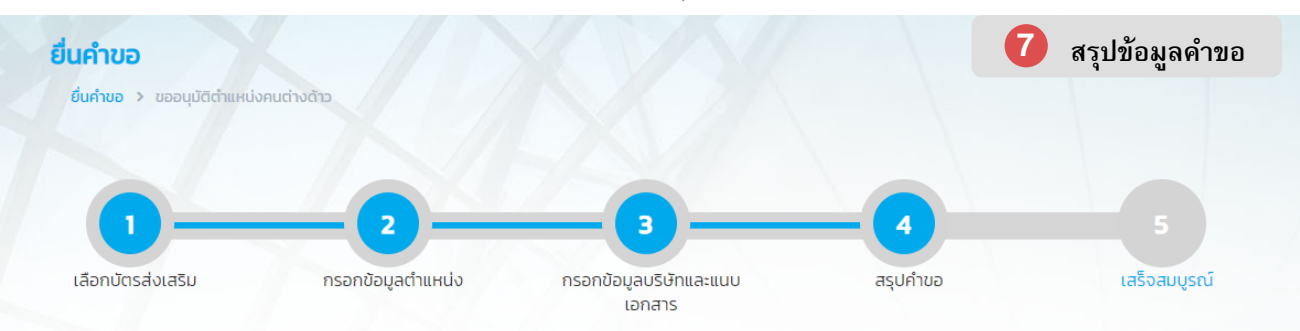

#### สรุปคำขอขออนุมัติตำแหน่งหน้าที่ของคนต่างด้าว

| อมูลตำแ | หน่ง              |                   |                 |
|---------|-------------------|-------------------|-----------------|
| ลำดับ   | ชื่อตำแหน่ง       | ประเภทตำแหน่ง     | ระดับตำแหน่ง    |
| 1       | MANAGING DIRECTOR | MANAGING DIRECTOR | EXECUTIVE LEVEL |

🖌 บ้าพเจ้าขอรับรองว่าได้กรอกข้อความถูกต้องและครบถ้วนโดยความสัตย์จริง หากมีข้อความอันเป็นเท็จหรือจงใจละเว้นการกรอกข้อความที่เป็นจริง ซึ่งถือเสมือนหนึ่งการให้ความอันเท็จ ชัง โฟซีแต้ที่จะถูกดำเนินคดีอาณาจนถึงที่สุด

ย้อนกลับ

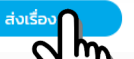

ยกเลิก

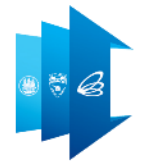

## ขออนุมัติตำแหน่งคนต่างด้าว

### การดำเนินการเสร็จสมบูรณ์

|        |                |                                                 | ระบบได้รับคำขอเรียบร้อยแล้ว ยี่นคำขอเสร็จสมบูรณ์                       |
|--------|----------------|-------------------------------------------------|------------------------------------------------------------------------|
| SEU    | มได้คำขอเรื่อง | ขออนุมัติตำแหน่งคนต่างด้าว                      |                                                                        |
| วันที่ | ยื่นคำขอ       | 25 พฤศจิกายน 2019 14:35 น.                      |                                                                        |
| จาก    |                |                                                 |                                                                        |
|        |                |                                                 |                                                                        |
| รายละ  | เอียดคำขอ สำน้ | ์กงานคณะกรรมการส่งเสริมการลงทุน                 |                                                                        |
|        |                | á                                               | สำนักงานคณะกรรมการส่งเสริมการลงทุน                                     |
| ลำ     | ดับ เลขคำขอ    | รายการคำขอ                                      | ตำแหน่ง/คนต่างด้าว                                                     |
|        | 1 SW63-000     | 100-01 ขออนุมัติต่ำแหน่งคนต่างด้าว              | MANAGING DIRECTOR                                                      |
|        |                |                                                 |                                                                        |
|        |                |                                                 |                                                                        |
|        |                |                                                 |                                                                        |
|        | ιJ             | ואת ווום ומזוס ומאגעבזוצטטון ובמסנמצטזו ובמסוןנ | ית (ROI) לבודוגו בצמרצמת בשמור ואמסתמתו ובצמצמתו ומסורמתוקברא וב ומגדב |
|        |                | ท่านสา                                          | สามารถติดตามคำร้องได้ที่เมนู "สถานะคำขอ"                               |
|        |                |                                                 |                                                                        |
|        |                |                                                 |                                                                        |

กลับสู่หน้าหลัก

## ขอความร่วมมือประทับตราวีซ่าของคนต่างด้าวและครอบครัว กรณีตำแหน่งประจำ

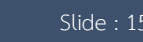

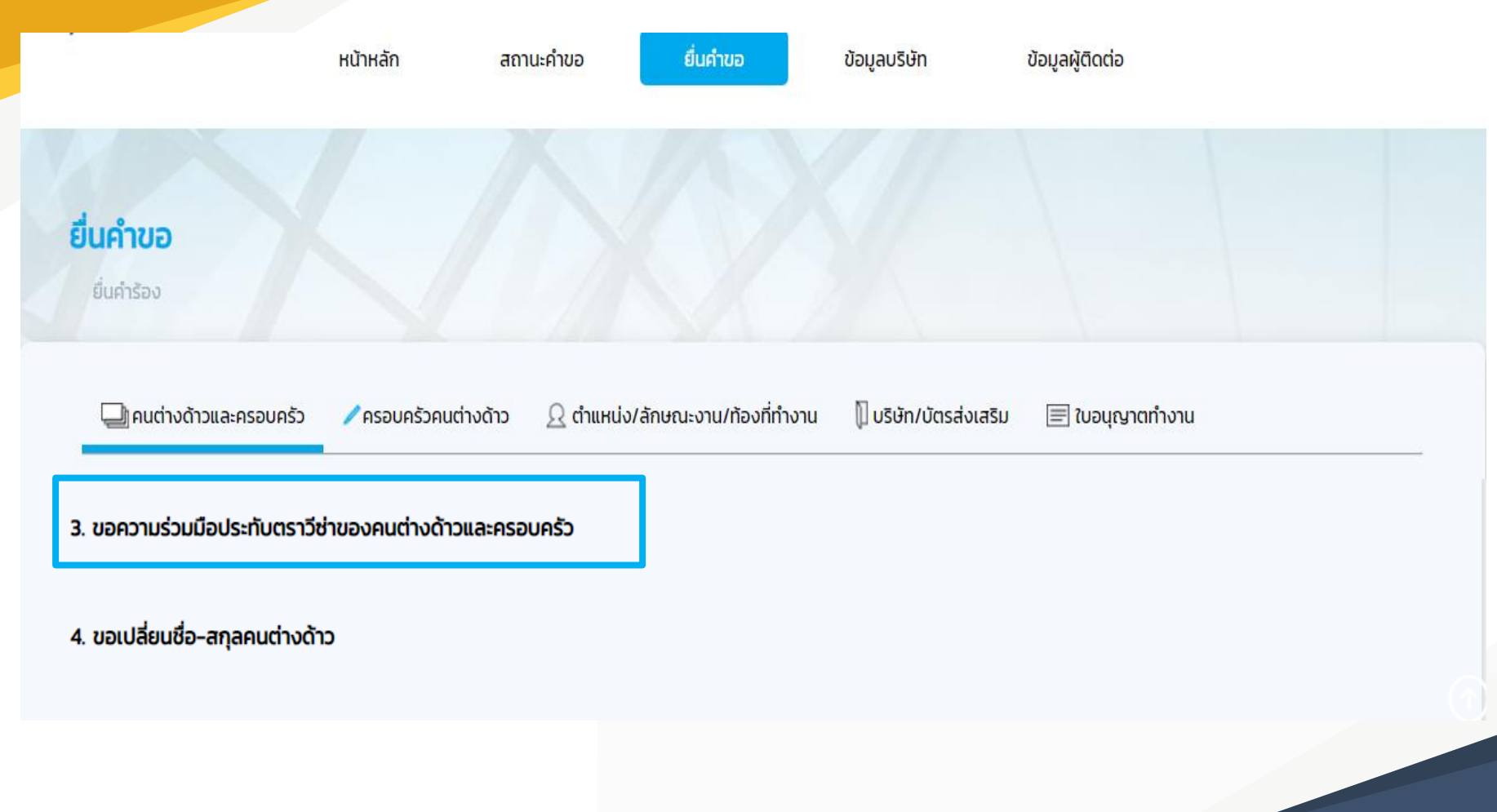

### ยื่นคำขอ

ยื่นคำขอ > ขอความร่วมมือในการประทับตราวีซ่าของคนต่างด้าวและครอบครัว

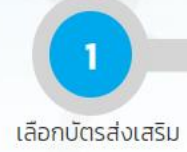

กรอกข้อมูลคนต่างด้าวและครอบครัว

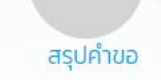

เสร็จสมบูรณ์

#### เลือกบัตรส่งเสริม

#### รายละเอียดบัตรส่งเสริม

| เลือก🖨 ลำด | ดับ เลขที่บัตร | 🗢 วันที่ออกบัตร | สถานะบัตร | ที่ตั้งโครงการ | ประเภทกิจการ                                                                                                    |
|------------|----------------|-----------------|-----------|----------------|----------------------------------------------------------------------------------------------------|
| • 1        |                | 3 กันยายน 2020  | ออกบัตร   |                | 1.17 กิจการผลิตหรือถนอมอาหาร เครื่องดื่ม วัตถุเจือปนอาหาร (Food<br>Additive) หรือสิ่งปรุงแต่งอาหาร (Food Ingredient) โดยใช้<br>เทคโนโลยีที่ทันสมัย (ยกเว้น น้ำดื่ม ไอศกรีม ลูกอม ช็อคโกแลต หมาก<br>ฝรั่ง น้ำตาล น้ำอัดลม เครื่องดื่มที่มีแอลกอฮอล์ เครื่องดื่มที่มีคาเฟอีน<br>แป้งจากพืช เบเกอรี่ บะหมี่กึ่งสำเร็จรูป ซุปไก่สกัด และรังนก) |

ຄັດໄປ

ยกเลิกคำขอ

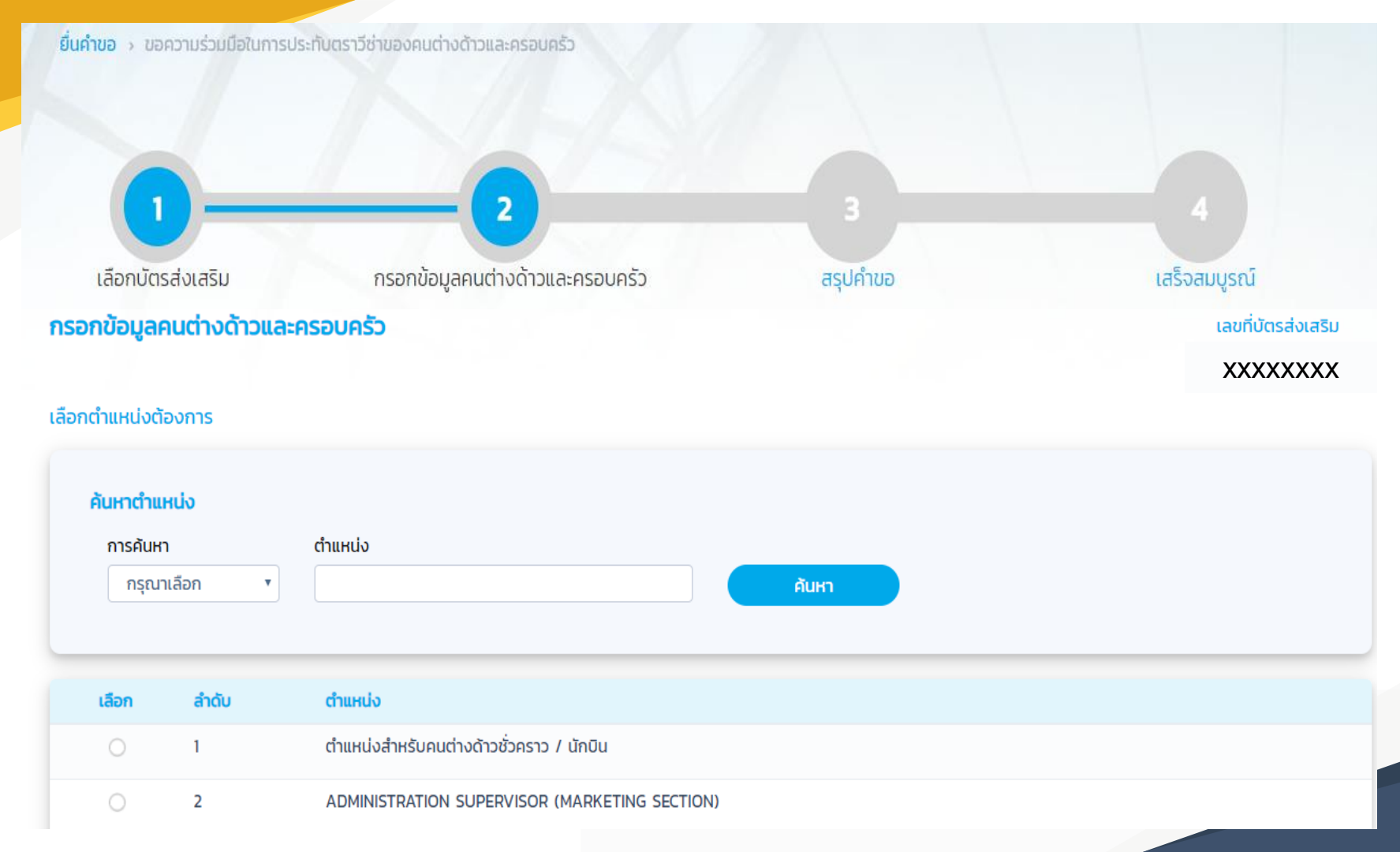

Slide : 18

### กรอกข้อมูลคนต่างด้าวและครอบครัว

เลขที่บัตรส่งเสริม

#### XX-XXXX-X-XX-X

| คำนำหน้า *             | ชื่อต้น (ภาษาอังกฤษ) *                               | ชื่อกลาง (ภาษาอังกฤษ)                 | ชื่อสกุล (ภาษาอังกฤษ) * |
|------------------------|------------------------------------------------------|---------------------------------------|-------------------------|
| MR. T                  |                                                      |                                       |                         |
| กรุณากรอกข้อมูลให้ตรงเ | าับหนังสือเดินทาง หากคนต่างด้าวไม่มีชื่              | อกลาง กรุณาเว้นช่องชื่อกลาง ภาษาไทย แ | ละอังกฤษ ไว้            |
|                        |                                                      |                                       |                         |
| เพศ *                  | เกิดวันที่ เดือน ปี *                                | อายุ                                  |                         |
| เพศ *<br>• ชาย         | เกิดวันที่ เดือน ปี *<br>12-07-1952                  | อายุ<br>69 ปี 11 เดือน 9 วัน          |                         |
| เพศ *<br>• ชาย         | เกิดวันที่ เดือน ปี *<br>12-07-1952<br>สถานภาพสมรส * | อายุ<br>69 ปี 11 เดือน 9 วัน          |                         |

| หนังสือเดินทางเลขที่ * | วัน/เดือน/ปีท            | ์ออก *               |            | ออกให้ที่ *            |                 | หมดอายุวันที่ *      |  |
|------------------------|--------------------------|----------------------|------------|------------------------|-----------------|----------------------|--|
|                        | 04-06-20                 | )15                  |            | EMBASSY OF JAPAN IN    | THAILAN         | 04-06-2025           |  |
| ประเภทวีช่าที่ขอ *     |                          |                      |            |                        |                 |                      |  |
| Non-Immigrant B        | ¥                        |                      |            |                        |                 |                      |  |
|                        |                          |                      |            |                        |                 |                      |  |
|                        |                          |                      |            |                        |                 |                      |  |
| รายละเอียดงาน          |                          |                      |            |                        |                 |                      |  |
| ข้อมูลตำแหน่ง          |                          |                      |            |                        |                 |                      |  |
| ชื่อตำแหน่ง            | PRODUCTION MANAGER       | 2                    |            |                        |                 |                      |  |
| ประเภทตำแหน่ง          | ทั่วไป                   |                      |            | ระดับตำแหน่ง           | Managemer       | t                    |  |
| ขอบเขตงาน              | รับผิดชอบบริหารจัดการไลเ | ม์การผลิตอาหาร ควบคุ | ุ่มการผลิต | า และปริมาณสต๊อคคงคลัง | ให้สอดคล้องกับเ | เโยบายบริษัทแม่กำหนด |  |
| ข้อมูลสัญญาจ้าง        |                          |                      |            |                        |                 |                      |  |
| จำนวนปี/จำนวนเดือน *   |                          | อัตราเงินเดือน *     |            |                        |                 |                      |  |
| 5 ปี 🔻                 | กรุณาเลือก 🔹             | 70,000               |            |                        | บาท             |                      |  |
|                        |                          |                      |            |                        |                 |                      |  |

#### เหตุผลประกอบการพิจารณา \*

- บริษัท ดำเนินกิจการผลิต หรือถนอมอาหาร เครื่องดื่ม วัตถุเจือปนอาหาร (Food Additive) หรือสิ่งปรุงแต่งอาหาร (Food Ingredient) โดยใช้เทคโนโลยีที่ทันสมัย
  สถานการณ์ปัจจุบันทางบริษัทขาดช่างเทคนิคที่ชำนาญการ และปัจจุบันกลุ่มลูกค้าในประเทศญี่ปุ่นยังป็นลูกค้าหลักที่ยังมีคำสั่งชื่อสินค้าที่ต่อเนื่องและเพิ่มขึ้น ซึ่งจะเป็นรูปแบบผลิตภัณฑ์ ໃหม่ๆ
- จึงมีความจำเป็นที่ต้องให้ช่างฝีมือเข้ามารับผิดชอบบริหารจัดการไลน์การผลิตอาหาร ควบคุมการผลิต และปริมาณสต๊อคคงคลัง เพื่อให้สอดคล้องกับนโยบายที่บริษัทแม่กำหนด

#### จึงเรียนมาเพื่อโปรดพิจารณา

| เอกสารแบ    | U                                                                                                |                        |            |
|-------------|--------------------------------------------------------------------------------------------------|------------------------|------------|
| ลำดับ       | ชื่อเอกสาร                                                                                       | วันที่แนบเอกสาร        | แนบเอกสาร  |
| 1           | สำเนาหนังสือเดินทางของผู้ขออนุญาต (เฉพาะหน้าแรก) *                                               | 21 Jun 2022            | <b>a</b> 😣 |
| 2           | อื่นๆ                                                                                            | ໄມ່ມີໄຟລ໌ແນບ           | UPLOAD     |
| รองรับข     | นาดไฟล์ PDF ขนาดไม่เกิน 5 MB รูปถ่าย ขนาดไฟล์ไม่เกิน 160x240 pixels ขนาดไม่เกิน 2 MB รองรับไฟล์ป | ระเภท JPEG,JPG และ PNG |            |
|             |                                                                                                  |                        |            |
| นากรอกข้อมู | ลทุกช่องที่มีเครื่องหมาย *                                                                       | ตกลง                   | ยกเลิก     |
|             |                                                                                                  |                        |            |

21

#### รายการคนต่างด้าวและครอบครัว

| ลำดับ | ชื่อ    | - นามสกุล                  | สัญชาติ              | ตำแหน่ง/ความสัมพันธ์ | ประเภทวีช่า          | หนังสือเดินทางเลขที่ |            | ดำเนิน  | การ |   |
|-------|---------|----------------------------|----------------------|----------------------|----------------------|----------------------|------------|---------|-----|---|
| 1     | MR.     |                            | Japanese             | PRODUCTION MANAGER   | Non-Immigrant B      |                      |            | 1       | ×   | + |
|       | _       |                            |                      |                      |                      |                      |            |         | _   |   |
| หมาะ  | UIKCĮ   | สามารถยื่นคำขอประทับตราคนด | ่างด้าวได้ 1 คนพร้อม | ครอบครัว ต่อ 1 คำขอ  | Г                    |                      |            |         |     |   |
|       |         |                            |                      |                      |                      | ถัดไป                | ยกเ        | ลิกคำขอ |     | ) |
| คน    | ต่างด้า | วและครอบครัว               |                      |                      |                      |                      |            |         |     |   |
|       | ลำดับ   | ชื่อ -นามสกุล              |                      | สัญชาติ              | ตำแหน่ง/ความสัมพันธ์ | หนังสือ              | เดินทางเลข |         |     |   |
|       | 1       |                            |                      | Japanese             | PRODUCTION MANAGER   |                      |            |         |     |   |
|       |         |                            |                      |                      |                      |                      |            |         |     |   |

บ้าพเจ้าขอรับรองว่าได้กรอกข้อความถูกต้องและครบถ้วนโดยความสัตย์จริง หากมีข้อความอันเป็นเท็จหรือจงใจละเว้นการกรอกข้อความที่เป็นจริง ซึ่งถือเสมือนหนึ่งการให้ความอันเท็จ ข้าพเจ้ายินดีที่จะถูกดำเนินคดีอาญาจนถึงที่สุด

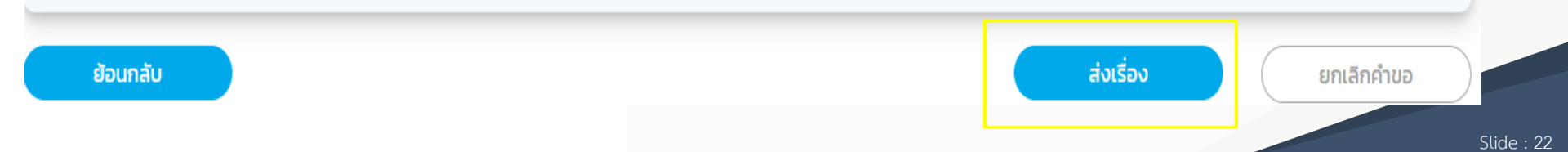

### การดำเนินการเสร็จสมบูรณ์

#### ระบบได้รับคำขอเรียบร้อยแล้ว

ระบบได้คำขอเรื่อง ขอความร่วมมือในการประทับตราวีช่าของคนต่างด้าวและครอบครัว วันที่ยื่นคำขอ 15 มิถุนายน 2022 09:28 น. บริษัท ซิงเกิล วินโดว์ จำกัด

#### รายละเอียดคำขอ สำนักงานคณะกรรมการส่งเสริมการลงทุน

|       |                | สำนักงานคณะกรรมการส่งเสริมการลงทุน                       |                       |
|-------|----------------|----------------------------------------------------------|-----------------------|
| ลำดับ | เลขคำขอ        | รายการคำขอ                                               | คนต่างด้าวและครอบครัว |
| 1     | SW65-049453-01 | ขอความร่วมมือในการประทับตราวีช่าของคนต่างด้าวและครอบครัว | Given Name Surname    |

## ขอความร่วมมือประทับตราวีซ่าของคนต่างด้าว ตำแหน่งสำหรับคนต่างด้าวชั่วคราว

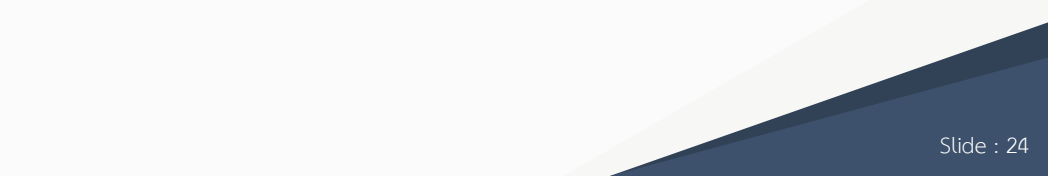

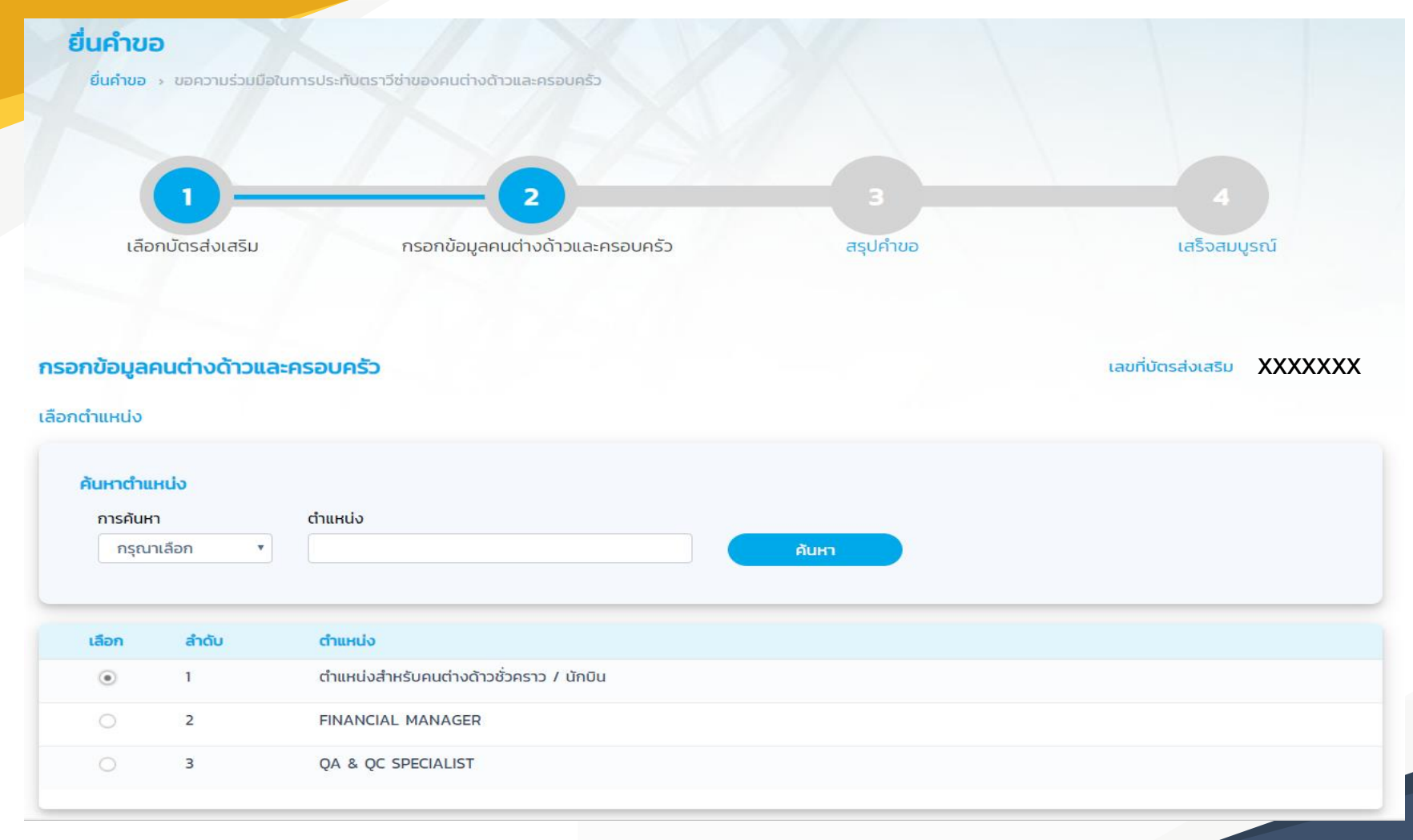

| รายละเอียดงาน                                                                                                    |                                                                                                    |                                                                                                    |                                                                                                  |                                                                                                    |                                                                   |                                                         |  |
|----------------------------------------------------------------------------------------------------|----------------------------------------------------------------------------------------------------|----------------------------------------------------------------------------------------------------|--------------------------------------------------------------------------------------------------|----------------------------------------------------------------------------------------------------|-------------------------------------------------------------------|---------------------------------------------------------|--|
| ข้อมูลตำแหน่ง ——                                                                                                    |                                                                                                    |                                                                                                    |                                                                                                  |                                                                                                    |                                                                   |                                                         |  |
| ชื่อตำแหน่ง                                                                                                    | PRODUCTI                                                                                                    | ON MANAGER                                                                                                    |                                                                                                  |                                                                                                    |                                                                   |                                                         |  |
| ขอบเขตงาน                                                                                                    | ขอบเขตงาน                                                                                                    | ม ดำเนินการดูแล ควบคุมให้ห                                                                                                    | ำปรึกษาด้านเทคนิคใน                                                                              | การผลิต ผลิตภัณฑ์ รวมท่                                                                            | ั้งถ่ายทอดเทคโนโลยีให้พนักงาน                                     | คนไทย                                                   |  |
| ข้อมูลสัญญาจ้าง –                                                                                                    |                                                                                                    |                                                                                                    |                                                                                                  |                                                                                                    |                                                                   |                                                         |  |
| จำนวนปี/จำนวนเดือน                                                                                                    | 1 *                                                                                                    |                                                                                                    |                                                                                                  | อัตราเงินเดือน *                                                                                   |                                                                   |                                                         |  |
| กรุณาเลือก                                                                                                    | ¥                                                                                                    | 6 เดือน                                                                                                    | ¥                                                                                                | 70,000                                                                                             |                                                                   | บาท                                                     |  |
| <b>เหตุผลประกอบการพิ</b><br>บริษัท ดำเนินกิจกา<br>มีกลุ่มลูกค้าด้านแถ<br>พิเศษที่ทางลูกค้าสั่<br>จึงมีความจำเป็นที่ด้<br>สามารถปฏิบัติงานใ<br>ทั้งนี้ บริษัทมีความเ | จารณา *<br>เรผลิตชิ้นส่วนยานพาหนะ<br>เบยุโรป แนวโน้มที่ผ่านมาไ<br>งผลิต<br>โองขอตำแหน่งดังกล่าว เ<br>ได้อย่างมีประสิทธิภาพ ตร<br>ประสงค์จะขอความร่วมมือ | ผลิตและส่งออก100%<br>ดัการตอบรับที่ดีมากจากลูกเ<br>พื่อมาดูแล ควบคุมและให้คำเ<br>งตามความต้องการของลูกเ<br>ประทับตราวีซ่าคนต่างด้าว เ | จ้าและได้มีการขยายตล<br>ปรึกษา ด้านการผลิต ผ<br>จ้า เป็นการชั่วคราว ระช<br>พื่อไปขอวีซ่า NON-B 1 | าดไปประเทศอื่นๆในยุโรปอี<br>เลิตภัณฑ์สำหรับคำสั่งชื้อง<br>ปะเวลาประมาณ 6 เดือน<br>ให้กับคนต่างด้าว | กหลายประเทศ มีคำสั่งซื้อเพิ่มขึ้เ<br>งิเศษ เพื่อสอนเทคนิคการทำงาน | มและเป็นชิ้นส่วนที่เป็นลักษณะ<br>ให้กับพนักงานคนไทย ให้ |  |

## ขอบรรจุคนต่างด้าวและขออนุญาตให้ครอบครัวเข้ามาในประเทศ

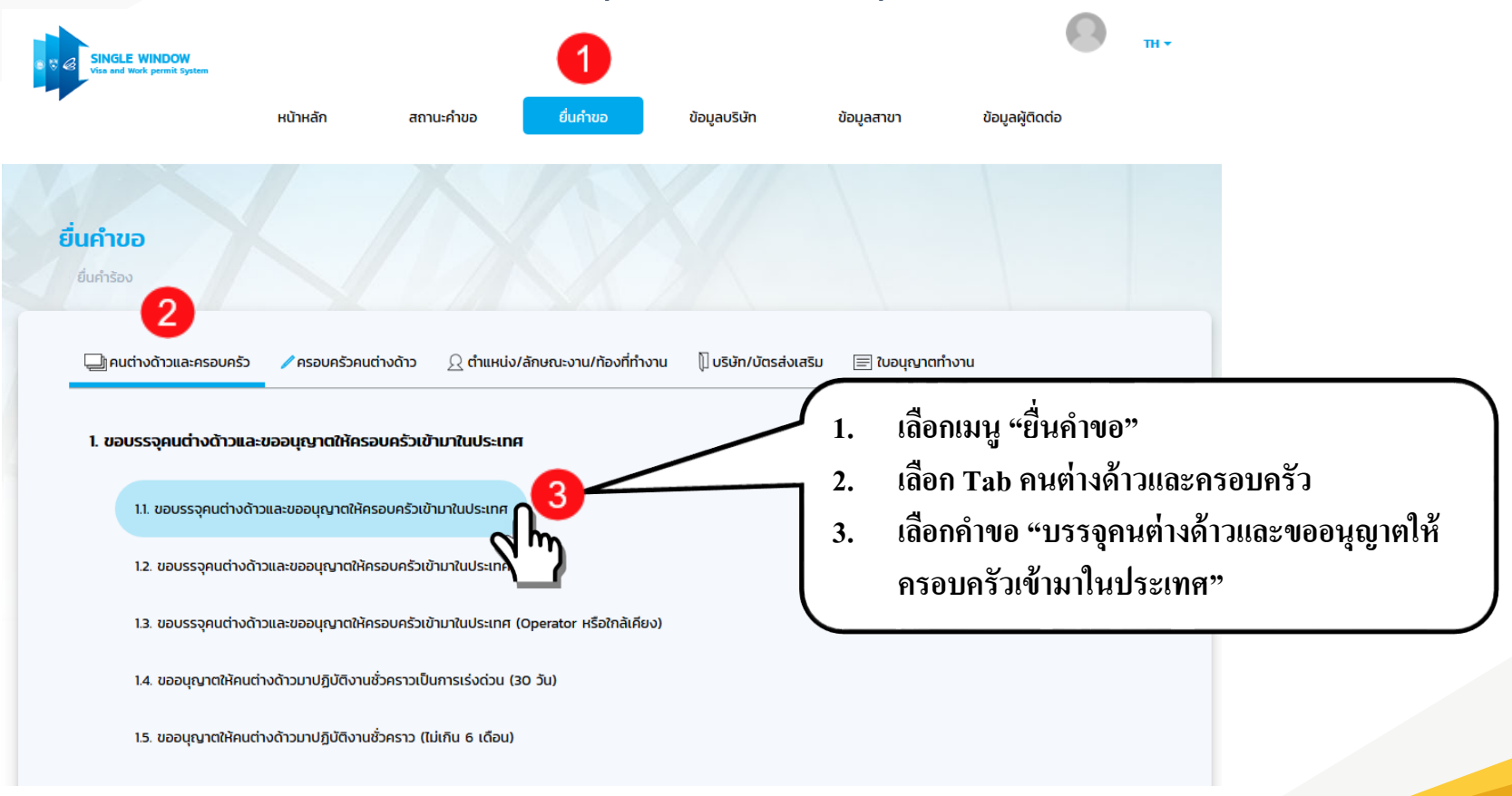

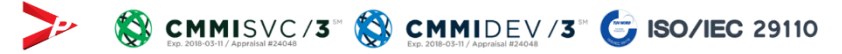

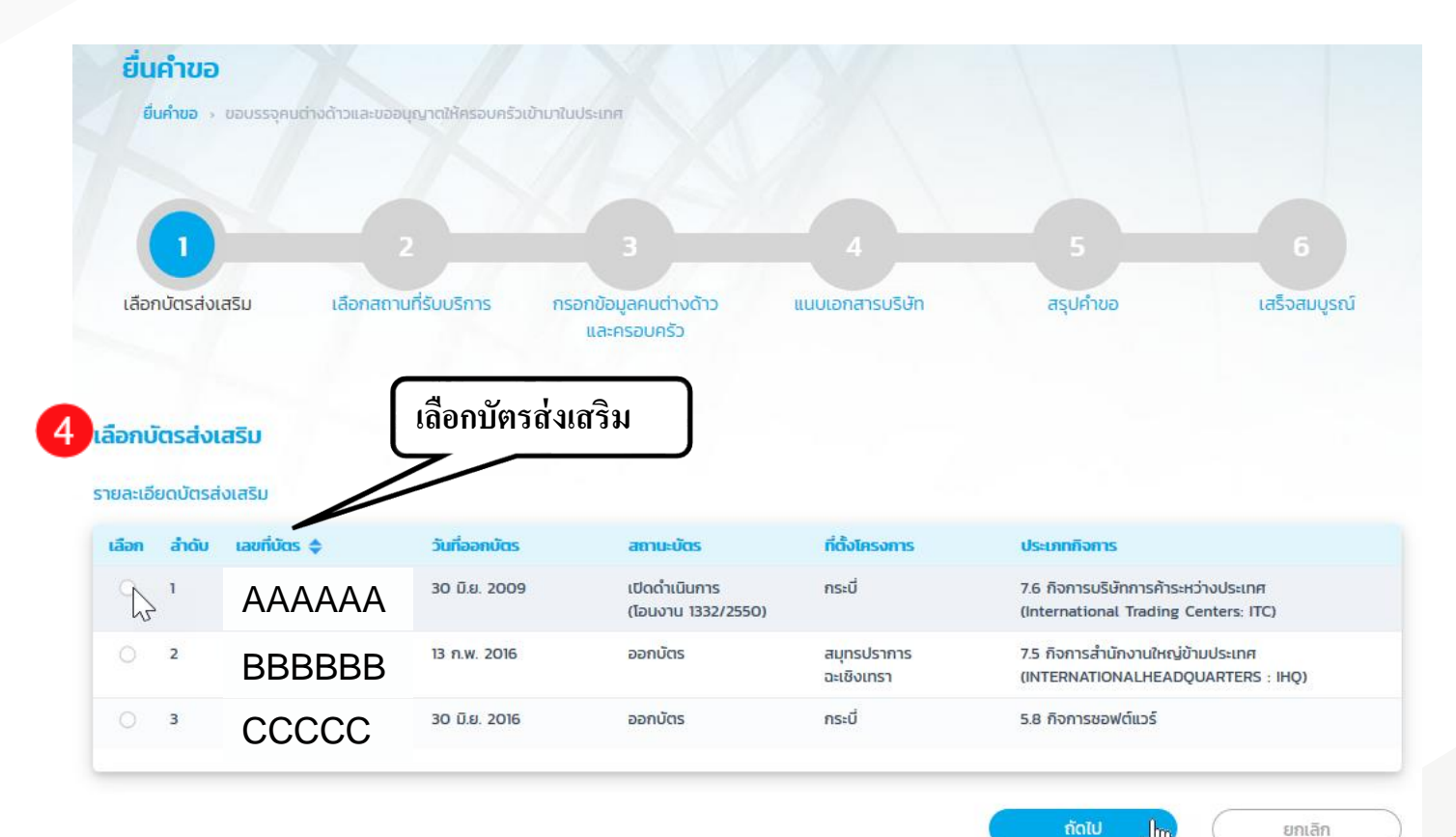

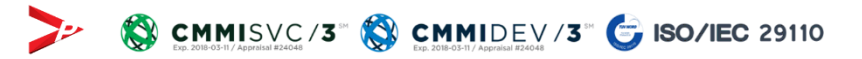

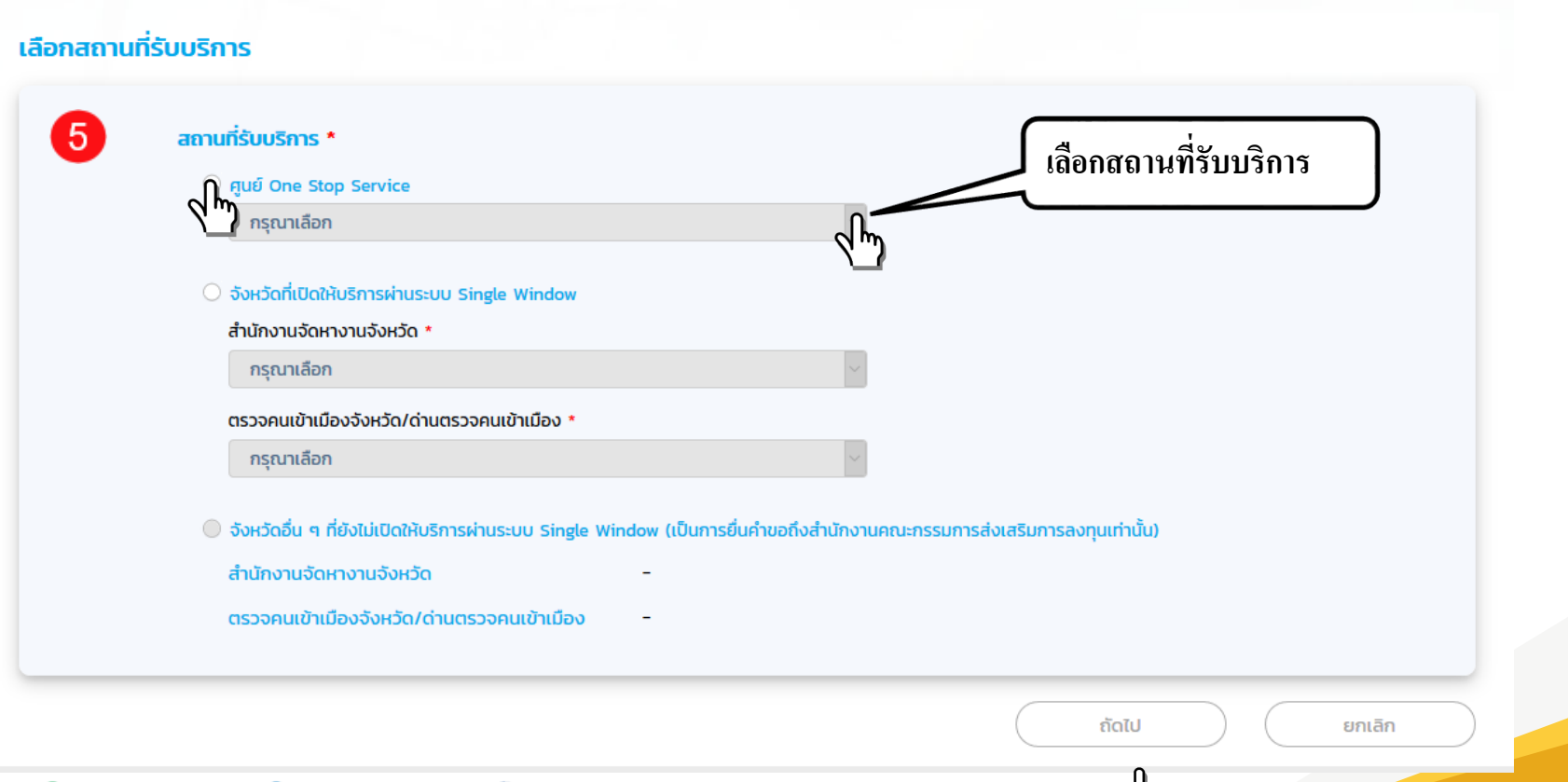

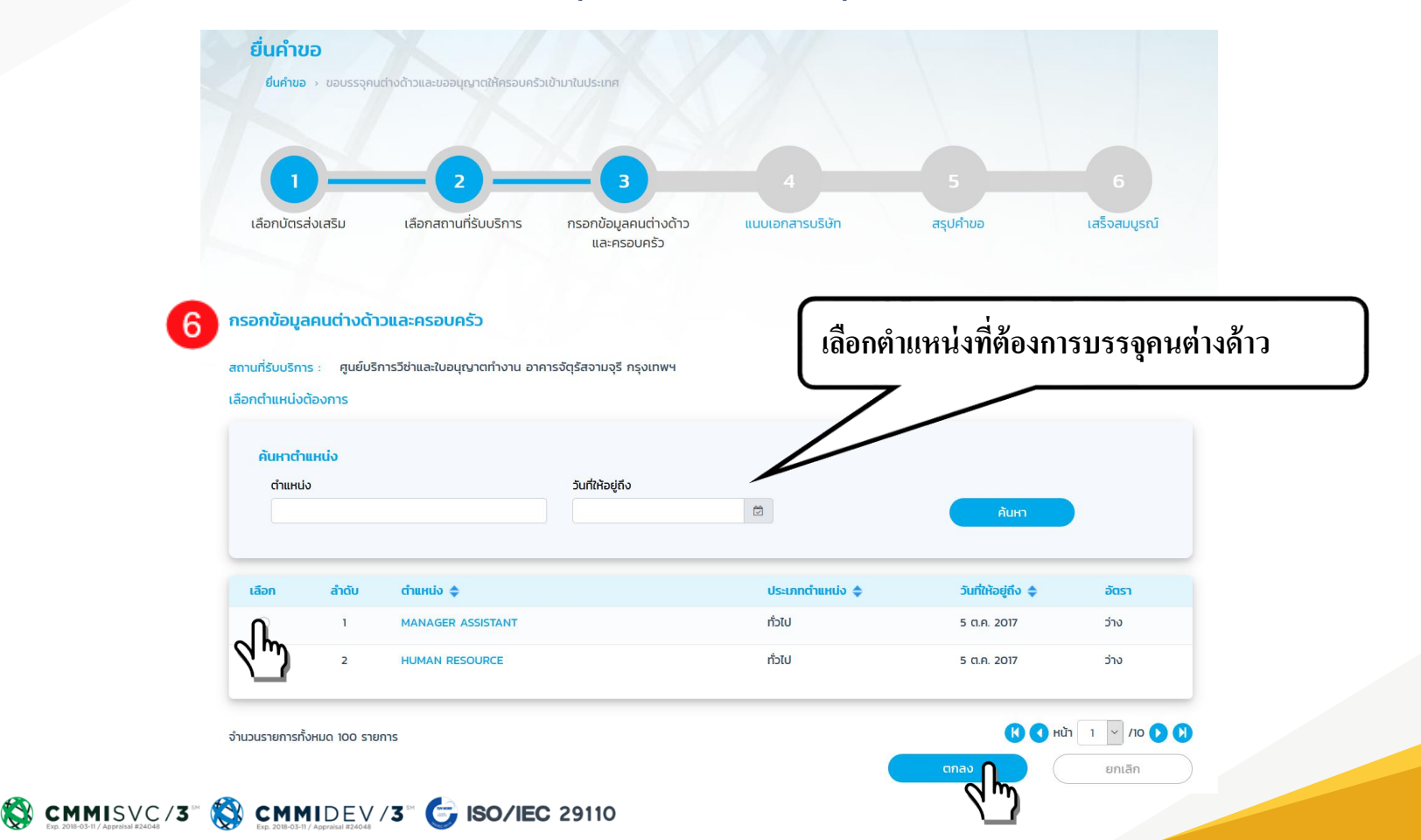

Slide : 31

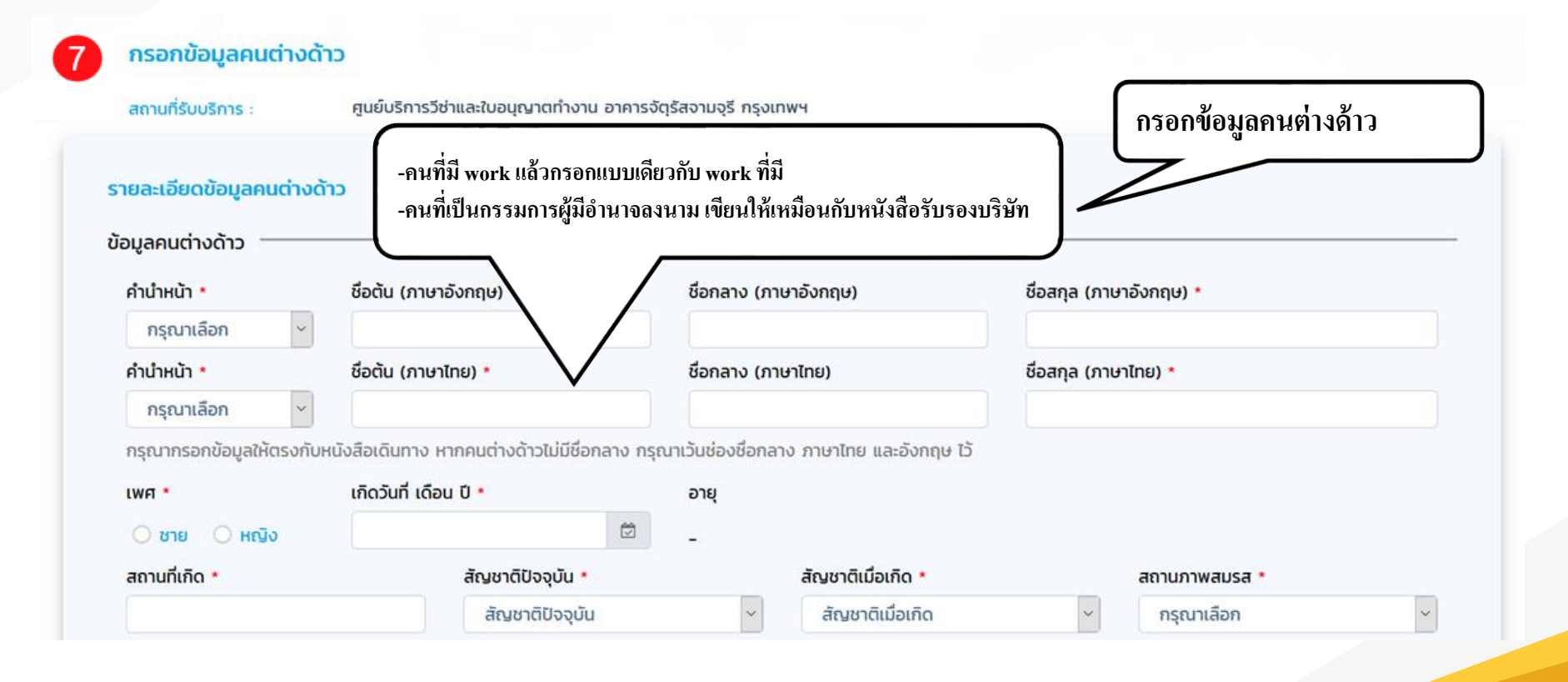

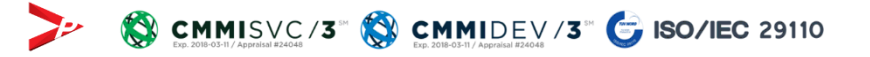

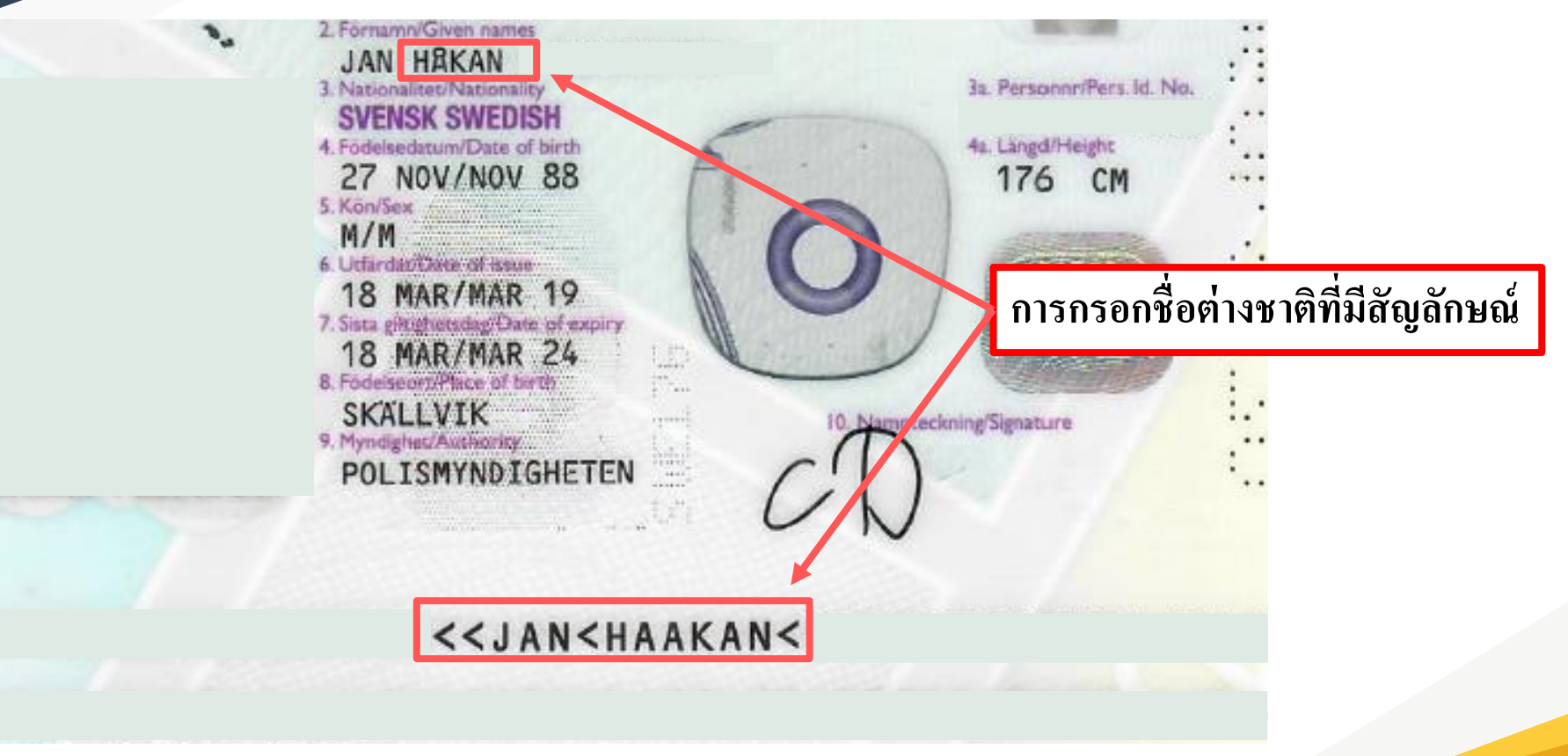

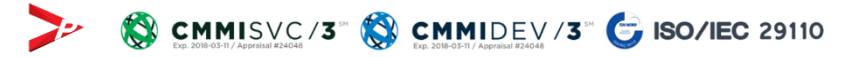

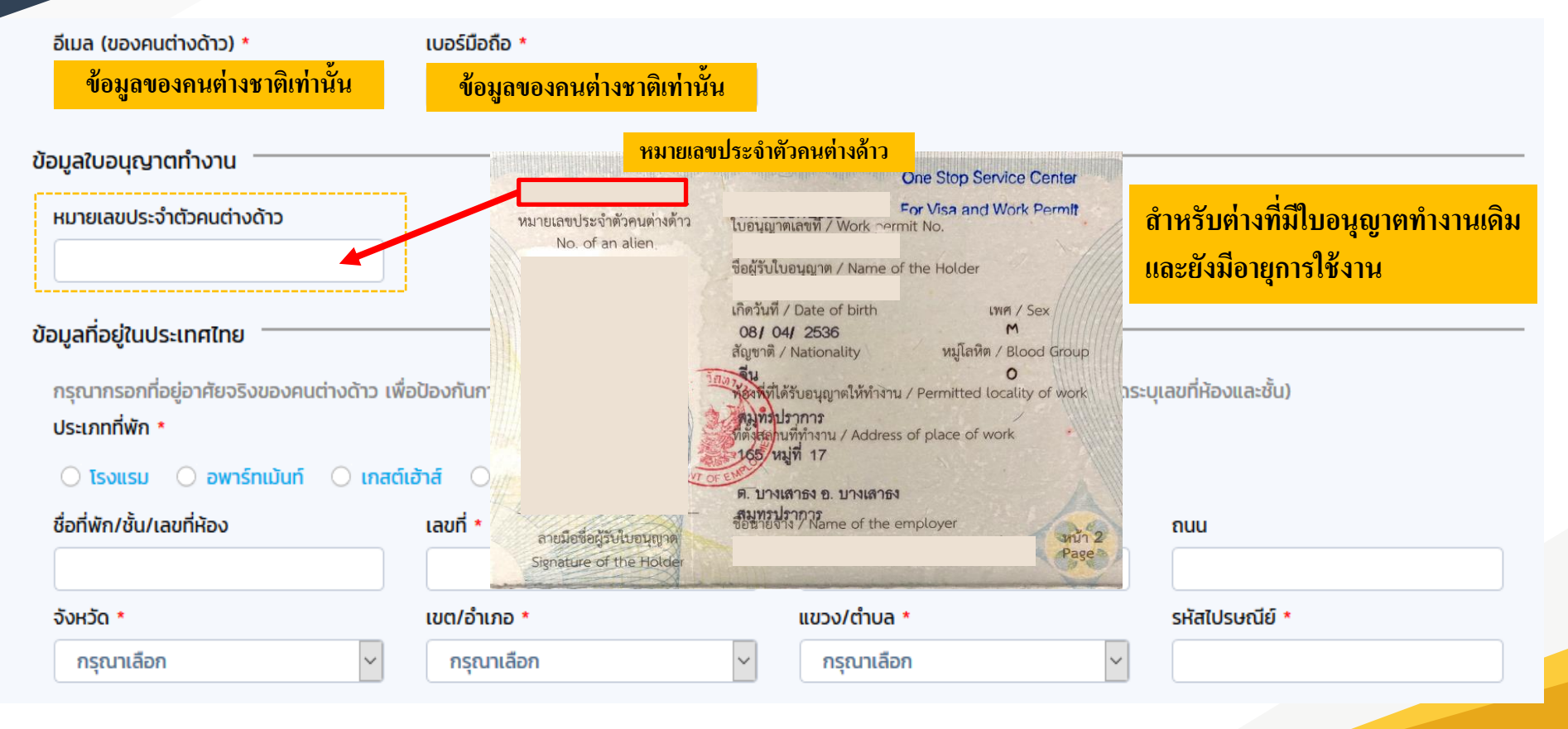

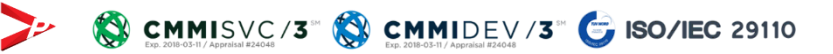

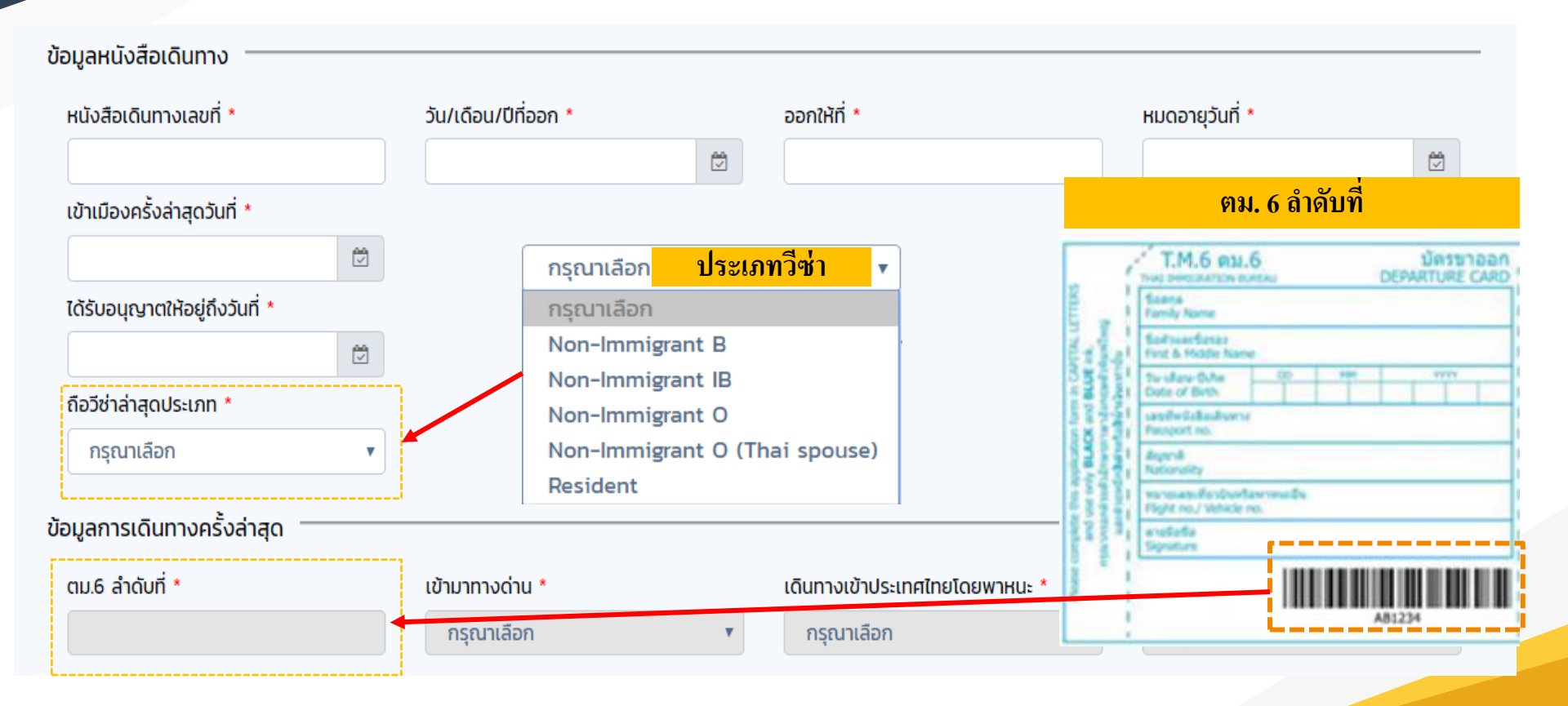

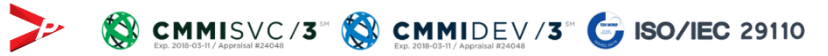

| ถือวีซ่าล่าสุดประเภท *<br>Non-Immigrant O (Thai spouse) 🗸 | เลือกใช้สิทธิ์ *<br>กรุณาเลือก    | ~        |                                              |       |                             |
|-----------------------------------------------------------|-----------------------------------|----------|----------------------------------------------|-------|-----------------------------|
| ถือวีช่าล่าสุดประเภท *<br>Non-Immigrant O (Thai spouse) ~ | เลือกใช้สิทธิ์ *<br>ใช้สิทธิ์ BOI | <b>•</b> | คำขอนี้จะส่งถึงสำนักงานตรวจคนเข้าเ           | เมือง |                             |
| ข้อมูลการเดินทางครั้งล่าสุด                               |                                   |          |                                              |       |                             |
| ตม.6 ลำดับที่ *                                           | เข้ามาทางด่าน *<br>กรุณาเลือก     | ~        | เดินทางเข้าประเทศไทยโดยพาหนะ *<br>กรุณาเลือก | ~     | จากประเทศ *<br>กรุณาเลือก 🗸 |

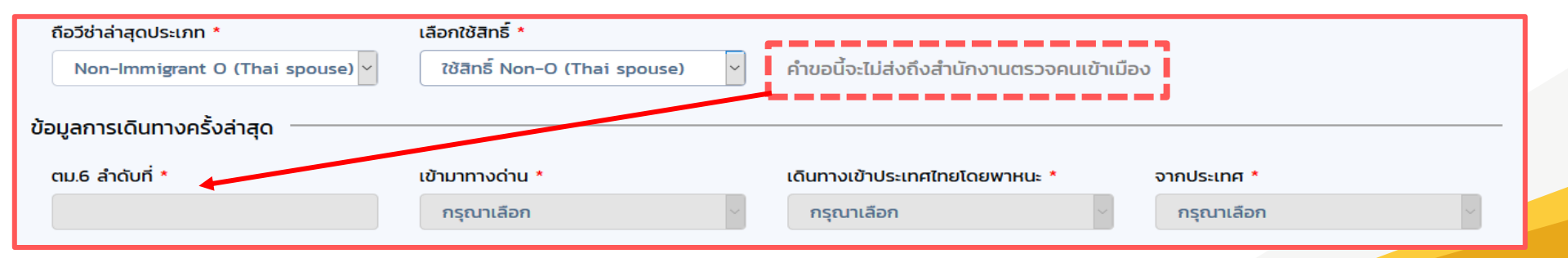

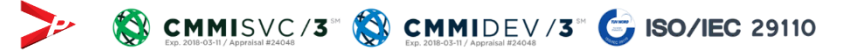

| ถือวีซ่าล่าสุดประเภท *          |                                        |                                              |                       |
|---------------------------------|----------------------------------------|----------------------------------------------|-----------------------|
| Resident                        | หากเลือกประเภทวีช่า Resident จะไม่สามา | รถเปลี่ยนประเภทวีซ่าได้อีก และไม่สามารถยื่นเ | มรรจุ/ขยายครอบครัวได้ |
| ข้อมูลการเดินทางครั้งล่าสุด     |                                        |                                              |                       |
| ตม.6 ลำดับที่ *                 | เข้ามาทางด่าน *                        | เดินทางเข้าประเทศไทยโดยพาหนะ *               | จากประเทศ *           |
|                                 | กรุณาเลือก 🗸                           | กรุณาเลือก 🗸                                 | กรุณาเลือก 🗸          |
| ข้อมูลใบสำคัญถิ่นที่อยู่        |                                        |                                              |                       |
| ใบสำคัญถิ่นที่อยู่ ประเภท *     | เลขที่ *                               |                                              |                       |
| กรุณาเลือก 🗸                    |                                        |                                              |                       |
| จังหวัด *                       | ออกให้ที่ *                            | ออกให้วันที่ *                               | ใช้ได้ถึงวันที่ *     |
| กรุณาเลือก 🗸                    |                                        |                                              |                       |
| ข้อมูลใบสำคัญประจำตัวคนต่างด้าว |                                        |                                              |                       |
| เลขที่ *                        |                                        |                                              |                       |
|                                 |                                        |                                              |                       |
| จังหวัด *                       | ออกให้ที่ *                            | ออกให้วันที่ *                               | ใช้ได้ถึงวันที่ *     |
| กรุณาเลือก 🗸                    |                                        |                                              |                       |
|                                 |                                        |                                              |                       |

| ข้อมูลตำแ                              | ини́о —                                                    |                                                                       |                                     |                                                                                                    |             |         |                       |                |                              |
|----------------------------------------|------------------------------------------------------------|-----------------------------------------------------------------------|-------------------------------------|----------------------------------------------------------------------------------------------------|-------------|---------|-----------------------|----------------|------------------------------|
| ชื่อตำแห                               | нцо                                                        |                                                                       |                                     | 1000 C 1000                                                                                                    |             |         |                       |                |                              |
| ประเภท                                 | าตำแหน่ง                                                   | ทั่ว                                                                  | เป                                  |                                                                                                    | ระดับตำแหน  | io      | Operation Level       |                |                              |
| ขอบเขต                                 | ตงาน                                                       |                                                                       |                                     | and the second second second second second second second second second second second second second second second | a da babala |         | a state in the second | and the second |                              |
| ลักษณะ<br>(ภาษาไท                      | ะงาน<br>ทย)                                                |                                                                       |                                     |                                                                                                    |             |         | -                     |                |                              |
| ข้อมูลสัญ                              | เญาจ้าง                                                    |                                                                       |                                     |                                                                                                    |             |         |                       |                |                              |
|                                        |                                                            |                                                                       |                                     |                                                                                                    |             |         |                       |                |                              |
|                                        | ป/จำนวนเดี<br>เวเลือก                                      | au *                                                                  | กรณาเลือก 💌                         | อัตราเงินเดือน *                                                                                                 |             |         |                       |                |                              |
| รู้จำนวนปี<br>กรุณ                     | ป๊/จำนวนเดื<br>มาเลือก                                     | əu *                                                                  | กรุณาเลือก 🔻                        | อัตราเงินเดือน *                                                                                                 |             |         | บาท                   |                |                              |
| จำนวนปี<br>กรุณ<br>กรุณาเลือ           | ป/จำนวนเดี<br>มาเลือก<br>อกสถานที่<br>ลำดับ                | อน *<br>•<br>ทำงาน<br>ประเภท                                          | กรุณาเลือก ▼<br><b>สถานที่ทำงาน</b> | อัตราเงินเดือน *                                                                                                 |             | ท้องที่ | บาท<br>โทรศัพท์       | โทรสาร         | Quanans                      |
| ง <sup>จ</sup> านวนปี<br>กรุณาเลือ<br> | ป/จำนวนเดี<br>มาเลือก<br>อกสถานที่<br>ลำดับ<br>1           | อน *<br>•<br>•<br>•<br>•<br>•<br>•<br>•<br>•<br>•<br>•<br>•<br>•<br>• | กรุณาเลือก ▼<br>สถานที่ทำงาน        | อัตราเงินเดือน *                                                                                                 |             | ก้องที่ | บาท<br>โทรศัพท์       | โทรสาร         | QLEMATS                      |
| ร้านวนปี<br>กรุณาเลือ                  | ป/จำนวนเดี<br>มาเลือก<br>อกสถานที่<br>ลำดับ<br>1<br>2      | อน *                                                                  | กรุณาเลือก ▼<br>สถานที่ทำงาน        | อัตราเงินเดือน *                                                                                                 |             | ก้องที่ | บาท                   | <b>Insans</b>  | ดูเอกสาร<br>คง<br>รง         |
| ร้านวนปี<br>กรุณาเลือ                  | ป/จำนวนเดี<br>มาเลือก<br>อกสถานที่<br>ลำดับ<br>1<br>2<br>3 | อน *<br>▼<br>ทำงาน<br>ประเภท<br>สำนักงานใหญ่<br>สาขา<br>สาขา          | กรุณาเลือก ▼<br>สถานที่ทำงาน        | อัตราเงินเดือน *                                                                                                 |             | ท้องที่ | บาท                   | <b>Insans</b>  | QLENATS<br>Por<br>Por<br>Por |

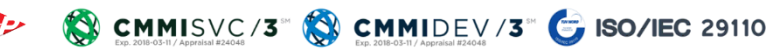
| ■ 000 000 000 000 000 000 000 000 000 0                                                                  | Isberoue                                                               | i (U) *                                                    | ถึง (เดือน) *              | ถึง (ปี) *               |
|----------------------------------------------------------------------------------------------------|------------------------------------------------------------------------|------------------------------------------------------------|----------------------------|--------------------------|
| ระดับการศึกษา *                                                                                          | สายา *                                                                 | tabri 🔻                                                    | ชื่อสถาบัน *               |                          |
| กรุณาเลือก                                                                                               | •                                                                      |                                                            |                            | กรุณาเลือก 🔻             |
|                                                                                                    |                                                                        |                                                            |                            |                          |
| Upload                                                                                                   |                                                                        |                                                            |                            |                          |
|                                                                                                    |                                                                        |                                                            |                            |                          |
|                                                                                                    |                                                                        |                                                            |                            |                          |
|                                                                                                    |                                                                        | - two                                                      | JS-SCITISFITOT             |                          |
|                                                                                                    |                                                                        |                                                            |                            |                          |
|                                                                                                    |                                                                        |                                                            |                            |                          |
|                                                                                                    |                                                                        |                                                            |                            |                          |
| ระวัติการทำงาน                                                                                           |                                                                        |                                                            |                            |                          |
| ระวัติการทำงาน                                                                                           |                                                                        | 2                                                          |                            |                          |
| <b>ระวัติการทำงาน</b><br>มด้วยสถานทำงานครั้งสุด                                                          | าท้ายย้อนถึงสถานที่ทำงาน                                               | เครั้งแรก                                                  |                            |                          |
| ระวัติการทำงาน<br>มด้วยสถานทำงานครั้งสุง                                                                 | าท้ายย้อนถึงสถานที่ทำงาน                                               | เครั้งแรก                                                  |                            |                          |
| ระวัติการทำงาน<br>รุ่มด้วยสถานทำงานครั้งสุง<br>เริ่มตั้งแต่ (เดือน) *                                    | าท้ายย้อนถึงสถานที่ทำงาเ<br>เริ่มดั้งแต่ (0) *                         | มครั้งแรก<br>ถึง (เดือน) *                                 | ถึง (ป) *                  |                          |
| ระวัติการทำงาน<br>รุ่มด้วยสถานทำงานครั้งสุง<br>เริ่มตั้งแต่ (เดือน) *<br>กรุณาเลือก <b>ร</b> ุ           | กท้ายย้อนถึงสถานที่ทำงาน<br>เริ่มตั้งแต่ (ปี) *<br>กรุณาเลือก <b>v</b> | มครั้งแรก<br>ถึง (เดือน) *<br>กรุณาเลือก ▼                 | ถึง (ปี) *<br>กรุณาเลือก ▼ |                          |
| ระวัติการทำงาน<br>รัมด้วยสถานทำงานครั้งสุง<br>เริ่มตั้งแต่ (เดือบ) *<br>กรุณาเลือก <b>•</b><br>ตำแหน่ง * | กท้ายย้อนถึงสถานที่ทำงาเ<br>เริ่มตั้งแต่ (ปี) *<br>กรุณาเลือก ▼        | มครั้งแรก<br>ถึง (เดือน) *<br>กรุณาเลือก ▼<br>ชื่อมริษัก * | ถึง (ปี) *<br>กรุณาเลือก ▼ | Using                    |
| ระวัติการทำงาน<br>มด้วยสถานทำงานครั้งสุง<br>เริ่มตั้งแต่ (เดือบ) *<br>กรุณาเลือก <b>*</b><br>ตำแหน่ง *   | กท้ายย้อนถึงสถานที่ทำงาเ<br>เริ่มตั้งแต่ (ปี) *<br>กรุณาเลือก <b>v</b> | มครั้งแรก<br>ถึง (เดือน) *<br>กรุณาเลือก ▼<br>ชื่อบริษัก • | ถึง (ปี) *<br>กรุณาเลือก ▼ | ประเทศ                   |
| ระวัติการทำงาน<br>มด้วยสถานทำงานครั้งสุง<br>เริ่มตั้งแต่ (เดือน) *<br>กรุณาเลือก •<br>ตำแหน่ง *          | กท้ายย้อนถึงสถานที่ทำงาเ<br>เริ่มตั้งแต่ (ปี) *<br>กรุณาเลือก <b>v</b> | มครั้งแรก<br>ถึง (เดือน) *<br>กรุณาเลือก ▼<br>ชื่อบริษัก • | ถึง (ป) *<br>กรุณาเลือก ▼  | ประเทศ •<br>กรุณาเลือก ▼ |
| ระวัติการทำงาน<br>มด้วยสถานทำงานครั้งสุง<br>เริ่มตั้งแต่ (เดือน) *                                       | กท้ายย้อนถึงสถานที่ทำงาเ<br>เริ่มตั้งแต่ (ปี) *                        | มครั้งแรก<br>ถึง (เดือน) *                                 | ถึง (ปี) *                 |                          |
| ระวัติการทำงาน<br>มด้วยสถานทำงานครั้งสุด<br>เริ่มตั้งแต่ (เดือน) *<br>กรุณาเลือก <b>v</b><br>ตำแหน่ง *   | กท้ายย้อนถึงสถานที่ทำงาน<br>เริ่มตั้งแต่ (ปี) *<br>กรุณาเลือก 🗸        | มครั้งแรก<br>ถึง (เดือน) *<br>กรุณาเลือก ▼<br>ชื่อบริษัท * | ถึง (ปี) *<br>กรุณาเลือก ▼ | ประเทศ *<br>กรุณาเลือก ▼ |

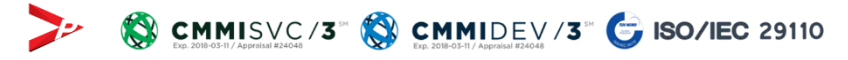

|                                                                                         | สาขา *                                         |                                                                | ชื่อสถาบัน *                   | ประเทศ *                      |   |
|-----------------------------------------------------------------------------------------|------------------------------------------------|----------------------------------------------------------------|--------------------------------|-------------------------------|---|
| กรุณาเลือก                                                                              | ~                                              |                                                                |                                | กรุณาเลือก                    | ~ |
| กรุณาเลือก                                                                              |                                                |                                                                |                                |                               |   |
| Junior High School                                                                      |                                                |                                                                |                                |                               |   |
| Senior High School Un                                                                   | der                                            |                                                                |                                |                               |   |
| Senior High School                                                                      |                                                |                                                                |                                |                               |   |
| Vocational                                                                              |                                                |                                                                |                                |                               |   |
| High Vocational                                                                         |                                                | 🕂 ເພັ່ມປ                                                       | ประวัติการศึกษา                |                               |   |
| College                                                                                 |                                                |                                                                |                                |                               |   |
| Bacherlor's Degree                                                                      |                                                |                                                                |                                |                               |   |
| Master's Degree                                                                         |                                                |                                                                |                                |                               |   |
| Doctor's Degree                                                                         |                                                |                                                                |                                |                               |   |
|                                                                                         |                                                |                                                                |                                |                               |   |
| Other                                                                                   |                                                |                                                                |                                |                               |   |
| Other<br>มด้วยสถานทำงานครั้งสุดเ<br>เริ่มตั้งแต่ (เดือน) *                              | ท้ายย้อนถึงสถานที่ทำง<br>START *               | านครั้งแรก<br>เสร็จสมบูรณ์ *                                   | เสร็จสมบูรณ์ *                 |                               |   |
| Other<br>มด้วยสถานทำงานครั้งสุดเ<br>เริ่มตั้งแต่ (เดือน) *<br>กรุณาเลือก ~              | ท้ายย้อนถึงสถานที่ทำง<br>START *<br>กรุณาเลือก | านครั้งแรก<br>เสร็จสมบูรณ์ *<br>~ กรุณาเลือก ~                 | เสร็จสมบูรณ์ *<br>กรุณาเลือก 🗸 |                               |   |
| Other<br>มด้วยสถานทำงานครั้งสุดเ<br>เริ่มตั้งแต่ (เดือน) *<br>กรุณาเลือก ~<br>ตำแหน่ง * | ท้ายย้อนถึงสถานที่ทำง<br>START *<br>กรุณาเลือก | านครั้งแรก<br>เสร็จสมบูรณ์ *<br>กรุณาเลือก ~<br>ชื่อบริษัท *   | เสร็จสมบูรณ์ *<br>กรุณาเลือก ✓ | ประเทศ *                      |   |
| Other<br>มด้วยสถานทำงานครั้งสุดเ<br>เริ่มตั้งแต่ (เดือน) *<br>กรุณาเลือก ✓<br>ตำแหน่ง * | ท้ายย้อนถึงสถานที่ทำง<br>START *<br>กรุณาเลือก | านครั้งแรก<br>เสร็จสมบูรณ์ *<br>✓ กรุณาเลือก ✓<br>ชื่อบริษัท * | เสร็จสมบูรณ์ *<br>กรุณาเลือก ✓ | ประเทศ <b>*</b><br>กรุณาเลือก | ~ |
| Other<br>มด้วยสถานทำงานครั้งสุดเ<br>เริ่มตั้งแต่ (เดือน) *<br>กรุณาเลือก ~<br>ตำแหน่ง * | ท้ายย้อนถึงสถานที่ทำง<br>START *<br>กรุณาเลือก | านครั้งแรก<br>เสร็จสมบูรณ์ *<br>> กรุณาเลือก ><br>ชื่อบริษัท * | เสร็จสมบูรณ์ *<br>กรุณาเลือก ✓ | ประเทศ *<br>กรุณาเลือก        | ~ |
| Other<br>มด้วยสถานทำงานครั้งสุดเ<br>เริ่มตั้งแต่ (เดือน) *<br>กรุณาเลือก ✓<br>ตำแหน่ง * | ท้ายย้อนถึงสถานที่ทำง<br>START *<br>กรุณาเลือก | านครั้งแรก<br>เสร็จสมบูรณ์ *<br>✓ กรุณาเลือก ✓<br>ชื่อบริษัท * | เสร็จสมบูรณ์ *<br>กรุณาเลือก ✓ | ประเทศ *<br>กรุณาเลือก        | ~ |

| <ul> <li>การขออนุญาตเพอกลบเข<br/>วนวนครั้งที่ขอ *</li> </ul>                                                                                                    | ามาเนราชอาถ      | มาจกรอก (Re-Entry) |   |                        |                      |  |
|----------------------------------------------------------------------------------------------------|------------------|--------------------|---|------------------------|----------------------|--|
|                                                                                                    | ania 1 ača ()    | a. (bi-1-1         |   |                        |                      |  |
| ระเทศที่เดินทางไป *                                                                                                    | יו) עצויד דכוזוי | เดินทางโดย *       |   | กำหนดออกจากประเทศไทย * | กำหนดกลับประเทศไทย * |  |
| กรุณาเลือก                                                                                                    | •                | กรุณาเลือก         | • |                        |                      |  |
| and a second state of the second state of the |                  |                    |   |                        |                      |  |
| ดประสงค์ในการเดินทาง *                                                                                                    |                  |                    |   |                        |                      |  |
| ดประสงค์ในการเดินทาง *                                                                                                    |                  |                    |   |                        |                      |  |
| ดประสงค์ในการเดินทาง *                                                                                                    |                  |                    |   |                        |                      |  |
| ดประสงค์ในการเดินทาง *                                                                                                    |                  |                    |   |                        |                      |  |
| ดประสงค์ในการเดินทาง *                                                                                                    |                  |                    |   |                        |                      |  |
| ดประสงค์ในการเดินทาง *                                                                                                    |                  |                    |   |                        |                      |  |
| ดประสงค์ในการเดินทาง *                                                                                                    |                  |                    |   |                        |                      |  |
| ดประสงค์ในการเดินทาง *<br>เพลประกอบการพิจารณา                                                                                                    | *                |                    |   |                        |                      |  |
| ดประสงค์ในการเดินทาง *<br>เพลประกอบการพิจารณา                                                                                                    | *                |                    |   |                        |                      |  |
| ดประสงค์ในการเดินทาง *<br>ผลประกอบการพิจารณา                                                                                                    | *                |                    |   |                        |                      |  |

เอกสารแนบ

| ลำดับ | ชื่อเอกสาร                                                                        | วันที่แนบเอกสาร | แบบเอกสาร |
|-------|-----------------------------------------------------------------------------------|-----------------|-----------|
| 1     | รูปถ่าย *                                                                         | ไม่มีไฟล์แนบ    | UPLOAD    |
| 2     | สำเนาหนังสือเดินทางของผู้ขออนุญาต (หน้าแรกและทุกหน้าที่มีตราประทับของประเทศไทย) * | ไม่มีไฟล์แนบ    | UPLOAD    |
| 3     | บัตร ตม. 6 *                                                                      | ไม่มีไฟล์แนบ    | UPLOAD    |
| 4     | ใบนัดหมาย 90 วัน ครั้งล่าสุด (ถ้ามี)                                              | ไม่มีไฟล์แนบ    | UPLOAD    |
| 5     | สำเนาใบอนุญาตทำงาน Work Permit (ถ้ามี)                                            | ไม่มีไฟล์แนบ    | UPLOAD    |
| 6     | สำเนาใบแจ้งขอยกเลิก การอนุญาตทำงาน (ถ้ามี)                                        | ไม่มีไฟล์แนบ    | UPLOAD    |
| 7     | สำเนาใบสำคัญถิ่นที่อยู่ (ถ้ามี) *                                                 | ไม่มีไฟล์แนบ    | UPLOAD    |
| 8     | สำเนาใบสำคัญประจำตัวคนต่างด้าว (ถ้ามี) *                                          | ไม่มีไฟล์แนบ    | UPLOAD    |
| 9     | อื่น ๆ                                                                            | ไม่มีไฟล์แนบ    | UPLOAD    |

รองรับขนาดไฟล์ PDF ขนาดไม่เกิน 5 MB รูปถ่าย ขนาดไฟล์ไม่เกิน 160x240 pixels ขนาดไม่เกิน 2 MB รองรับไฟล์ประเภท JPEG,JPG และ PNG

ยกเลิก

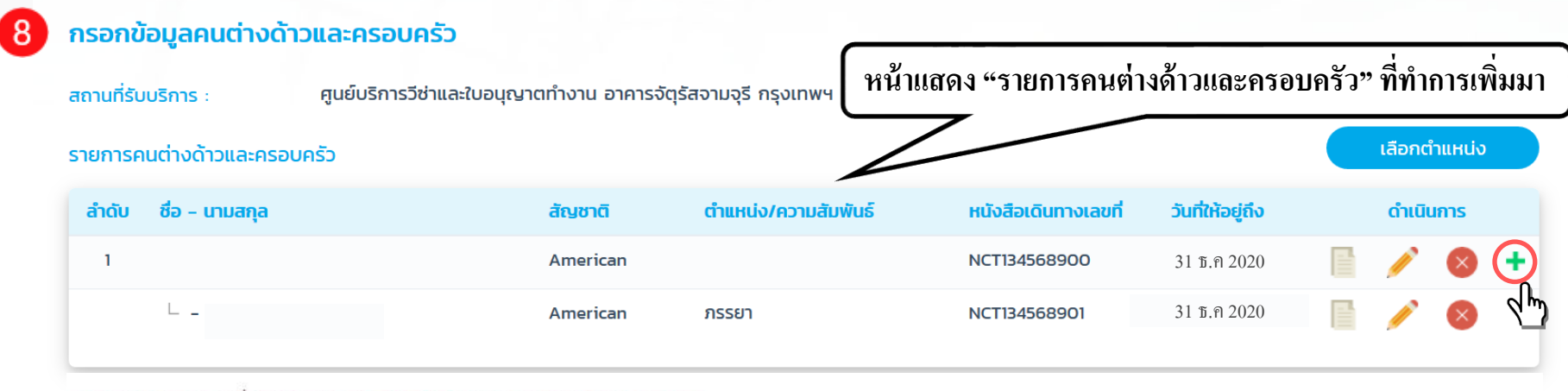

- หมายเหตุ : 1. สามารถย<sup>ื่</sup>นคำขอบรรจุคนต่างด้าวได้ไม่เกิน 5 คน ต่อ 1 คำขอ (ไม่รวมครอบครัว)
  - 2. คำขอบรรจุคนต่างด้าวและครอบครัวจะต้องทำการนัดหมายแสดงตัวภายใน 15 วัน รวมวันเสาร์-วันอาทิตย์ และวันหยุดนักขัตถุกษ์ นับตั้งแต่วันที่สำนักงานตรวจคนเข้าเมือง และกรมการจัดหางาน Pre-Approe
  - 3. หากเลือกสถานที่รับบริการเป็น "จังหวัดอื่น ๆ ที่ยังไม่เปิดให้บริการผ่านระบบ Single Window (เป็นการยื่นคำขอถึงสำนักงานคณะกรรมการส่งเสริมการลงทุนเท่านั้น)" จะไม่สามารถขอยื่น Re-Entry ได้

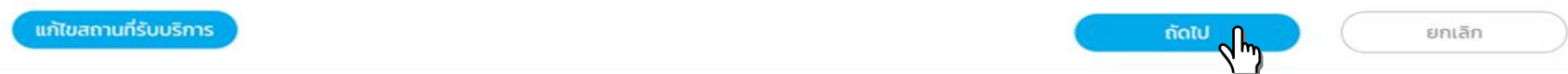

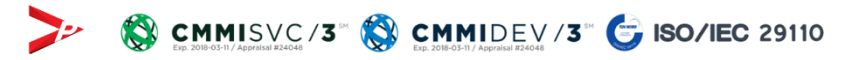

| ที่ขอมูสครอบครวคน<br>ที่รับบริการ : ศูนย์บริการวีช | ตางดาว<br>ว่าและใบอนุญาตทำงาน อาคารจัตุรัสจามจ | วุรี กรุงเทพฯ         | กรอกข้อมูลครอบครัวคนต่างด้าว |
|----------------------------------------------------|------------------------------------------------|-----------------------|------------------------------|
| รายละเอียดครอบครัวคนต่                             | ่างด้าว                                        |                       |                              |
| ข้อมูลคนต่างด้าว                                   |                                                |                       |                              |
| ชื่อ - นามสกุล                                     |                                                | วันที่ให้อยู่ถึง      | 30 ธันวาคม 2020              |
| ตำแหน่ง                                            |                                                |                       |                              |
| ข้อมูลครอบครัวคนต่างด้าว                           |                                                |                       |                              |
| ความสัมพันธ์ *                                     |                                                |                       |                              |
| กรุณาเลือก 🗸                                       |                                                |                       |                              |
| คำนำหน้า *                                         | ชื่อต้น (ภาษาอังกฤษ) *                         | ชื่อกลาง (ภาษาอังกฤษ) | ชื่อสกุล (ภาษาอังกฤษ) *      |
| กรณาเลือก 🗸                                        |                                                |                       |                              |

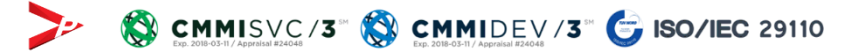

| ายละเอียดข้อมูลบริษัท                     |                                                                                                    |                                 |                                |                                         |                                  |                             |            |
|-------------------------------------------|----------------------------------------------------------------------------------------------------|---------------------------------|--------------------------------|-----------------------------------------|----------------------------------|-----------------------------|------------|
| ้อมูลบริษัทจากกรมพัฒนาเ                   | รุรกิจการค้า                                                                                                    |                                 |                                |                                         |                                  |                             |            |
| ชื่อบริษัท                                | บริษัท วีพี เพาเวอร์ จำกัด                                                                                                    |                                 | วันที่อัพเดทข้อมูล :           | 15 กรกฎาคม 2019                         |                                  |                             |            |
| ที่อยู่                                   | 88/168 5 กิ่งแก้ว                                                                                                    |                                 |                                |                                         |                                  |                             |            |
| จดทะเบียนบริษัทเลขที่                     | and the second second                                                                                                    | วันที่จดทะเบียน                 | 14 สิงหาคม 2008                |                                         |                                  |                             |            |
| ทุนจดทะเบียน                              | 50500000                                                                                                    |                                 |                                |                                         |                                  |                             |            |
| กรรมการของบริษัท                          | And the second of the second of the second o |                                 |                                |                                         |                                  |                             |            |
| จำนวน / กรรมการซึ่ง<br>ลงชื่อผูกพันบริษัท | กรรมการสองคนลงลายมือชื่อร่วมกัน และประทับตร                                                                                                    | ราสำคัญของบริษัท                |                                |                                         |                                  |                             |            |
| ้อมูลบริษัทจากสำนักงานค                   | ณะกรรมการส่งเสริมการลงทุน                                                                                                    |                                 |                                |                                         |                                  |                             |            |
| โทรศัพท์                                  | -                                                                                                    | โทรสาร                          | -                              |                                         |                                  |                             |            |
| อัตราส่วนผู้ถือหุ้นไทย                    | 100.00 %                                                                                                    | อัตราส่วนผู้ถือหุ้นต่าง<br>ชาติ | 0.00 %                         |                                         |                                  | 0 แนบเอกสารบริษั            | Ĭn         |
|                                           |                                                                                                    |                                 | 10                             |                                         |                                  |                             |            |
|                                           |                                                                                                    | เอกส                            | สารแบบ                         |                                         |                                  |                             |            |
|                                           |                                                                                                    |                                 | กำดับ ชื่อเอกสาร               |                                         |                                  | วันที่แนบเอกสาร             | แนบเอกสาร  |
|                                           |                                                                                                    |                                 | 1 สำเนาบัญชีรายชื่อผู้ถือเ     | งุ้น (ไม่เกิน 6 เดือน) *                |                                  | <u></u> ໄມ່ມີໄຟລ໌ແບບ        | UPLOAD     |
|                                           |                                                                                                    | sa                              | งรับขนาดไฟล์ PDF ขนาดไม่เช่    | กิน 5 MB รูปถ่าย ขนาดไฟล์ไม่เกิน 160x24 | 0 pixels ขนาดไม่เกิน 2 MB รองรับ | ไฟล์ประเภท JPEG,JPG และ PNG |            |
|                                           |                                                                                                    | กรุณากรอ                        | กข้อมูลทุกช่องที่มีเครื่องหมาย | •                                       |                                  |                             |            |
|                                           |                                                                                                    | ย้                              | อนกลับ                         |                                         |                                  | ຄັດໄປ                       | ยกเลิกคำขอ |
|                                           |                                                                                                    | 3" 🤤 ISO/IEC 29                 | 9110                           |                                         |                                  | 2 hr                        | Sli        |

### 11 สรุปการขอบรรจุคนต่างด้าวและขออนุญาตให้ครอบครัวเข้ามาในประเทศ

| รายละเอียดสถานที่รับบริกา   | 15          |                                                               |
|-----------------------------|-------------|---------------------------------------------------------------|
| ท้องที่/จังหวัดตามบัตรส่งเส | สริม        |                                                               |
| สำนักงานใหญ่                | สมุทรปราการ | <u>ท้องที่บัตร</u> กระบี่                                     |
| สถานที่รับบริการ/หนังสืออะ  | อกส่งถึง —— |                                                               |
| ศูนย์ One Stop Service      |             |                                                               |
| กรมการจัดหางาน              |             | ศูนย์บริการวีซ่าและใบอนุญาตทำงาน อาคารจัตุรัสจามจุรี กรุงเทพฯ |
| สำนักงานตรวจคนเข้าเมือง     |             | ศูนย์บริการวีซ่าและใบอนุญาตทำงาน อาคารจัตุรัสจามจุรี กรุงเทพฯ |
|                             |             |                                                               |

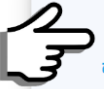

บ้าพเจ้าขอรับรองว่าได้กรอกข้อความถูกต้องและครบถ้วนโดยความสัตย์จริง หากมีข้อความอันเป็นเท็จหรือจงใจละเว้นการกรอกข้อความที่เป็นจริง ซึ่งถือเสมือนหนึ่งการให้ความอันเท็จ ข้าพเจ้ายินดีที่จะถูกดำเนินคดีอาญาจนถึงที่สุด

ย้อนกลับ

ส่งเรื่อง

ยกเลิก

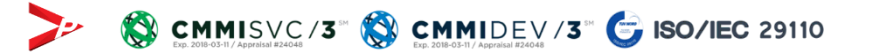

### การดำเนินการเสร็จสมบูรณ์

#### ระบบได้รับคำขอเรียบร้อยแล้ว

- ระบบได้คำขอเรื่อง ขอบรรจุคนต่างด้าวและขออนุญาตให้ครอบครัวเข้ามาในประเทศ
- วันที่ยื่นคำขอ 8 ธันวาคม 2017, 11.32 น.
- จาก บริษัท 168 เพาเวอร์ จำกัด

#### รายละเอียดคำขอ สำนักงานคณะกรรมการส่งเสริมการลงทุน

| ลำดับ | เลขคำขอ           | รายการคำขอ                                            | คนต่างด้าวและครอบครัว |
|-------|-------------------|-------------------------------------------------------|-----------------------|
| 1     | SW60-000001-01-01 | ขอบรรจุคนต่างด้าวและขออนุญาตให้ครอบครัวเข้ามาในประเทศ |                       |
| 2     | SW60-000001-01-02 | ขอบรรจุคนต่างด้าวและขออนุญาตให้ครอบครัวเข้ามาในประเทศ |                       |

#### รายละเอียดคำขอ กรมการจัดหางาน กระทรวงแรงงาน

|    | ลำดับ   | เลขคำขอ             | รายการคำขอ                                                                                                    | คนต่างด้าว            |
|----|---------|---------------------|----------------------------------------------------------------------------------------------------|-----------------------|
|    | 1       | SW60-000001-02-01   | ขอใบอนุณาตทำงาน (มาตรา 12) - บรรจุคนต่างด้าว                                                                  |                       |
| าย | ยละเอีย | ดคำขอ สำนักงานตรวจเ | คนเข้าเมือง                                                                                                   |                       |
|    | ลำดับ   | เลขคำขอ             | รายการคำขอ                                                                                                    | คนต่างด้าวและครอบครัว |
|    | 1       | SW60-000001-03-01   | ขออนุญาตเพื่ออยู่ในราชอาณาจักรเป็นการชั่วคราวต่อไป (ตม.7)<br>+ ขออนุญาตเพื่อกลับเข้ามาในราชอาณาจักรอีก (ตม.8) |                       |
|    | 2       | SW60-000001-03-02   | ขออนุญาตเพื่ออยู่ในราชอาณาจักรเป็นการชั่วคราวต่อไป (ตม.7)                                                     |                       |

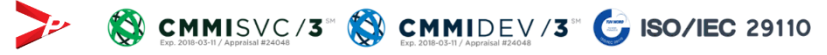

5

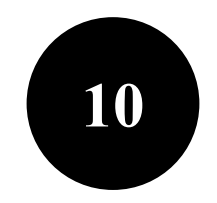

# สถานะคำขอ

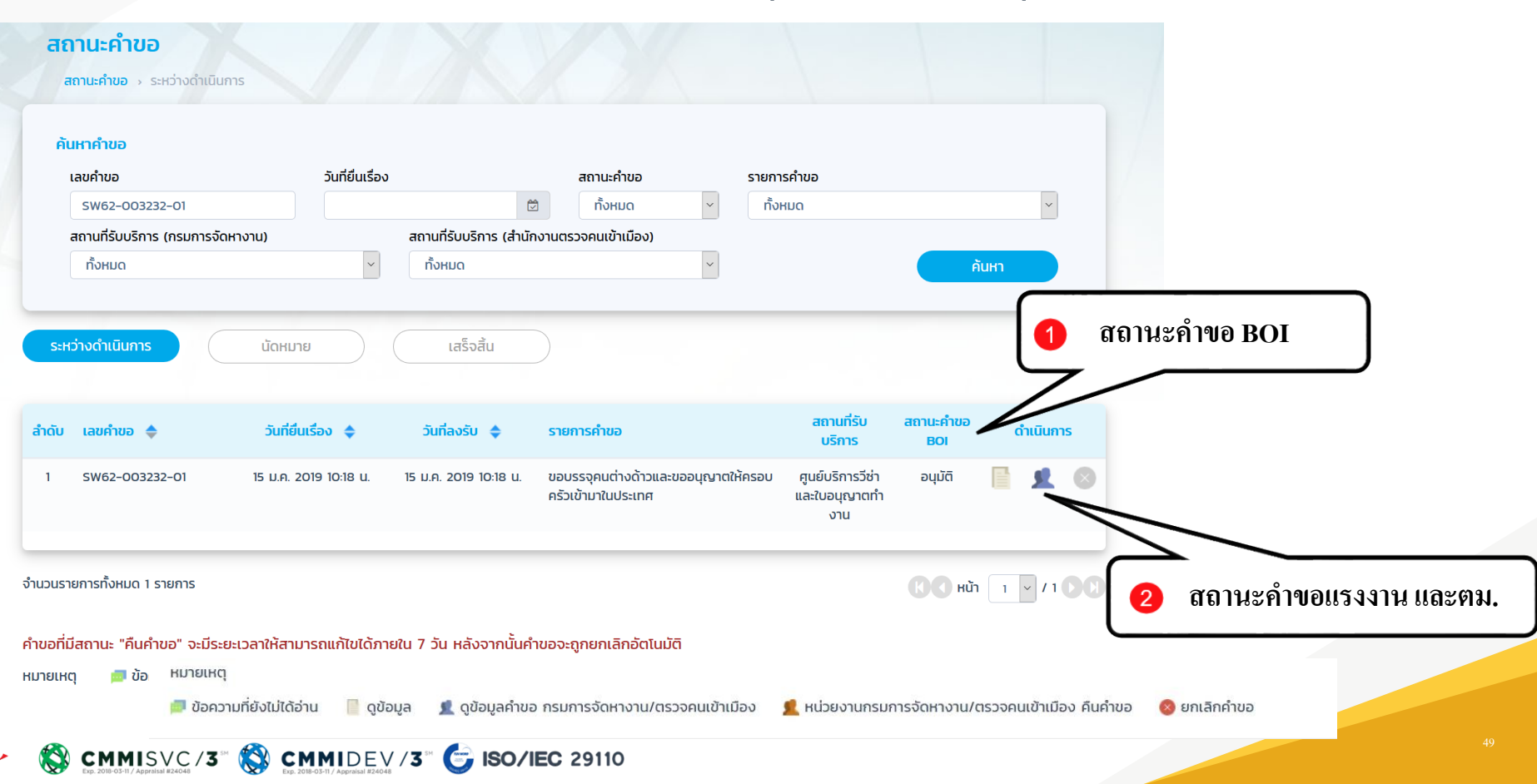

### หน้าจอ : สถานะคำขอ (DOE & IMM)

(ขอบรรจุกนต่างด้าวและขออนุญาตให้กรอบกรัวเข้ามาในประเทศ)

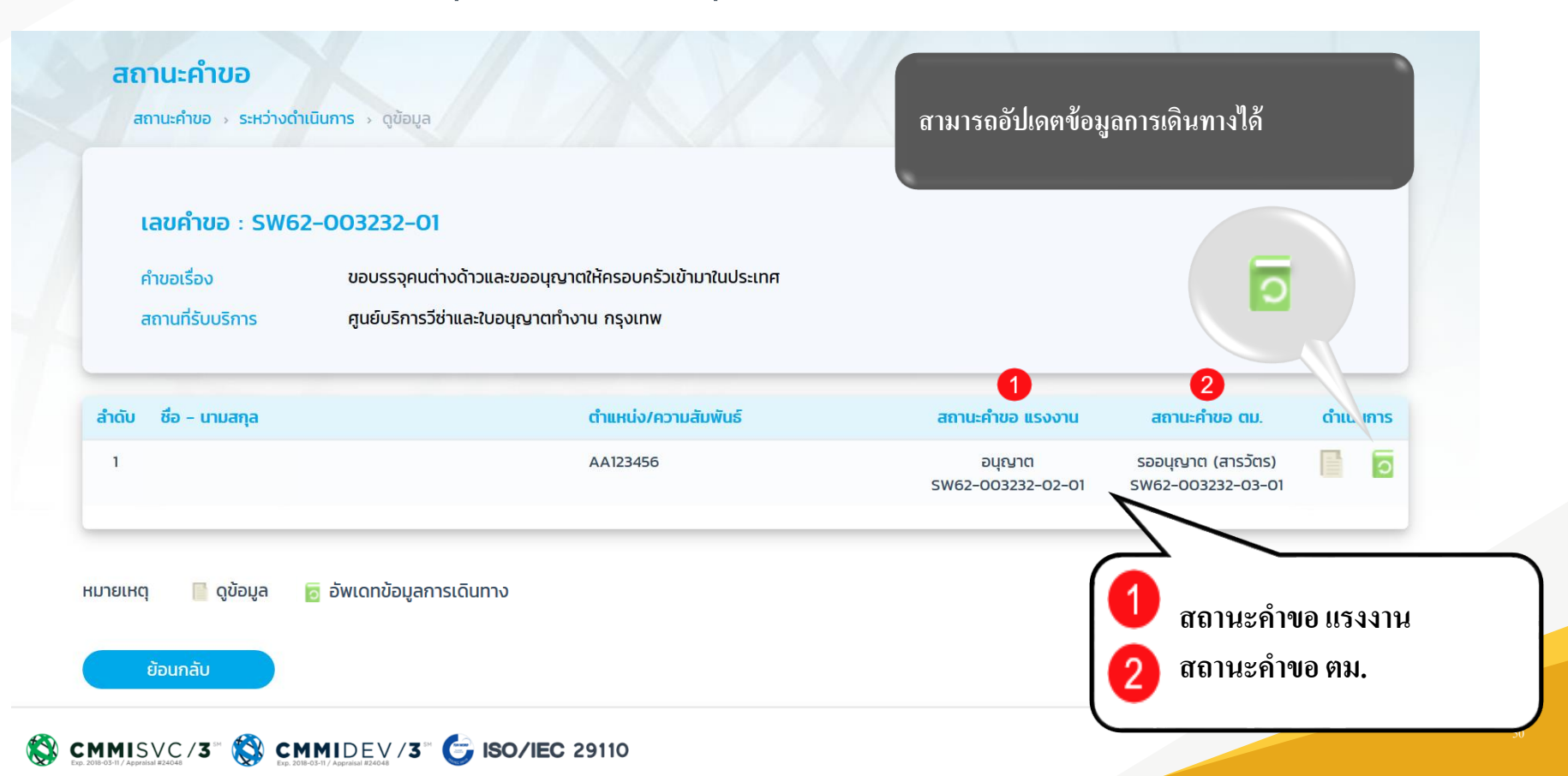

### หน้าจอ : อัปเดตการเดินทาง

(ขอบรรจุคนต่างด้าวและขออนุญาตให้ครอบครัวเข้ามาในประเทศ)

| รายละเอยดคนตางดาว (แกไข)<br>ข้อมูลคนต่างด้าว                                                                                                    |                                                                                                    |                                                                | กรอกรายละเอียดคา<br>ด้าวที่ต้องการแก้                         |
|----------------------------------------------------------------------------------------------------|----------------------------------------------------------------------------------------------------|----------------------------------------------------------------|---------------------------------------------------------------|
| อีเมล (ของคนต่างด้าว)                                                                                                    | เบอร์มือถือ                                                                                                    |                                                                |                                                               |
|                                                                                                    |                                                                                                    |                                                                |                                                               |
| ข้อมูลที่อยู่ในประเทศไทย                                                                                                    |                                                                                                    |                                                                |                                                               |
| งอมูลกออูเนงระเทศแทย                                                                                                    |                                                                                                    |                                                                |                                                               |
| กรุณากรอกที่อยู่อาศัยจริงของคนต                                                                                                    | า่างด้าว เพื่อป้องกันการคืนคำขอจากสำนักง                                                                                                    | านตรวจคนเข้าเมือง (กรณีพักโรงแรมหรืออพา:                       | ร์ทเม้นท์ โปรดระบุเลขที่ห้องและชั้น)                          |
| อรมูลเกอจูเสอระเทศเทอ<br>กรุณากรอกที่อยู่อาศัยจริงของคนต<br>ประเภทที่พัก *                                                                                 | า่างด้าว เพื่อป้องกันการคืนคำขอจากสำนักง                                                                                                    | านตรวจคนเข้าเมือง (กรณีพักโรงแรมหรืออพา:                       | ร์ทเม้นท์ โปรดระบุเลขที่ห้องและชั้น)                          |
| รรณากรอกที่อยู่อาศัยจริงของคนต<br>ประเภทที่พัก *<br>◯ โรงแรม ◯ อพาร์ทเม้นท์                                                                                | า่างด้าว เพื่อป้องกันการคืนคำขอจากสำนักง<br>🔿 เกสต์เฮ้าส์ 💿 บ้าน/อื่นๆ                                                                                                    | านตรวจคนเข้าเมือง (กรณีพักไรงแรมหรืออพา:                       | ร์ทเม้นท์ โปรดระบุเลขที่ห้องและชั้น)                          |
| <ul> <li>กรุณากรอกที่อยู่อาศัยจริงของคนต</li> <li>ประเภทที่พัก *</li> <li>โรงแรม อพาร์ทเม้นท์</li> <li>ชื่อที่พัก/ชั้น/เลขที่ห้อง</li> </ul>               | า่างด้าว เพื่อป้องกันการคืนคำขอจากสำนักง<br>○ เกสต์เฮ้าส์ ● บ้าน/อื่นๆ<br>เลขที่ *                                                                                                    | านตรวจคนเข้าเมือง (กรณีพักโรงแรมหรืออพา:<br>ชอย                | ร์ทเม้นท์ โปรดระบุเลขที่ห้องและชั้น)<br>ถนน                   |
| รรณากรอกที่อยู่อาศัยจริงของคนต<br>กรุณากรอกที่อยู่อาศัยจริงของคนต<br>ประเภทที่พัก *<br>◯ โรงแรม ◯ อพาร์ทเม้นท์<br>ชื่อที่พัก/ชั้น/เลขที่ห้อง               | า่างด้าว เพื่อป้องกันการคืนคำขอจากสำนักง<br>○ เกสต์เฮ้าส์                                                                                                    | านตรวจคนเข้าเมือง (กรณีพักโรงแรมหรืออพาร<br>ชอย                | ร์ทเม้นท์ ไปรดระบุเลขที่ห้องและชั้น)<br>ถนน                   |
| <ul> <li>กรุณากรอกที่อยู่อาศัยจริงของคนต<br/>ประเภทที่พัก *</li> <li>โรงแรม อพาร์ทเม้นท์</li> <li>ชื่อที่พัก/ชั้น/เลขที่ห้อง</li> <li>จังหวัด *</li> </ul> | <ul> <li>า่างด้าว เพื่อป้องกันการคืนคำขอจากสำนักง</li> <li>ด เกสต์เอ้าส์ <ul> <li>0 บ้าน/อื่นๆ</li> <li>เลขที *</li> <li>38</li> <li>เขต/อำเภอ *</li> <li>(บต/อำเภอ *</li> </ul> </li></ul> | านตรวจคนเข้าเมือง (กรณีพักโรงแรมหรืออพา:<br>ชอย<br>แขวง/ตำบล * | ร์ทเม้นท์ โปรดระบุเลขที่ห้องและชั้น)<br>ถนน<br>รหัสไปรษณีย์ * |

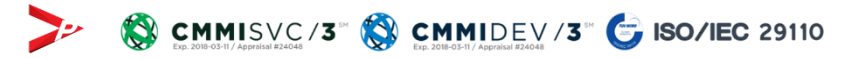

### หน้าจอ : อัปเดตการเดินทาง

### (ขอบรรจุกนต่างด้าวและขออนุญาตให้กรอบกรัวเข้ามาในประเทศ)

|                                                                                                    |                                                          |                                                                      |                |                 | (                                                                   |                               |
|----------------------------------------------------------------------------------------------------|----------------------------------------------------------|----------------------------------------------------------------------|----------------|-----------------|---------------------------------------------------------------------|-------------------------------|
| 🛃 กรุณาเลือก หากมีการเป                                                                                                | ปลี่ยนแปลงข้อมู                                          | ลการเดินทาง                                                          |                |                 |                                                                     |                               |
| ตม.6 ลำดับที่ *                                                                                                    |                                                          | เข้าเมืองครั้งสุดท้ายวันที่ *                                        |                | เข้ามาทางด่าน * | เดินทางเข้าประเท                                                    | ศไทยโดยพาหนะ *                |
|                                                                                                    |                                                          |                                                                      |                | กรุณาเลือก      | ~ กรุณาเลือก                                                        | ~                             |
| จากประเทศ *                                                                                                    |                                                          | ด่านประทับตราให้อยู่ถึงวันที่ *<br>                                  |                |                 |                                                                     |                               |
| กรุณาเลือก                                                                                                    |                                                          |                                                                      | 1              |                 |                                                                     |                               |
| อกสารแบบ                                                                                                    | ×                                                        |                                                                      |                |                 | ວັນດີ້ພະພາດອາດ                                                      |                               |
| อกสารแนบ<br>ลำดับ ชื่อเอกสาร                                                                                           | ×                                                        |                                                                      |                |                 | วันที่แบบเอกสาร                                                     | แบบเอกสาร                     |
| <mark>อกสารแนบ<br/>ลำดับ ชื่อเอกสาร</mark><br>1 สำเนาหนังสือเดินr                                                      | าางของผู้ขออนุเ                                          | ญาต (ทุกหน้าที่มีรายละเอียด รวมถึง                                   | อหน้าเพิ่มเติเ | u) *            | <mark>วันทีแนบเอกสาร</mark><br>ไม่มีไฟล์                            | แบบเอกสาร<br>UPLOAD           |
| <mark>อกสารแนบ<br/>ลำดับ ชื่อเอกสาร</mark><br>1 สำเนาหนังสือเดินr<br>2 บัตร ตม.6 *                                     |                                                          | ญาต (ทุกหน้าที่มีรายละเอียด รวมถึง                                   | อหน้าเพิ่มเติเ | u) *            | <mark>วันทีแนบเอกสาร</mark><br>ไม่มีไฟล์<br>ไม่มีไฟล์               | LUULENATS<br>UPLOAD<br>UPLOAD |
| อกสารแนบ<br><mark>ลำดับ ซื่อเอกสาร</mark><br>1 สำเนาหนังสือเดินท<br>2 บัตร ตม.6 *<br>3 ใบนัดหมายแจ้งอยู่               | าางของผู้ขออนุเ<br>ถุ่เกิน 90 วัน ครั้                   | ญาต (ทุกหน้าที่มีรายละเอียด รวมถึง<br>งล่าสุด (ถ้ามี)                | อหน้าเพิ่มเติเ | υ) *            | <mark>วันที่แบบเอกสาร</mark><br>ไม่มีไฟล์<br>ไม่มีไฟล์<br>ไม่มีไฟล์ | UPLOAD<br>UPLOAD<br>UPLOAD    |
| อกสารแนบ<br>ลำดับ ชื่อเอกสาร<br>1 สำเนาหนังสือเดินr<br>2 บัตร ตม.6 *<br>3 ใบนัดหมายแจ้งอยู่<br>รองรับขนาดไฟล์ PDF, PNG | ้าางของผู้ขออนุเ<br>มุ่เกิน 90 วัน ครั้<br>G, JPG ขนาดไ1 | ญาต (ทุกหน้าที่มีรายละเอียด รวมถึง<br>งล่าสุด (ถ้ามี)<br>ป่เกิน 5 MB | อหน้าเพิ่มเติเ | u) *            | <mark>วันทีแนบเอกสาร</mark><br>ไม่มีไฟล์<br>ไม่มีไฟล์<br>ไม่มีไฟล์  | UPLOAD<br>UPLOAD<br>UPLOAD    |

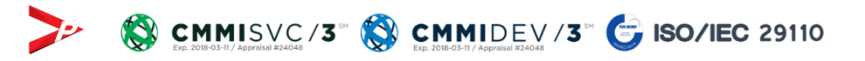

ยกเลิก

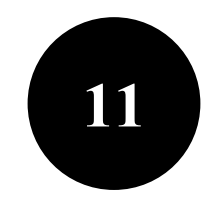

# การคืนคำขอ

### การคืนคำขอเพื่อส่งกลับให้แก้ไข – บริษัทจะสามารถแก้ไขได้เฉพาะส่<u>วนที่เจ้าหน้าที่อนุญาต</u>

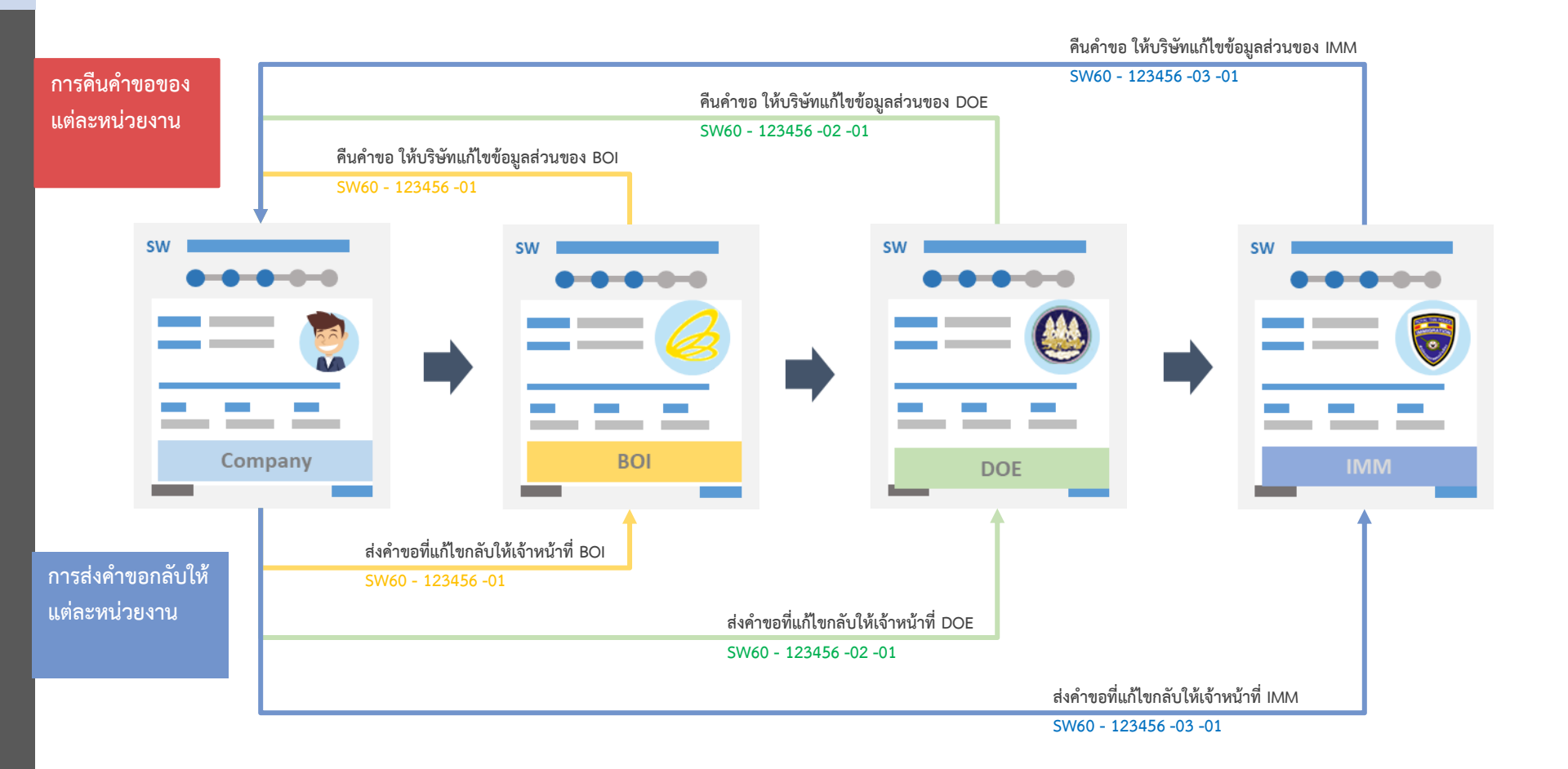

### (ขอบรรจุคนต่างด้าวและขออนุญาตให้ครอบครัวเข้ามาในประเทศ)

| เลขคำขอ                    | วันที่ยื่นเรื่อง      |                        | <mark>สถานะคำ</mark> ขอ                   | รายกา            | เรคำขอ                     |                  |          |
|----------------------------|-----------------------|------------------------|-------------------------------------------|------------------|----------------------------|------------------|----------|
| SW62-042916-01             |                       | đ                      | 🖻 ทั้งหมด                                 | ~ ทั้ง           | ниа                        |                  | ~        |
| สถานที่รับบริการ (กรมการจ่ | วัดหางาน)             | สถานที่รับบริการ (สำนั | กงานตรวจคนเข้าเมือง)                      |                  |                            |                  |          |
| ทั้งหมด                    | ~                     | ทั้งหมด                |                                           | ~                |                            | คันหา            |          |
|                            | JUNBUISBO 🜩           |                        |                                           |                  | บริการ                     | BOI              |          |
|                            |                       |                        |                                           |                  | บริการ                     | BOI              |          |
| SW62-042916-01             | 25 n.ɛ. 2019 17:13 u. | 26 ก.ย. 2019 08:30 น.  | ขอบรรจุคนต่างด้าวแล<br>ครัวเข้ามาในประเทศ | ะขออนุญาตให้ครอบ | <b>บริการ</b><br>ศูนย์ OSS | ( BOI<br>คืนคำขอ | <b>R</b> |

### (ขอบรรจุกนต่างด้าวและขออนุญาตให้กรอบกรัวเข้ามาในประเทศ)

#### กรอกข้อมูลคนต่างด้าวและครอบครัว

25 ก.ย. 2019 17:16 น.

| สถาน  | <u>าี่รับบริการ : ศูนย์บริการวีซ่าและใบอนุญาตทำ</u> | งาน กรุงเทพ          |                       |                      | เล               | ขที่บัตรส่งเสริม 1234(1)/2   | 552               |
|-------|-----------------------------------------------------|----------------------|-----------------------|----------------------|------------------|------------------------------|-------------------|
| รายก  | ารคนต่างด้าวและครอบครัว                             |                      |                       |                      |                  | เลือกตำแหน่ง                 | $\supset$         |
| ล่าด่ | ับ ชื่อ - นามสกุล                                   | สัญชาติ              | ต่ำแหน่ง/ความสัมพันธ์ | หนังสือเดินทางเลขที่ | วันที่ให้อยู่ถึง | ดำเนินการ                    | สำหรับการแก้ไข    |
| 1     | MR. SUZAKU TEST KIRIHARA                            | Japanese             | EXECUTIVE DIRECTOR    | AA64321              | 15 ก.ย. 2021     |                              | ้ ข้อมูลส่วนบุคคล |
| Γ     | ข้อมูลการคืนคำขอ (ล่าสุด)<br>วันที่ทำรายการ         | รายละเอียดการคืนคำขอ |                       | หน่วยงาเ             | Us<br>u i        | ะวัติการคืนคำขอ<br>จำหน้าที่ |                   |
|       |                                                     |                      |                       |                      |                  |                              |                   |

BOI

หมายเหตุ 1. สามารถยื่นคำขอบรรจุคนต่างด้าวได้ไม่เกิน 5 คน ต่อ 1 คำขอ (ไม่รวมครอบครัว)

2. คำขอบรรจุคนต่างด้าวและครอบคร้วจะต้องทำการนัดหมายแสดงตัวภายใน 15 วัน รวมวันเสาร์–อากิตย์ และวันหยุดนักขัตถุกษ์ นับตั้งแต่วันที่สำนักงานตรวจคนเข้าเมือง และแรงงาน

ข้อมูลเอกสารแนบไม่ถูกต้อง กรุณาแนบใหม่อีกครั้งค่ะ

Pre-Approve 3. หากเลือกสถานที่รับบริการเป็น "จังหวัดอื่น ๆ ที่ยังไม่เปิดให้บริการระบบ Single Window (เป็นการยื่นคำขอถึงสำนักงานคณะกรรมการส่งเสริมการลงทุนเท่านั้น)" จะไม่สามารถขอยื่น Re-Entry ได้

แก้ไขสถานที่รับบริการ

ตอบกลับเจ้าหน้าที่

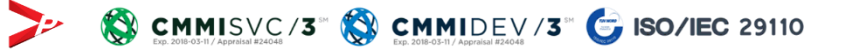

ຄັດໄປ

นางสาวพรชนกสกนธ์ พรรณ ธีระเทพ

ยกเลิก

### (ขอบรรจุคนต่างด้าวและขออนุญาตให้ครอบครัวเข้ามาในประเทศ)

The state of the state of the s

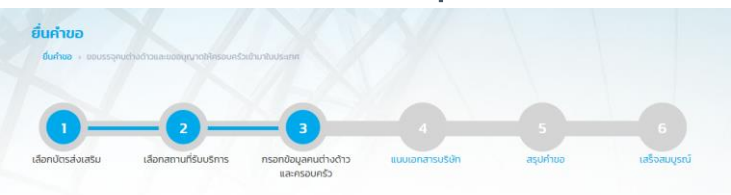

#### กรอกข้อมูลคนต่างด้าว

| Agenuci ivu D                                                                                                    | dada (an ad                         | and a                                                        | 4              |              | a Francis                               | danas (aug            | diam's a                  |   |
|----------------------------------------------------------------------------------------------------|-------------------------------------|--------------------------------------------------------------|----------------|--------------|-----------------------------------------|-----------------------|---------------------------|---|
| MR                                                                                                    | SUZAKU                              | ondo)                                                        | 04             | TEST         | and and and and and and and and and and | KIRHARA               | eronita)                  |   |
| ส่าน่ายน้า *                                                                                                    | ชื่อต้น (ภาษาไก                     | ne) *                                                        | de             | กลาง (ภาษ    | าไทย)                                   | ชื่อสกุล (ภาษาไทย) *  |                           |   |
| บาย                                                                                                    | สชาค                                |                                                              |                | ina          |                                         | A5015:                |                           |   |
| กรุณากรอกข้อมูลให้ตรงกับหน่                                                                                                    | เงสือเดินทาง หา                     | เทคนต่างด้าวไม่มีชื่อก                                       | เลาง กรุณาเว้น | ช่องชื่อกลาง | ว ภาษาไทย และอังกฤษ ไว้                 |                       |                           |   |
| LWAT *                                                                                                    | เกิดวันที่ เดือน                    | 0.                                                           | an             | Ø            |                                         |                       |                           |   |
| () HOD () HOD                                                                                                    | 12-06-1990                          | 2                                                            |                | 0.2.600      | 12.54                                   |                       |                           |   |
| สถานที่เกิด *                                                                                                    |                                     | สัญชาติปัจจุบัน *                                            | 2              | 10 3 1000    | สัญชาติเมื่อเกิด •                      |                       | สถานภาพสมรส *             |   |
| JAPAN                                                                                                    |                                     | Japanese                                                     |                | ~            | Japanese                                | *                     | tao                       | ~ |
| อีเมล (ของคนต่างต้าว) *                                                                                                    |                                     | เบอร์มือกือ *                                                |                |              |                                         | 10                    |                           |   |
| SUZAKU@VP.COM                                                                                                    |                                     | 0938751239                                                   |                |              |                                         |                       |                           |   |
|                                                                                                    |                                     |                                                              |                |              |                                         |                       |                           |   |
| หมายเลขประจำตัวคนต่างด้าว<br>รมูลที่อยู่ในประเทศไทย<br>กรุณากรอกที่อยู่อาทัยจริงของ<br>ประเภทที่พัก *                                                       | คนต่างด้าว เพื่อ                    | ป้องกับการคืนก่ายอ                                           | จากสำนักงานด   | รวจคนเข้าเมื | อง (กรณีพักโรงแรมหรืออา                 | พารัทเป็นที่ ไปรดระบุ | เลยที่ห้องและชั่น)        |   |
| หมายเลขประจำตัวคมต่างด้าว<br>อมูลที่อยู่ในประเทศไทย —<br>กรุณการอกที่อยู่จากัยจริงขอะ<br>ประเภทที่พัก *<br>(e) โรงแรม () อพาร์ทมใน                          | เคนต่างด้าว เพื่อ<br>เก๋ () เกลด์เล | เป้องกันการกินก่าขอ<br>อ้าล์ 🔿 บ้าน/อื่นๆ                    | จากสำนักงานด   | รวจคนเข้าเมื | อง (กรณีพักโรงแรมหรืออง                 | พาร์กเป็นที่ ไปรดระบุ | เลยที่ห้องและชั่น)        |   |
| หมายเลขประจำด้วยแต่างด้าว<br>วมูลที่อยู่ในประเทศไทย<br>กรุณากรอกที่อยู่จากีขอร้อยอะ<br>ประเทศที่ฟิก *<br>(e) โรงแรม ownSmith<br>ซึ่งที่พัก/ชั้นก่อยที่ผิอง  | คนต่างด้าว เพื่อ<br>เก๋ () เกลต์เน  | เป้องกันการคืนก่ายอ<br>อ้าส์ O บ้าน/อื่นๆ<br>เลยที่ *        | จากสำนักงานต   | รวจคนเข้าเมื | ้อง (กรณีพักโรงแรมหรืออา<br>ช <b>อย</b> | พาร์ทเป็นที่ ไปรดระบุ | เลขที่ห้องและชั่น)<br>ทบน |   |
| หมายเลขประจำตัวคนต่างต่าว<br>วมูลที่อยู่ในประเทศไทย<br>กรุณากรงกที่อยู่จากีขวจงออะ<br>ประเทศให้ก *<br>(*) โรงเรม 0 เทาร์กเม้น<br>ยื่อที่พัก/ชั้น/เลขที่ค้อง | คนต่างด้าว เพื่อ<br>เก๋ () เภสต์เป  | เป้องทันการคืนก่ายอ<br>อ้าล์ O บ้าน/อื่นๆ<br>เลยที่ *<br>451 | จากสำนักงานด   | ຣວຈຄບເປົາເບິ | อง (กรณีพักโรงแรมหรืออก<br>800          | พาร์ทเป็นที่ ไปรดระบุ | เลขที่ห้องและชั่น)<br>ทมม |   |

|                                                                                                    |                                               | Su/iGou/Oneen *                                                 | bontHn *                    |           | หมดอายุวันที่ •    |   |
|----------------------------------------------------------------------------------------------------|-----------------------------------------------|-----------------------------------------------------------------|-----------------------------|-----------|--------------------|---|
| AA64321                                                                                                    |                                               | 07-01-2019                                                      | JAPAN                       |           | 14-06-2023         |   |
| เข้าเมืองครั้งล่าสุดวันที่ •                                                                                                    |                                               |                                                                 |                             |           |                    |   |
| 02-09-2019                                                                                                    | 0                                             |                                                                 |                             |           |                    |   |
| ได้รับอนุญาตให้อยู่ถึงวันที่ *                                                                                                    |                                               |                                                                 |                             |           |                    |   |
| 12-06-2020                                                                                                    | 3                                             |                                                                 |                             |           |                    |   |
| ถือวีข่าล่าสุดประเภท *                                                                                                    |                                               |                                                                 |                             |           |                    |   |
| Non-Immigrant B                                                                                                    | 4                                             |                                                                 |                             |           |                    |   |
| ข้อมูลการเดินทางครั้งล่าสุด                                                                                                    |                                               |                                                                 |                             |           |                    |   |
| ตม.ธ.ลำดับที่ •                                                                                                    |                                               | เข้ามาทางด่าน *                                                 | เดินทางเข้าประเทศไทยโ       | ดยพาหนะ * | จากประเทศ *        |   |
| 1147                                                                                                    |                                               | ด่านตรวจคนเข้าเมืองท่าอากาศยานด                                 | - เครื่องบิน                | 4         | Japan              | 4 |
| ข้อมูลใบสำคัญถิ่นที่อยู่                                                                                                    |                                               |                                                                 |                             |           |                    |   |
| ใบสำคัญถิ่นที่อยู่ ประเภท *                                                                                                    |                                               | iauri •                                                         |                             |           |                    |   |
| กรุณาเลือก                                                                                                    |                                               |                                                                 |                             |           |                    |   |
| อังหวัด •                                                                                                    | _                                             | ออกให้ที่ •                                                     | ออกให้วันที่ *              |           | ใช้ได้ถึงวันที่ •  |   |
| กรุณาเลือก                                                                                                    | 1                                             |                                                                 |                             | 0         |                    | 0 |
|                                                                                                    |                                               |                                                                 |                             |           |                    |   |
| เลขที่ *                                                                                                    |                                               |                                                                 |                             |           |                    |   |
| เลขที่ *<br>จังหวัด *                                                                                                    |                                               | ออกให้ที่ *                                                     | • huchdraa                  |           | ขชิดีก่อวันที่ *   |   |
| เลขที่ *<br>อังหวัด *<br>กรุณาเลือก                                                                                                    |                                               | ออกให้ที่ *                                                     | entifianes                  | 8         | ขัติดีค่งวันที่ •  | 8 |
| เลยที่ *<br>อังหวัด *<br>กรุณาเลือก<br>รายละเมียดงาน<br>วิอมูลต่านหน่ง                                                                                                    |                                               | ontañ *                                                         | ออกชิสัมที่ *               | 8         | ใช้ได้ทั้งวันที่ • | 0 |
| เลอที *<br>อังหวัด *<br>กรุณาเลือก<br>รายสะเอียดงาน<br>มอมูลต่านหน่ง<br>ดีอต่านหน่ง                                                                                                    | EXECUTIVE                                     | DIRECTOR                                                        | ออกให้วันที่ *              | 8         | 1810กีเอรินที่ •   | 8 |
| งองที่ *<br>อังหวัด *<br>กรุณาเล็อก<br>รายอะเมือดงาน<br>มีอนุลต่านหน่อ<br>ประเภทต่านหน่อ                                                                                                    | εχεριτινι                                     | DIRECTOR                                                        | ออกชิวินที่ *               | Executive | าชาติก่อวันที่ *   | 0 |
| เลอที *<br>อิงหวัด *<br>กรุณหมีอก<br>เวเนละเมือดงาน<br>ม้อนุสตาแหน่ง<br>ประเภทตำแหน่ง<br>มอบเยดงาน                                                                                                    | EXECUTIVI<br>ทั่วไป<br>วางแหนและ              | อกกังไ •<br>: DIRECTOR<br>ปรัศรรงานปริจัก                       | • ในปรีสาดอ<br>ระดับสำหรับอ | Executive | ขัติดีก่อวันที่ *  | 0 |
| เลงที *<br>รายละเรียดงาน<br>องมูลดำแหน่ง<br>ชื่อดำแหน่ง<br>ประเภาตำแหน่ง<br>ของแขงกน<br>สำหาน-งาน<br>(กามาโกย)                                                                                                    | EXECUTIVI<br>ทั่วไป<br>วางแหนและ<br>วางแหนและ | ออกให้ที่ *<br>: DIRECTOR<br>มริศารงานบริษัท<br>มริศารงานบริษัท | ออกให้วันที่ *              | Executive | NITARSUT -         | 8 |
| * אושטי<br>לאוגעיג<br>איגעיג<br>איגעיגעיג<br>איגעיג<br>איגעיג<br>איגעיג<br>איגעיג<br>איגעיג<br>איגעיג<br>איגעיג<br>איגעיג<br>איגעיג<br>איגעיג<br>איגעיגעיגעיג<br>איגעיג<br>איגעיג<br>איגעיג<br>איגעיג<br>איגעיג<br>איגעיג<br>איגעיג<br>איגעיג<br>איגעיג<br>איגעיג<br>איגעיג<br>איגעיג<br>איגעיג<br>איגעיג<br>איגעיג<br>איגעיגעיגעיג<br>איגעיג<br>איגעיג<br>איגעיגעיג<br>איגעיג<br>איגעיגעיג<br>איגעיג<br>איגעיג<br>איגעיג<br>איגעיג<br>איגעיג<br>איגעיג<br>איגעיג<br>איגעיג<br>איגעיג<br>איגעיג<br>איגעיג<br>איגעיג<br>איגעיג<br>איגעיג<br>איגעיג<br>איגעיג<br>איגעיג<br>איגעיג<br>איגעיגעיג<br>איגעיגעיג<br>איגעיגעיג<br>איגעיג<br>איגעיגעיג<br>איגעיגעיגעיגעיגעיגעיגעיגעיגעיגעיגעיגעיגעי | EXECUTIVE<br>ทั่วไป<br>วางแหนและ<br>วางแหนและ | aonhilf ><br>: DIRECTOR<br>ปริการงานปรับก<br>ปริการงานปรับก     | ออกให้วันที่ *              | Executive | NINGSSUI -         | 8 |
| ร้างสม<br>ร้องเรือ *<br>กรุณหมือก<br>รายสะเวียดงาน<br>มิอนูลสำหญ่ง<br>มิอนูลสำหญ่ง<br>มิอนูลสำหญ่งจาง<br>อ่านอนูปก่อนอนด่อน *                                                                                                    | EXECUTIVI<br>ทั่วไป<br>วางแหนและ<br>วางแหนและ | องกังที่ *<br>: DIRECTOR<br>ปริการงานปริบัก<br>ปริการงานปริบัก  | sintuchuma                  | Executive | tataássuri -       |   |

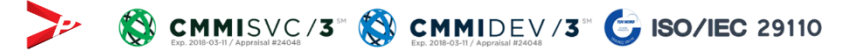

### (ขอบรรจุคนต่างด้าวและขออนุญาตให้ครอบครัวเข้ามาในประเทศ)

|                                                                                                    | สถานที่ทำงาน                                                                                                    | ท้องที่                                 | โทรศัพท์  | โทรสาร                   | qianans |
|----------------------------------------------------------------------------------------------------|----------------------------------------------------------------------------------------------------|-----------------------------------------|-----------|--------------------------|---------|
| 🗹 1 สำนักงานใหญ่                                                                                                    | 11 สวาน่า เพชรบุรี แขวงวัดท่าพระ เขตบางกอกใหญ<br>แคร 10200                                                      | กรุงเทพมหา กรุงเทพมหานคร                | 027889999 | 023876666                | 100     |
| ะวัติการศึกษา<br>มด้วยสถานศึกษาครั้งสุดท้ายย้อเ                                                                                                    | เถิงสถานศึกษาครั้งแรก                                                                                           |                                         |           |                          |         |
| เริ่มตั้งแต่ (เดือน) *<br>Feb ~                                                                                                    | ເຮັ່ມຕັ້งແຕ່ (0) *<br>2010 🗸                                                                                    | ถึง (เดือน) *<br>May ~                  | ถึง       | ( <b>Ú</b> ) •<br>2013 ~ |         |
| ระดับการศึกษา *                                                                                                    | สาขา *                                                                                                    | ชื่อสถาบัน *                            | Us        | :INA *                   |         |
| Junior High School                                                                                                    | JUNIOR HIGH SCHOOL                                                                                              | JUNIOR TESTER                           |           | Japan                    | ~       |
| Remove                                                                                                    | + ເຫັນປ                                                                                                    | ระวัติการศึกษา                          |           |                          |         |
| Remove                                                                                                    | + เพิ่มป<br>นถึงสถานที่ทำงานครั้งแรก                                                                            | ระวิดีการทึกษา                          |           |                          |         |
| <ul> <li>Remove</li> <li>รวัติการทำงาน</li> <li>มด้วยสถานทำงานครั้งสุดก้ายชือ</li> <li>เริ่มดังแต่ (เดือน) • เริ่มต่</li> </ul>                                                                                 | 🕇 เพิ่มป<br>มถึงสถานที่กำงานครั้งแรก<br>วงเต่ (0) * ถึง (เดียม) *                                               | ระวัติการศึกษา<br>ถึง (0) •             |           |                          |         |
| <ul> <li>Remove</li> <li>ระวัติการทำงาน</li> <li>มด้วยสถานทำงานครั้งสุดก้ายข้อ</li> <li>เริ่มตั้งแต่ (เดือน) • เริ่มต่<br/>Mar v 2</li> </ul>                                                                   | ปนถึงสถานที่ก่างานครั้งแรก<br>                                                                                  | ระวัติการทึกษา<br>ถึง (0) +<br>2019 ช   |           |                          |         |
| <ul> <li>Remove</li> <li>หรือสึการทำงาน</li> <li>มด้วยสถานทำงานครั้งสุดก้ายข้อ</li> <li>เริ่มตั้งแต่ (เดือน) • เริ่มต่<br/>Mar</li> <li>24</li> <li>churdu •</li> </ul>                                         | + เพิ่มป<br>มถึงสถานที่ทำงานครั้งแรก<br>ว่นต์ (0) * ถึง (เดือน) *<br>ว่น<br>ว่น ข มก ข<br>ธ่อบริติ *            | <b>ຄົນ (0) -</b><br>2019 <sub>.</sub> ບ | Us        |                          |         |
| <ul> <li>Remove</li> <li>ะวัติการทำงาน</li> <li>มด้วยสถานทำงานครั้งสุดก้ายย้อ</li> <li>เริ่มตั้งแต่ (เดือน) • เริ่มต่</li> <li>Mar</li> <li>۲</li> <li>Chukujo •</li> <li>VP TESTER</li> </ul>                  | + เพิ่มป<br>มถึงสถานที่ทำงานครั้งแรก<br>14 ข (Jan ข<br>ชื่อมรัต •<br>VP TESTER CO.LTD                           | <b>ຄົນ (0) -</b><br>2019 ປ              | Js        | ann *                    | ~       |
| <ul> <li>Remove</li> <li>หร้างกาม</li> <li>มด้วยสถานทำงานครั้งสุดก้ายข้อ</li> <li>รับตั้งแต่ (เดือน) • เริ่มต่<br/>Mar v</li> <li>ไม่นาง</li> <li>VP TESTER</li> <li>เอกสารเพิ่มเต็ม</li> <li>Remove</li> </ul> | + เพิ่มป<br>มถึงสถามที่กำงานครั้งแรก<br>)14 (0) กิ่ง (เดือน) *<br>14 (มา (มา)<br>ชื่อมรัต *<br>VP TESTER CO,LTD | <b>ຄົນ (0) *</b><br>2019 <sub>.</sub>   | US        | ang *                    | ~       |

|--|

เดินทางโดย '

| 📃 การขออนุณาตเพื่อกลับเข้ามาในราชอาณาจ | อักรอีก (Re-Entry) |
|----------------------------------------|--------------------|
| จำนวนครั้งที่ขอ *                      |                    |

| 🔘 1 ครั่ | ່ຈ (Single) | 🔘 มากกว่า 1 | ครั้ง (Multiple) |
|----------|-------------|-------------|------------------|
|----------|-------------|-------------|------------------|

| กรุณาเลือก              | ~ | กรุณาเลือก |  |
|-------------------------|---|------------|--|
| จดประสงค์ในการเดินทาง * |   |            |  |

เหตุผลประกอบการพิจารณา \*

ประเทศที่เดินทางไป \*

วางแผนและบริหารงานบริษัท

#### เอกสารแบบ

| đ | hđu | ชื่อเอกสาร                                                                         | วันที่แบบเอกสาร | แบบเอกสาร |
|---|-----|------------------------------------------------------------------------------------|-----------------|-----------|
|   | 1   | รูปท่าย *                                                                          | 25 n.u. 2019    | • 😣       |
|   | 2   | ส่าเนาหนังสือเดินทางของผู้ขออนุณาต (หน้าแรกและทุกหน้าที่มีตราประกับของประเทศไทย) * | 25 n.u. 2019    |           |
|   | 3   | uັas au. 6 *                                                                       | 25 n.u. 2019    |           |
|   | 4   | ใบนัดหมาย 90 วัน ครั้งล่าสุด (ถ้ามี)                                               | 25 n.u. 2019    |           |
|   | 5   | สำเนาใบอนุญาตทำงาน Work Permit (ถ้ามี)                                             | ไม่มีไฟล์แบบ    | UPLOAD    |
|   | 6   | ส่ำเนาใบแจ้งขอยกเลิก การอนุญาตทำงาน (ถ้ามี)                                        | 25 n.u. 2019    | • 😣       |
|   | 7   | สำเนาใบสำคัญถิ่นที่อยู่ (ถ้ามี) *                                                  | ໄມ່ມີໄຟລ໌ແບບ    | UPLOAD    |
|   | 8   | สำเนาใบสำคัญประจำตัวคนต่างด้าว (ถ้ามี) *                                           | ໄມ່ມີໄຟລ໌ແບບ    | UPLOAD    |
|   | 9   | ใบรับรองแพทย์ (ฉบับภาษาไทยและอังกฤษ อายุไม่เกิน 1 เดือน) *                         | 25 n.u. 2019    |           |
|   | 10  | อื่น ๆ                                                                             | ไม่มีไฟล์แบบ    | UPLOAD    |

กำหนดออกจากประเทศไทย \*

รองรับขนาดไฟล์ PDF ขนาดไม่เกิน 5 MB รูปถ่าย ขนาดไฟล์ไม่เกิน 160x240 pixels ขนาดไม่เกิน 2 MB รองรับไฟล์ประเภท JPEG,JPG และ PNG

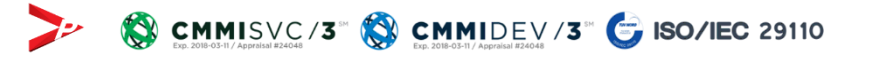

กรุณากรอกข้อมูลทุกช่องที่มีเครื่องหมาย •

ยกเล็ก

กำหนดกลับประเทศไทย \*

E

(ขอบรรจุคนต่างด้าวและขออนุญาตให้ครอบครัวเข้ามาในประเทศ)

| เลขคำขอ                                                 |                                           | วันที่ยื่นเรื่อง |                                                     |                          | สถานะคำขอ                                                            |                   | รายการคำขอ                                   |                               |            |  |
|---------------------------------------------------------|-------------------------------------------|------------------|-----------------------------------------------------|--------------------------|----------------------------------------------------------------------|-------------------|----------------------------------------------|-------------------------------|------------|--|
| SW62-042907-01                                          |                                           |                  |                                                     |                          | ทั้งหมด                                                              | ٣                 | ทั้งหมด                                      |                               |            |  |
| สถานที่รับบริการ (กรมก                                  | การจัดหางาน)                              |                  | สถานที่รับบริกา <mark>ร</mark> (ส่                  | ำนักง <mark>า</mark> น   | ตรวจ <mark>ค</mark> นเข้าเมือง)                                      |                   |                                              |                               |            |  |
| ทั้งหมด                                                 |                                           | Ŧ                | ทั้งหมด                                             |                          |                                                                      | ۳                 |                                              |                               | คันหา      |  |
| หว่างดำเนินการ                                          | นัดหมาย                                   |                  | เสร็จสั้น                                           | $\supset$                |                                                                      |                   |                                              |                               |            |  |
| ะหว่างดำเนินการ<br>ม เลขคำขอ <del>\$</del>              | นัดหมาย<br>วันที่ยื่นเรื่                 | 100 \$           | เสร็จสั้น<br>วันที่ลงรับ 🔶                          | <b></b>                  | เยการคำขอ                                                            |                   | สถานที่รับบริกา                              | s สถานะคำขอ<br>BOI            | ดำเนินการ  |  |
| รหว่างดำเนินการ<br>ม เลขคำขอ <b>♦</b><br>SW62-042907-01 | นัดหมาย<br>วันที่ยื่นเรื่<br>25 ก.ย. 2019 | )<br>13:20 u.    | เสร็จสั้น<br>วันที่ลงรับ \$<br>25 ก.ย. 2019 13:20 เ | <b>รา</b><br>ม. ขะ<br>คร | <mark>เยการคำขอ</mark><br>อบรรจุคนต่างด้าวและ<br>ออบครัวเข้ามาในประแ | ขออนุญาตให้<br>าศ | <mark>สถานที่รับบริกา</mark><br>ห้ ศูนย์ OSS | s สถานะคำบอ<br>BOI<br>อนุมัติ | ດ້າເບັບກາຣ |  |

### (ขอบรรจุลนต่างด้าวและขออนุญาตให้ครอบครัวเข้ามาในประเทศ)

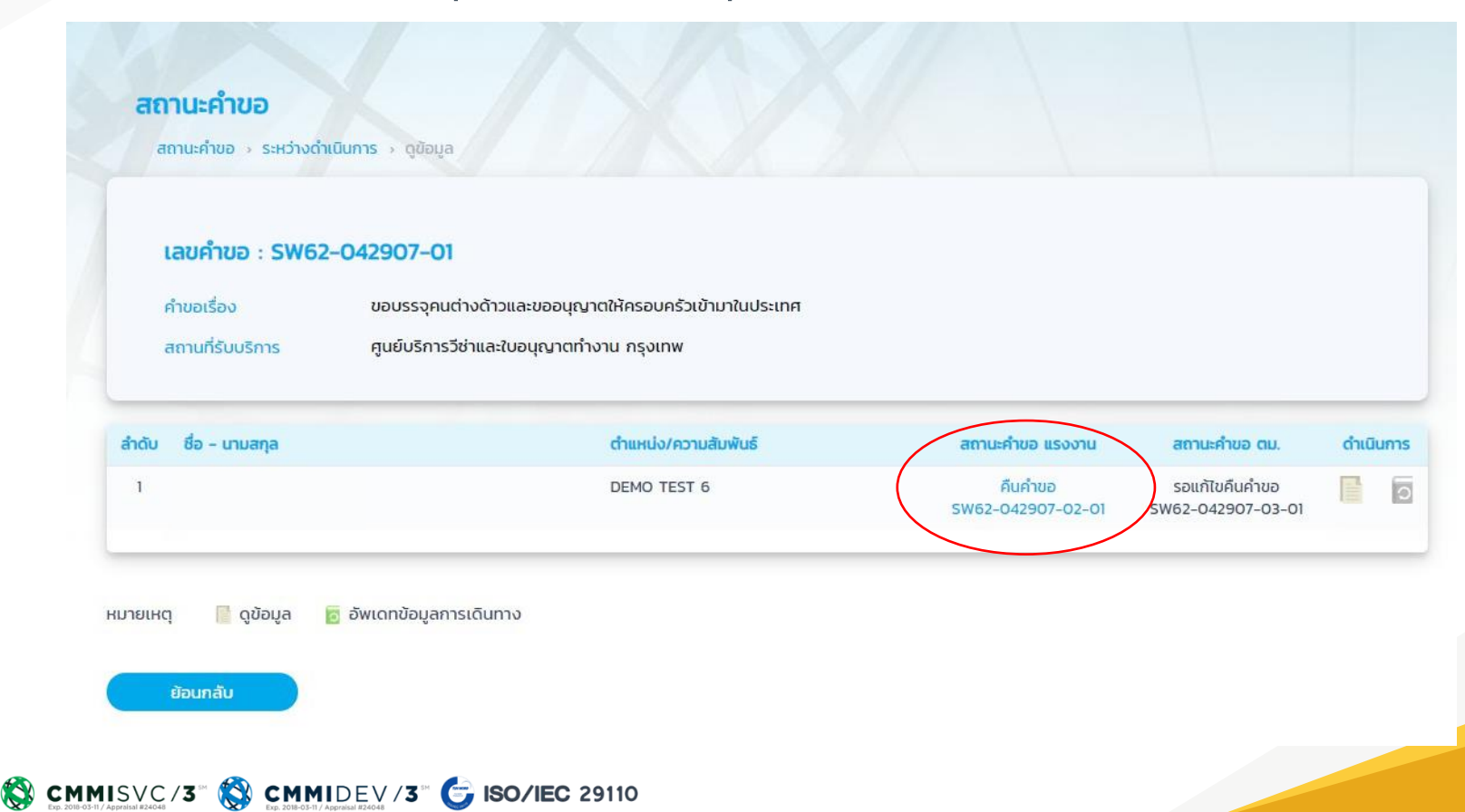

(ขอบรรจุคนต่างด้าวและขออนุญาตให้ครอบครัวเข้ามาในประเทศ)

| กข้อมูลคนต่างด้                                                                                                    | 13: SW62-042907-02-01                                                                                                    |                                                   |                                                    |                                                  |
|----------------------------------------------------------------------------------------------------|----------------------------------------------------------------------------------------------------|---------------------------------------------------|----------------------------------------------------|--------------------------------------------------|
| ไร้บบริการ - ศูนย์บริกา                                                                                                    | รวีอ่าและใบอนุญาตทำงาน กรุงเทพ                                                                                                    |                                                   |                                                    | เลขที่มีตรส่งเสริม 91189(1)/25                   |
| รายละเอียดข้อมูลคำ                                                                                                    | G                                                                                                    |                                                   |                                                    |                                                  |
| ข้อมูลค่าขอ                                                                                                    |                                                                                                    |                                                   |                                                    |                                                  |
| คำขอเรื่อง                                                                                                    | ขอใบอนุญาตทำงาน (บาตรา 62)                                                                                                    | - บรรจุคมต่างด้าว                                 |                                                    |                                                  |
| เลยคำขอ                                                                                                    | SW62-042907-02-01                                                                                                    | สถานะสำนอ                                         | คืนคำขอ                                            |                                                  |
| usun                                                                                                    | บริษัท วีพี เพาเวอร์ จำกัด                                                                                                    |                                                   |                                                    |                                                  |
| เลยอ้างอิง                                                                                                    |                                                                                                    | ເວັາແບ້າກໍ                                        | นางสาวศีรีวิมล คล้อย                               | เสวาสต์                                          |
| วันชิ่นเรื่อง                                                                                                    | 25 กันยายน 2019 11:47 น.                                                                                                    | วันรับเรื่อง                                      | 25 กันยายน 2019 13                                 | 24 u.                                            |
| วันอนุญาต                                                                                                    | -                                                                                                    | วันกรบกำหนด                                       | 26 กันยายน 2019 13                                 | 24 u.                                            |
| ว้อมูลการคืนคำขอ (                                                                                                    | ลำลุด)                                                                                                    |                                                   |                                                    | -                                                |
| ข้อมูลการคืนคำขอ (<br>วันที่กำราย                                                                                                    | ลำลุด)<br>การ รายละเอียดการคืน                                                                                                    | สำขอ                                              | หน่วยงาม                                           | เว้าหน้าที่                                      |
| ข้อมูลการคืนคำขอ (<br>วันที่กำราย<br>25 ก.ย. 20                                                                                      | ล่ำสุด)<br>ms รายละเอียดการคืน<br>19 1334 น. เนื่องจากเอกสารที่ม                                                                                                    | <b>ก่างจ</b><br>มนบนาโปครบทั่วน                   | หน่วยงาม<br>DOE                                    | เอ้าหน้าที่<br>นางสาวศิริวิมล คล้อย<br>สวาสถิ่   |
| ข้อมูลการคืนคำขอ (<br>วันที่กำราย<br>25 ก.ย. 20<br>กอบเวล์มะเจ้าหน้าที่ -                                                            | ลำสุด)<br>การ รายละเมืองการคือ<br>19 13 4 น. เมืองจากเอกสารที่ข                                                                                                    | ทำชอ<br>เมนหาในโครมกัวน                           | HEDOUTED<br>DOE                                    | เจ้าหน้าที่<br>มางสาวกิริวินล คลังย<br>สวาสต์    |
| ข้อมูลการคืนคำขอ (<br>วินที่ทำราม<br>25 ก.ย. 20<br>ถอบกลับเจ้าหน้าที่                                                                | ถ้าสุด)<br>การ รายละเมืองการคือ<br>19 1334 น. เนื่องงากเอกสารที่ย                                                                                                    | ศั <b>ขอ</b><br>ขนนกไม่ครบไวน                     | NUDEUNU                                            | เจ้าหม่าที่<br>มางสาวกิรีวินล คล้อย<br>สวาสอื่   |
| ข้อมูลการคืนคำขอ (<br>วินที่กำราย<br>25 ก.ย. 20<br>ฉอบกลับเจ้าหน้าที่                                                                | สำนุญ)<br>การ รามละเมืองการภีษ<br>19 1334 น. เมืองงากเอกสารภีษ                                                                                                    | nhao<br>auumbirsuttsu                             | HIDBUTU<br>DOE                                     | เว้าหน้าที่<br>บางชาวศิรีวินล คลือย<br>สวาลที่   |
| ข้อมูลการคืนคำขอ ()<br>วินที่ทำราย<br>25 กม. 20<br>ฉอบกลับเจ้าหน้าที่                                                                | สำคุณ)<br>mms รายละเมืองการเกิง<br>19 13 34 น. เมืองอากเอกสารที่ย                                                                                                    | nhao<br>uuuntuksudtsu                             | HEDONTU<br>DOE                                     | รัชเลขริง<br>เออิล อนริกรณา<br>โหลร              |
| ข้อมูลการคืนคำขอ (<br>วิสท์กัรรณ<br>25 กม 20<br>ฉอบกลับเจ้าหน้าที่ -                                                                 | สำนุญ)<br>mms รวมละมีออการสำส<br>19 13.34 น. เมื่องอากเอการสำค                                                                                                    | ก้างอ<br>มนบาทไม่ครบท้วน                          | HEDONTU<br>DOE                                     | รัชเลชร์<br>เกงสาวกรีวนล คลื่อย<br>อัติสาร       |
| ข้อมูลการคืนทำขอ (<br>วิสท์กิรณ<br>25 ก.8. 20<br>ถอบกลับเจ้าหน้าที่ –                                                                | สำนุญ)<br>mms รวมละมีเออการใส<br>19 13.34 น. เมื่องงานอกเกราโร                                                                                                    | <b>ກ້ານວ</b><br>ມນບາກໃນໂອນເປັວນ                   | RUDONIU<br>DOE                                     | รัชและรั<br>เกงสาวศรียน คล้อย<br>อัติสาร         |
| ข้อมูลการคืนกำขอ (<br><u>3เก่ก้เจะ</u><br>25 กม 20<br>ฉอบกลับเจ้าหน้าที่ -                                                           | ດ້າວດ້າວ                                                                                                    | <b>ก่างอ</b><br>เมนกาไม่ครบถ้วน                   | RESOURCE                                           | เวิษณ <b>าร์</b><br>มางสาวศรีวนล คล้อย<br>สวาสอ์ |
| ข้อมูลการคืมก้างอ (<br>3แก้กระด<br>25 ก.ย. 20<br>ฉอบกลับเจ้าหน้าที่ -<br>รายละเฉียดข้อมูลคน<br>ข้อมูลคนต่างด้าว                      | (มุรกัส<br>สารากอนกระสงระ 2007<br>สารากอนกระอบัง 20 55 55<br>20 55 55<br>20 5 | กำขอ<br>เมนกาไม่ครบถ้วน                           | HIJOWNU<br>DOE                                     | รวระบรร์<br>เมางสาวศรีรมล คลิอย<br>สวาสด์        |
| ข้อมูลการคืมก้างอ (<br>3มก็ก่างจะ<br>25 ก.ย. 20<br>ออมเกลับเจ้าหน้าที่                                                               | (ດູດູກໍ<br>ສຳຊາກຄອນເຊຍສາຊ 2000<br>ສຳຊາກຄອນຕະເດເນີ 20 4 20 6 1 6 1<br>ສຳຊາກຄອນຕະເດນີ 20 4 20 1 6 1 6 1 6 1 6 1 6 1 6 1 6 1 6 1 6 1                                                                                                    | ท้างอ<br>มนบาทไม่เรมทีวม<br>                      | หม่วยงาม<br>DOE                                    | <b>เวราะว่า</b><br>เกลาวศรีรมล คลิยย<br>สวาสด์   |
| อิมุลการคืมก้างอ (<br>3.เก็กระด<br>25 กม 20<br>ถอบกลับเจ้าหน้าที่ -<br>รายอะเวียดม้อนูลคน<br>ม้อนูลคนต่างด้าว -<br>คำน้าหน้า -<br>MS | inprésion (présion de la construer de la construer de la construcción) a set el el el construcción (construcción de la construcción de la constru                                                                                                    | ท้างอ<br>มนบกไม่ครมถ้วม<br>อื่อกลาง (ภาษาจังกรุง) | หม่อยาม<br>DOE<br>อ้อสกุล (ภามาอื่อกกุม)<br>MORGAN | transfer<br>unantafisua añou<br>atrad            |

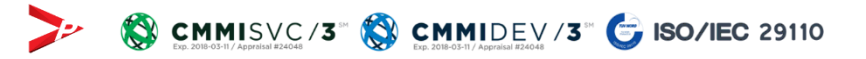

|                                                                                                    |                   |                                                                            | her           |                                                                 |        |                                                      |    |
|----------------------------------------------------------------------------------------------------|-------------------|----------------------------------------------------------------------------|---------------|-----------------------------------------------------------------|--------|------------------------------------------------------|----|
| ୍ର ଆସ 💿 ମାହିତ                                                                                                    | 18-07-197         | 4 🖾 🖌                                                                      | 15 0 2 เดือบ  | u 7 đu                                                          |        |                                                      |    |
| สถานที่เกิด *                                                                                                    |                   | สัญชาติปัจจุบัน *                                                          |               | สัญชาติเมื่อเกิด *                                              |        | สถานภาพสมรส *                                        |    |
| JAPAN                                                                                                    |                   | Albanian                                                                   | -             | Angolan                                                         | -      | Iao                                                  | 2  |
| อีเมล (ของคนต่างด้าว) *                                                                                                    |                   | เบอร์มือถือ *                                                              |               |                                                                 |        |                                                      |    |
| MORGAN@GMAIL.COM                                                                                                    |                   | 0213332015                                                                 |               |                                                                 |        |                                                      |    |
| ข้อมูลใบอนุญาตทำงาน —                                                                                                    |                   |                                                                            |               |                                                                 |        |                                                      |    |
| หมายเลขประจำตัวคนต่างด้าว                                                                                                    | 3                 |                                                                            |               |                                                                 |        |                                                      |    |
| 12345678999922                                                                                                    |                   |                                                                            |               |                                                                 |        |                                                      |    |
| ข้อมูลที่อยู่ในประเทศไทย —                                                                                                    |                   |                                                                            |               |                                                                 |        |                                                      |    |
| กรุณากรอกที่อยู่อาศัยอริงขอ<br>ประเภทที่พัก *                                                                                                    | เงคมต่างด้าว เพื่ | อป้องกันการกินก่ายอจากเก่านักงาน                                           | ตรวจคนเช้าเมื | มือง (กรณีพักโรงแรมหรืออพาร์กแม้นก์                             | IUsos: | สุสขที่พ้องและชิ่น)                                  |    |
| 💿 โรงแรน 🔘 อพาร์กเป                                                                                                    | luñ O inad        | เข้าส์ 🔿 บ้าน/ชื่นๆ                                                        |               |                                                                 |        |                                                      |    |
| ชื่อที่พัก/ชิ่น/เลขที่ห้อง                                                                                                    |                   | เลขที่ •                                                                   |               | 966                                                             |        | nuu                                                  |    |
| SAWANA                                                                                                    |                   | 45/85                                                                      |               | พักพง                                                           |        | พักพอ                                                |    |
| อังหวัด •                                                                                                    |                   | เขต/อำเภอ *                                                                |               | แขวง/ต่ามล *                                                    |        | รศัสโปรษณีย์ *                                       |    |
| กรุงเทพมหานคร                                                                                                    | 2                 | əqdns                                                                      | 2             | อันกระกษม                                                       | *      | 45000                                                |    |
| ข้อมูลหนังสือเดินทาง                                                                                                    |                   |                                                                            |               |                                                                 |        |                                                      |    |
| หนังสือเดินทางเลขที่ •                                                                                                    |                   | วัน/เดือน/ปีที่ออก *                                                       |               | oonbiri •                                                       |        | หมดอายุวันที่ •                                      |    |
| TZ1100071                                                                                                    |                   | 01-09-2019                                                                 |               | VIETNAM                                                         |        | 27-12-2019                                           | 53 |
| เข้าเมืองครั้งล่าสุดวันที่ *                                                                                                    |                   |                                                                            |               |                                                                 |        |                                                      |    |
| 16-06-1963                                                                                                    | 0                 |                                                                            |               |                                                                 |        |                                                      |    |
| ได้รับอนุญาตให้อยู่ถึงวันที่ •                                                                                                    |                   |                                                                            |               |                                                                 |        |                                                      |    |
| 27-12-2019                                                                                                    |                   |                                                                            |               |                                                                 |        |                                                      |    |
| กือวีข่าล่าสุดประเภท *                                                                                                    |                   |                                                                            |               |                                                                 |        |                                                      |    |
| Non-Immigrant B                                                                                                    | -                 |                                                                            |               |                                                                 |        |                                                      |    |
|                                                                                                    |                   |                                                                            |               |                                                                 |        |                                                      |    |
| ว้อมูลการเดินทางครั้งล่าสุด                                                                                                    |                   |                                                                            |               |                                                                 |        |                                                      |    |
| ข้อมูลการเดินทางครั้งล่าสุด<br>ดน.6 ล่าดิมที่ •                                                                                                    | -                 | เข้ามาทางด่าน *                                                            |               | เดินทางเข้าประเทศไทยโดยพาหนะ *                                  |        | จากประเทศ *                                          |    |
| ข้อมูลการเตินทางครั้งล่าสุด<br>ดน.6 ล่าดินที่ *<br>VF6320781                                                                                                    |                   | เข้ามาทางด่าน *<br>ตรวจคนเข้าเมืองจึงหรืดอันทะ                             | a v           | เดิมทางเข้าประเทศไทยโดยพาหนะ *<br>เครื่องบิน                    |        | onnuls:und *<br>Atlantic Ocean                       |    |
| ข้อมูลการเดินทางครั้งล่าสุด<br>ดน.ธ.ล่าดับที่ *<br>VF6320781<br>ว้อมูลใบสำคัญภั่นที่อยู่                                                                                                    |                   | เข้ามาทางด่าน *<br>ตรวงคมเข้าเมืองจังหวัดจันทน                             | đ. V          | เดินทางเข้าประเทศไทยโดยพาหนะ *<br>เหรื่องปืน                    | N.     | annusann *<br>Atlantic Ocean                         |    |
| ข้อมูลการเดินทางครั้งล่าสุด<br>ดนธ.ล่าดับที่ *<br>vx6320781<br>ว้อมูลใบสำคัญกับที่อยู่                                                                                                    |                   | เข้ามาทางด่าน *<br>ตรวจกนเข้าเมืองจึงหวัดจับกรุ<br>เลอที่ *                | re e          | เดินทางเข้าประเทศไทยโดยพาหนะ *<br>เครื่องบิน                    |        | ənidsinn *<br>Atlantic Ocean                         |    |
| ข้อมูลการเดินทางครั้งล่าสุด<br>ดน.ธ.ล่าดับที่ *<br>vr6320781<br>ป้อมูลใบสำคัญกับที่อยู่                                                                                                    |                   | เข้ามาทางด่าน *<br>ดรวงคนเข้าเมืองจึงหวัดจับครุ<br>เลยที่ *                | ¢ 📄           | เดิมการเข้าประเภทใกยโดยพาหมะ *<br>เครื่องปีน                    |        | ShnUsunit *<br>Atlantic Ocean                        | 2  |
| ข้อมูลการเติมกางครั้งล่าสุด<br>ฒ.6. ล่าดับที่ *<br>VF6220781<br>ข้อมูลใบสำคัญที่มที่อยู่ Usunn *<br>กรุณาเลือก<br>ร้องวัด *                                                                  |                   | เข้ามากางด่าน *<br>ตรวจคะแข้าเมืองจึงหติดจับครุ<br>เลชที่ *<br>ออกจำที่ *  | ε             | เดิมการเข้าประเทศไทยโดยพาคมะ *<br>เหรืออบัน<br>ออกอิเวิยที่ *   | 8      | อากประเทศ *<br>Atlantic Ocean<br>ใช้ได้ด้ะวันที่ *   |    |
| ข้อมูลการเดิมกางครั้งล่าสุด<br>ฒ.ธ.ส่านที่ *<br>vr6320781<br>ข้อมูลขนงคัญที่เกิญ<br>ในสำคัญที่เกิญ<br>กรุณาเลือก<br>กรุณาเลือก                                                               |                   | เข้ามากางด่าน *<br>ตรวงคมเข้าเมืองจึงเต่องไม่เกม<br>เลยที่ *<br>ออกอังี่ * | 3             | เดิมการเข้าประเทศไทยโดยพาคมะ *<br>เครื่องปัน<br>อุดกษิเวินที่ * | 1      | อากประเทศ *<br>Atlantic Ocean<br>มิชิโต้ติงวันที่ +  |    |
| ข้อมูลการเดิมกางครั้งล่าสุด<br>ฉม.8 ส่งนที่ *<br>vr6320781<br>ข้อมูลขนงคัญหนึ่งที่อยู่ //<br>เปลาใญหนึ่งที่อยู่ ประเทก *<br>กรุณาเลือก<br>จิสรัด *<br>กรุณาเลือก<br>ข้อมูลในสำคัญประจำตัวคมต | invõna —          | iðurmaðru -<br>mutechekserdaure<br>- hau<br>- hittera                      | đ 🛛           | เดิมการเข้าประเทศไทยโดยพาหมะ *<br>เครื่องดิน<br>ออกอิเวินที่ *  | 1      | วาทประเทศ *<br>Atlantic Ocean<br>มิชินัติธ์เวินที่ * |    |
| ข้อมูลการเดิมทางครั้งล่าสุด<br>ฉมธ สำdufi *<br>                                                                                                    | haða              | เป็นภาพอ่าน •<br>ตาวละแข้นมิจะจือหรืออันกรุ<br>เลยส์ •<br>ออกอังที •       | β 10          | เดิมทางเข้าประเทศไทยโดยพาหมะ *<br>เหรื่องบิน<br>ออกอิเวินที่ *  |        | อากประเทศ *<br>Atlantic Ocean<br>ใช้ได้ดีประที่ *    |    |
| ข้อมูลการเดิมทางครั้งล่าสุด<br>ฉม 6 ส่านที่ *<br>VF6202781<br>ข้อมูลขนะทำถับทั่นญี่ //<br>หากับกับกับญี่ ประเภท *<br>กรุณาเลือก<br>จังหวัด *<br>วัญสมนะทำถับประจำตาวคมตะ<br>มอตร์ *          | hođa              | idhunnadhu *<br>eisanudhullavdardaðum,<br>i.auf *<br>aonbilf *             | β 🛛           | เดิมการเข้าประเทศไทยโดยหาคม: *<br>เหรื่องบิน<br>ออกฟิวิมที่ *   |        | วาทประเทศ *<br>Atlantic Ocean<br>1813ถึงวันที่ *     | 8  |

(ขอบรรจุคนต่างด้าวและขออนุญาตให้ครอบครัวเข้ามาในประเทศ)

| ด้งกับแก่งร้อง<br>ประเภทดำแหน่ง ก็จไป ธะดับตำแหน่ง Expatriate Level<br>ออบเปองวัน หุว test<br>สักษณะงาน เส้าหรับกรมการวังกางาน -                                                                                                    | เริ่มตัวขลถามทำงานครั้งสุดท้ายข้อขทังสถามที่ทำงานครั้งแรก<br>เริ่มตั้งแต่ (เปิง- เป็นตั้งแต่ (เปิ - ทึง (เดือน) - ทึง (เปิ -<br>5mp 2002 Mar 2012<br>ตัวแอน่ง - ยือบริษัต + ประเภศ -                                                                                                    |  |
|----------------------------------------------------------------------------------------------------|----------------------------------------------------------------------------------------------------|--|
| ที่มวัพ ทำการเกละเบบ SW ของัดอังเอ้าหน้าที่ไม่ต้องดำเนินการโดงทีมกำหารเกลท์ของรือบะสือ จะดำเนินการเกลือก์ของออกให้ทีมที่สะ                                                                                                    | ICT ICT Althrone and Cartier Islands International Cartier Islands International Cartier Islands |  |
| ร้านระบัง/ว่ามวนเดียง * 665192นเดียง *<br>10 1เลี้ยม 650000 บาท<br>เกมเมือกสถานเที่ก้างาน<br>ด้องที่ Insulwri Insans guanans<br>เมาะ<br>มาร์เริ่ม ประเภท สถานที่ก้างาน<br>เมาะ<br>มาร์เริ่ม ประเภท สถานที่ก้างาน<br>เมาะ<br>มาร์เริ่ม ประเภท สถานที่ก้างาน<br>เมาะ<br>เมาะ<br>เมา | รามละเดียดการของบุญาตเพื่อกลับเป็นหนังสองหมาใหรอิก (Re-Entry)           mscoupynariéonäuti/buriturseonan3rcăn (Re-Entry)           Stroumésine           I redo Single)         untrich redo Versione           I redo Single)         untrich redo Versione           dissentificiumviti/         viennistee           vienniştee         riteloonoromusantiteu *           vienniştee         uslandite           çodrsavitumristitumvo *         riteloonoromusantiteu *           futzië rhmsenseuru SW teshtérkeinfuturstonfurboofturfundel renduzifirhmsenarihootiseutiousia outinumsafierhozeentriktariste                                                                                                    |  |
| นด้วยสถานศึกษาครั้งสุดท้ายย้อยถึงสถานศึกษาครั้งแรก                                                                                                    | เอกสารแบบ<br>อ้างัน ซึ่งอาการ                                                                                                    |  |

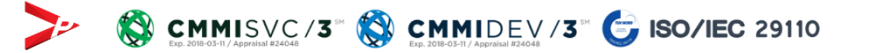

|              | and the second second sec |
|--------------|----------------------------------------------------------------------------------------------------|
| DECIDERADION | 40010-30010-0-300 PM *                                                                                                    |
|              | The second second  |

8 สำเนาในสำคัญประจำด้วคมต่างด้าว (ถ้ามี) \*

10 ốu q

9 ใบรับรองแพทย์ (ฉบับภาษาไทยและอังกฤษ อายุไม่เกิน 1 เดือน) \*

รองรับขนาดใฟล์ PDF ขนาดไม่เกิน 5 MB รูปก่าย ขนาดไฟล์ไม่เกิน 160x240 pixels ขนาดไม่เกิน 2 MB รองรับไฟล์ประเภท JPEG.JPG และ PNG

ไม่มีไฟล์แบบ

25 n.u. 2019

ไม่มีไฟล์แบบ

E O

6 0 6

B 🛛

URLOND

(ขอบรรจุคนต่างด้าวและขออนุญาตให้ครอบครัวเข้ามาในประเทศ)

| สถานะคำขอ<br>สถานะคำขอ > ระต่างตำเงินการ                                                                                                    |                                                                                                    |
|----------------------------------------------------------------------------------------------------|----------------------------------------------------------------------------------------------------|
| หันหาคำขอ<br>เลยค่าขอ วันที่ยื่นรื่อง สถานะกับขอ รายการกับอ<br>ราช62-042907-01 ติกังหมด • ทั้งหมด •<br>สถานที่รับบริการ (กรมการจัดหางาน) สถานที่รับบริการ (สำนักงานตรวงคนเข้าเมือง)<br>กังหมด • ที่งหมด • ภัณฑ                                                                                                    |                                                                                                    |
| ระหว่างดำเนินการ นัดหนาย เสร็จสัน                                                                                                    | สถานะคำขอ<br>สถานะคำขอ > ระหว่างดำเนินการ > ดูข้อมูล                                                                                                    |
| ลำดับ เลยก์ขอ ф       วิบที่ย์บเรื่อง ф       วิบที่ลงรับ ф       รายการกำขอ       สามาร์ชบบริการ       สามาร์ชบบริการ       สามาร | <b>เลขค้าขอ : SW62-O42907-O1</b><br>คำขอเรื่อง ขอบรรจุคนต่างด้าวและขออนุญาตให้ครอบครัวเข้ามาในประเทศ<br>สถานที่รับบริการ ศูนย์บริการวิช่าและใบอนุญาตท่างาน กรุงเทพ                                                                                                    |
| ท้าขอที่มีสถาน: "คิมคำขอ" จะมีระยะเวลาให้สามารถแก้ไขได้ภายใน 7 วัน หลังจากนั้นคำขอจะถูกยกเล็กอัตโนมัติ<br>เขาขเหตุ 🔲 ดูข้อมูล 🤦 ดูข้อมูลคำขอ กรมการจัดหางาน/ตรวจคนเข้าเมือง 🤦 หน่วยงานกรมการจัดหางาน/ตรวจคนเข้าเมือง คิมคำขอ 🥥 ยกเลิกคำขอ                                                                                                    | ลำดับ         ชื่อ - นามสกุล         ดำแหน่ง/ความสัมพันธ์         สถานะคำขอ แรงงาน         สถานะคำขอ แรงงาน         สถานะคำขอ แมง         ดำเนินการ           1         DEMO TEST 6         รอแก้ไปคืนคำขอ<br>SW62-042907-02-01         คืนคำขอ<br>SW62-042907-02-01         คืนคำขอ<br>SW62-042907-03-01         โอ |
|                                                                                                    | หมายเหตุ 🔮 ดูข้อมูล 😰 อัพเดทข้อมูลการเดินทาง<br>ข้อมกลับ                                                                                                    |

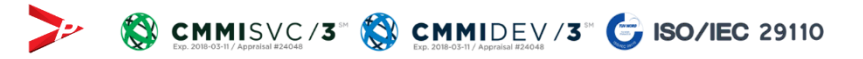

### (ขอบรรจุคนต่างด้าวและขออนุญาตให้ครอบครัวเข้ามาในประเทศ)

| กข้อมูลคนต่างด้าวะ ร                                                                                                    | SW62-042907-03-01                                                                                                    |                                                                                                    |                                                                                  |                                  |
|----------------------------------------------------------------------------------------------------|----------------------------------------------------------------------------------------------------|----------------------------------------------------------------------------------------------------|----------------------------------------------------------------------------------|----------------------------------|
| ที่รับบริการ สูบขับริการวิช่าย                                                                                                    | ละในอนุญาตกำงาน กรุงเทพ                                                                                                    |                                                                                                    |                                                                                  | เลยที่มัตรส่งเสรีม 91189(1)/2557 |
| รายละเอียดข้อมูลค่ำขอ                                                                                                    |                                                                                                    |                                                                                                    |                                                                                  |                                  |
| ข้อมูลคำขอ                                                                                                    |                                                                                                    |                                                                                                    |                                                                                  |                                  |
| คำขอเรื่อง                                                                                                    | ขออนุณาตเพื่ออยู่ในราชอาณาจักรเป็นๆ<br>• ขออมหมาตเพื่อกลับเข้ามาในราชอาณา                                                                                                    | กรชั่วคราวต่อไป (ตม.7)<br>กรักรอีก (ตม.8)                                                                                                    |                                                                                  |                                  |
| เลขกำขอ                                                                                                    | SW62-042907-03-01                                                                                                    | สถานะกำขอ                                                                                                    | คืนคำขอ                                                                          |                                  |
| usan                                                                                                    | บริษัท วีพี เพาเวอร์ จำกัด                                                                                                    |                                                                                                    |                                                                                  |                                  |
| เลยอ้างอิง                                                                                                    | -                                                                                                    | เจ้าหน้าที่                                                                                                    | ร.ต.อ.หญิงบุขดาว aา                                                              | uan                              |
| วินชิ้นเรื่อง                                                                                                    | 25 กันยายน 2019 13:48 น.                                                                                                    | วิปรับเรื่อง                                                                                                    | 25 กับยายน 2019 13                                                               | 48 u.                            |
| วันอนุญาต                                                                                                    | -                                                                                                    | Sunsurinkuo                                                                                                    | 26 กันยายน 2019 13                                                               | 48 U.                            |
|                                                                                                    |                                                                                                    |                                                                                                    |                                                                                  |                                  |
| Idmnsiintoopuatinno                                                                                                    | 3pylla:ASURDUILADISEUSDE                                                                                                    |                                                                                                    |                                                                                  |                                  |
| เฉกากระเภริตอยู่สังหมู่กร                                                                                                    | Javaansuntumatiseusee                                                                                                    |                                                                                                    |                                                                                  |                                  |
| เสกากระครของมูลกลุก<br>รายละเอียดข้อมูลคนต่างดี<br>ข้อมูลคนต่างด้าว                                                                                                    | การ (1995) เป็นการแล้วเรียม                                                                                                    |                                                                                                    |                                                                                  |                                  |
| รายละเฉียดข้อมูลหมูกต่<br>รายละเฉียดข้อมูลคนต่างดี<br>ข้อมูลคนต่างด้าว                                                                                                    | ha<br>Sofur (mundongu) *                                                                                                    | ชื่อกลาง (กานกรีบกฤษ)                                                                                                    | έστης (πινιώνηςυ)                                                                |                                  |
| รายอะเอียดข้อมูลหมุดาง<br>อ้อมูลคมต่างด้ว<br>ก่านใหญ่า *                                                                                                    | ha<br>dodu (mundongu) *<br>                                                                                                    | ซือกลาง (ภาษาซึอกลุง)                                                                                                    | ชื่อสกุล (ภามาธับกฤบ)<br>MORGAN                                                  |                                  |
| รายอะเอียดข้อมูลอยู่กะ<br>รายอะเอียดข้อมูลคนต่างดี<br>ข้อมูลคนต่างด้าว<br>ค่าน่าหน้า *<br>(คศ. )<br>ค่าน่าหน้า *                                                                                                    | ta<br>dodu (mundongu) *<br>Elekk.<br>dodu (muntinu) *                                                                                                    | ซึ่งกลาง (ภาษาซึ่งกรุง)<br>ซึ่งกลาง (ภาษาซึ่งกรุง)                                                                                                    | ซึ่งสกุล (ภาษาอังกฤษ)<br>MRRGAN<br>ซึ่งสกุล (ภาษาไทย) *                          |                                  |
| รายละเฉียงมันและคราม<br>อังบุลกนต่างต่าง<br>ที่เป้าหว่า *<br>MR ()<br>ที่เป้าหว่า *<br>เกมาะ<br>เมาะ<br>เมาะ                                                                                                    | ha<br>doðu (mundongu) *<br>Beeki,<br>doðu (muning *<br>wuning *                                                                                                    | ซ็อกสาอ (กายาซือกรุป)<br>ซือกสาอ (กายาซิกษ)                                                                                                    | Satrja (munšunju)<br>MotesAN<br>Satrja (mutiku) *<br>Ludenu                      |                                  |
| รายละเรียงมีอุมุลอยู่กะ<br>berbunayablastic<br>fabrah -<br>fabrah -<br>เกมาะกา<br>มาย<br>เกมาะระกรับประกันส์                                                                                                    | boussestudbullabdaudde<br>fodu (mundongu) *<br>E864.<br>fodu (mundongu) *<br>usub<br>sublectumo inmuchadballafemena m                                                                                                    | ซือกลาง (ภาษาซึงกรุม)<br>ซือกลาง (ภาษารีกษ)<br>ยุมาวันส่งปรียกลาง ภาษารีกษ เลยอังกรุม 15                                                                         | daanja (mundiangu)<br>MotteAN<br>daanja (muntuu) *<br>uotismu                    |                                  |
| animantuaquenyo<br>saaastoodayaandhad<br>dayaandhad<br>ahanah -<br>fati -<br>fati -<br>fat | bo<br>Solu (mmrSongu) *<br>EMMA<br>Solu (mmrSongu) *<br>EMMA<br>Solu (mmrSongu) *<br>usub<br>Solu (mmrSongu) *<br>usub<br>Solu (mmrSongu) *<br>usub<br>Solu (mmrSongu) *<br>Solu (mmrSongu) *     | ซื่อกลาง (ภาษาอังกรุง)<br>ซึ่งกลาง (ภาษาโทย)<br>มากในช่วงอีงกลาง ภาษาโทย และจังกรุง เวี<br>อายุ                                                                  | duana (mundumpu)<br>Monawi<br>duana (muntu) +<br>Luotenu                         |                                  |
| Annualaeuueunee<br>autoristaatuueuueuueuueuueuueuueuueuueuueuueuueuue                                                                                                    | constructional activation<br>footur (mundompu) *<br>Esseli<br>footur (mundompu) *<br>total<br>footur (mundompu) *<br>total<br>footur (mundompu) *<br>footur (mundompu) *<br>fo | ชื่อกลาง (ภายารังกฤษ)<br>ซึ่งกลาง (ภายารัทย)<br>ๆ<br>ๆ<br>ๆ<br>ๆ<br>ๆ<br>4.0.2 ชวีชม 7.5น                                                                        | ซึ่งสกุล (ภามานึงกานป<br>หอาสังคา<br>ชั่งสกุล (ภามาไหม) *<br>นอร์เยาน            |                                  |
| Crocksusamme     Crocksusamme     Crocksusamme     Crocksussamme     Crocksussamme     Crocksus     Crocksus     Croc                                                                                                    | Construction and standard      Construction      Construction                                                                                                    | ຣັດກລາວ (ການກວັດກອນ)<br>ຣັດກລາວ (ການາອາຍ)<br>ອານາວັດຮ່ວຍອັດກລາວ ການາອນ ຂອດອັດກອນ 13<br>ອານຸ<br>ອານຸ<br>ອານຸ<br>ອານຸ<br>ອານຸ<br>ອານຸ ວັດນີ້<br>ອ້ານຸມາດີເວັນກັດ - | ซื้อสกุล (ภามานี้อกกุม)<br>Monican<br>ซื้อสกุล (ภามาใหม) *<br>นอรียาม<br>สถามภ   | ·                                |
| วาสุของ ( ( ( ( ( ( ( ( ( ( ( ( ( ( ( ( ( ( (                                                                                                    | 6004850004830500000<br>6004 (mmidongu) *<br>E896A<br>6004 (mmidongu) *<br>80404 (604 0 *<br>8040504 (604 0 *<br>8040504 (604 0 *<br>804050200 *<br>804050200 *<br>804050200 *<br>80405000 *<br>80405000 *<br>8040000 *<br>804050000 *<br>80405000 *<br>80400000000000000000000000000000000000                                                                                                    | ซึ่อกลาง (ภามาชื่อกรุป)<br>ซึ่อกลาง (ภามาร์กป<br>ซึ่งกลาง (ภามาร์กป<br>ซุณ<br>45 0 2 เรื่อน 7 วัน<br>สามารถในโลกัด -<br>Angelan                                  | Baanja timundomput<br>Mastikakh<br>Baanja timuntuu 1<br>Watimu<br>Watimu<br>Lina |                                  |
| Antimisariooogaangee<br>saaasiooodagaanshad<br>dagaanuchachac<br>dagaanuchachac<br>dagaanuchachac<br>anti-<br>saa<br>anti-<br>saa<br>antimisarioo<br>antimisarioo                                                                                                    | boassesturbungsstandbee      boassesturbungsstandbee      boassesturb                                                                                                    | ซื่อกลาง (ภามาตัวกฤษ)<br>ซึ่อกลาง (ภามากิษ)<br>(มาะในช่องติอกลาง ภามากิษ และยังกฤษ (1)<br>อายุ<br>45 D 2 เดือน 7 วัน<br>สัญจาร์เนื่องกิจ *<br>Angelan            | duana (mundumpu)<br>Moreción<br>duana (munteu) -<br>uudiaru<br>aonum<br>aonum    | watsa *                          |

| 12345678999923               |                 |                              |                 |                          |                            |                                                                                                    |           |
|------------------------------|-----------------|------------------------------|-----------------|--------------------------|----------------------------|----------------------------------------------------------------------------------------------------|-----------|
|                              |                 |                              |                 |                          |                            |                                                                                                    |           |
| ข้อมูลที่อยู่ในประเทศไทย     |                 |                              |                 |                          |                            |                                                                                                    |           |
| กรุณากรอกที่อยู่อาศัยจริง    | เองคมต่างด้าว เ | สื่อป้องกับการคืนค่ายขวากสำน | โหงานตรวจคนเข้า | เมือง (กรณ์พักโรงแรนหรื  | โออพาร์กเป็นที่ ไปรดระ     | บุเลขที่คืองขอะชั้น)                                                                                                    |           |
| ประเภทที่พัก *               |                 |                              |                 |                          |                            |                                                                                                    |           |
| 🔿 tsaisu 🛞 awiśn             | uluri O una     | ຕໍເຫັກສິ 🔘 ບັກແກ່ອິບາ        |                 |                          |                            |                                                                                                    |           |
| ชื่อที่พัก/ชั้น/เลขที่ค้อง   |                 | เลยที่ *                     |                 | 000                      |                            | ถมม                                                                                                    |           |
| SAWANA                       |                 | -45/85                       |                 | wittiwo                  |                            | Gwrlfe                                                                                                    |           |
| Sando •                      |                 | ເບດ/ອຳເກອ -                  |                 | uuoa/chua *              |                            | รศัสโปรษณีย์ *                                                                                                    |           |
| กรุงเทพมหานกร                | 2               | anôpo                        | ~               | Sunsinuu                 | 7                          | 45000                                                                                                    |           |
| ข้อมูลหนังสือเดินทาง —       |                 |                              |                 |                          |                            |                                                                                                    |           |
| หนังสือเดินทางเลขที่ *       |                 | วัน/เดือน/ปีที่ออก *         |                 | pont-iń *                |                            | หมดอายวันที่ *                                                                                                    |           |
| T21000071                    |                 | 01-09-2019                   |                 | VIETNAM                  |                            | 27-12-2019                                                                                                    | 6         |
| เข้าเมืองครั้งล่าสุดวันที่ • |                 |                              |                 |                          |                            |                                                                                                    |           |
| 16-06-1983                   |                 |                              |                 |                          |                            |                                                                                                    |           |
| ได้รับอนุญาตให้อยู่ถึงวันที่ |                 |                              |                 |                          |                            |                                                                                                    |           |
| 27-12-2019                   |                 |                              |                 |                          |                            |                                                                                                    |           |
| กือวีช่าล่าสุดประเภท *       |                 |                              |                 |                          |                            |                                                                                                    |           |
| Non-Immigrant B              | -               |                              |                 |                          |                            |                                                                                                    |           |
|                              |                 |                              |                 |                          |                            |                                                                                                    |           |
| ข้อมูลการเดินทางครั้งล่าสุ   | 0               |                              |                 |                          |                            |                                                                                                    |           |
| ตมธ์ ลำดับที่ *              |                 | เข้ามาทางต่าน *              |                 | เดิมทางเข้าประเทศไทย     | กัดอพาหนะ *                | จากประเทศ *                                                                                                    |           |
| VF6320781                    |                 | ตรวจคนเข้าเมืองจังหวัด       | stunus 👻        | เครื่องบัน               | ~                          | Atlantic Ocean                                                                                                    |           |
| ข้อมูลใบสำคัญถิ่นที่อยู่ –   |                 |                              |                 |                          |                            |                                                                                                    |           |
| ในสำคัญถิ่มที่อยู่ ประเภท *  |                 | uaufi *                      |                 |                          |                            |                                                                                                    |           |
| กรุณาเลือก                   | 1               |                              |                 |                          |                            |                                                                                                    |           |
| SaxSo *                      |                 | aantAri •                    |                 | ออกให้วันที่ *           |                            | <b>เข้</b> เด้ถึงวันที่ *                                                                                                    |           |
| กรุณาเลือก                   | 2               |                              |                 |                          |                            |                                                                                                    | 0         |
| น้ำมาสินสำคัญและ กำลังดา     | - celectra      |                              |                 |                          |                            |                                                                                                    |           |
| ออมูลเอล เคเรียวะอาเเวคเ     | and is          |                              |                 |                          |                            |                                                                                                    |           |
| taun *                       |                 |                              |                 |                          |                            |                                                                                                    |           |
|                              |                 |                              |                 |                          |                            | ward on the                                                                                                    |           |
| Solicit .                    |                 | DONNIN *                     |                 | aoneoun *                |                            | relianuoun *                                                                                                    |           |
| indiro materia               |                 |                              |                 |                          | 62                         |                                                                                                    |           |
|                              |                 |                              |                 |                          |                            |                                                                                                    |           |
|                              |                 |                              |                 |                          |                            |                                                                                                    |           |
| รายละเอียดงาน                |                 |                              |                 |                          |                            |                                                                                                    |           |
| ข้อมูลต่ำแหน่ง               |                 |                              |                 |                          |                            |                                                                                                    |           |
| Васпиниа                     | DEMO TES        | 5T 6                         |                 |                          |                            |                                                                                                    |           |
| ประเภทตำแหน่ง                | uich            |                              |                 | s-ductrumia              | Expatriate                 | Level                                                                                                    |           |
| UBURUCUTU                    | vp test         |                              |                 |                          |                            |                                                                                                    |           |
| Server In crust              | 0.04 00         | ารเกสระแบ SW แปล้ะรับปร      | duidaadaraw     | າວເດັດຫດັບຜ່ານແຕ່ ແລະຫຼັ | เดิลีต่าการเกลด่านเพ       | ໂພເດັລແມລ້າ ວະດຳເດີນອອກເອ                                                                                                    | ລົຍຕຳແຄວວ |
| (munine)                     | tenuñe:         | an allow an ourld ind        |                 | - and them have it into  | and the first server to be | and an owned with the second states of the second states of the second s |           |
|                              |                 |                              |                 |                          |                            |                                                                                                    |           |
| ก้อแลสัญญาอ้าง               |                 |                              |                 |                          |                            |                                                                                                    |           |

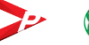

(ขอบรรจุคนต่างด้าวและขออนุญาตให้ครอบครัวเข้ามาในประเทศ)

|                                                                                                    | สถานที่ทำง                                         | u                                                             |                    | ท้องที่       | โทรศัพท์  | โทรสาร                      | ดูเอกสาร      |
|----------------------------------------------------------------------------------------------------|----------------------------------------------------|---------------------------------------------------------------|--------------------|---------------|-----------|-----------------------------|---------------|
| 🗹 1 ສຳນັກນ                                                                                                    | านใหญ่ 11 สวาน่า เพ<br>นคร 10200                   | ซรบุรี แขวงวัดท่าพระ เขตบางกอเ                                | กใหญ่ กรุงเทพมหา   | กรุงเทพมหานคร | 027889999 | 023876666                   | 991           |
| ะวัติการศึกษา                                                                                                   |                                                    |                                                               |                    |               |           |                             |               |
| มด้วยสถานศึกษาครั้งสุด                                                                                          | ท้ายย้อนถึงสถานศึก                                 | ษาครั้งแรก                                                    |                    |               |           |                             |               |
| เริ่มตั้งแต่ (เดือน) *                                                                                          | เริ่ม                                              | มตั้งแต่ (ปี) *                                               | ถึง (เดือเ         | ) *           | ถึง       | (0) *                       |               |
| Oct 🗸                                                                                                    |                                                    | 2003                                                          | Apr                | ~             |           | 2015 ~                      | 1             |
| ระดับการศึกษา *                                                                                                 | สา                                                 | ייש<br>ט <b>ר *</b>                                           | ชื่อสถาบัน         | *             | Us        | ina *                       |               |
| Junior High School                                                                                              | ~ 1                                                | ст                                                            | ICT                |               |           | Andorra                     |               |
| เอกสารเพิ่มเติม                                                                                                 |                                                    |                                                               |                    |               |           |                             |               |
| 201                                                                                                    |                                                    |                                                               |                    |               |           |                             |               |
| -                                                                                                    |                                                    |                                                               |                    |               |           |                             |               |
|                                                                                                    |                                                    |                                                               |                    |               |           |                             |               |
|                                                                                                    |                                                    |                                                               |                    |               |           |                             |               |
|                                                                                                    |                                                    |                                                               |                    |               |           |                             |               |
|                                                                                                    |                                                    |                                                               |                    |               |           |                             |               |
| Sec                                                                                                    |                                                    |                                                               |                    |               |           |                             |               |
| ะวัติการทำงาน                                                                                                   |                                                    |                                                               |                    |               |           |                             |               |
| ะวัติการทำงาน<br>มด้วยสถานทำงานครั้งสุ                                                                          | าท้ายย้อนถึงสถานที่                                | ำงานครั้งแรก                                                  |                    |               |           |                             |               |
| ระวั <mark>ติการทำงาน</mark><br>มด้วยสถานทำงานครั้งสุ                                                           | าท้ายย้อนถึงสถานที่                                | ำงานครั้งแรก                                                  |                    |               |           |                             |               |
| ะวัติการทำงาน<br>มด้วยสถานทำงานครั้งสุ<br>เริ่มตั้งแต่ (เดือน) *                                                | ถท้ายย้อนถึงสถานที่<br>เริ่มตั้งแต่ (ปี) *         | ำงานครั้งแรก<br>ถึง (เดือน) *                                 | ถึง (ปี) *         |               |           |                             |               |
| ะวัติการทำงาน<br>มด้วยสถานทำงานครั้งสุ<br>เริ่มตั้งแต่ (เดือน) *<br>Sep                                         | ถท้ายย้อนถึงสถานที่<br>เริ่มตั้งแต่ (ปี) *<br>2002 | ถึง (เดือน) *<br>Mar                                          | ถึง (ปี) *<br>2012 |               |           |                             |               |
| ะวัติการทำงาน<br>มด้วยสถานทำงานครั้งสุ<br>เริ่มตั้งแต่ (เดือน)<br>Sep                                           | ถท้ายย้อนถึงสถานที่<br>เริ่มตั้งแต่ (ปี) *<br>2002 | ก๋างานครั้งแรก<br>ถึง (เดือน) *<br>Mar<br>ชื่อบริษัท *        | ถึง (ปี) *         | ~             | Us        | 10A •                       |               |
| ระวัติการทำงาน<br>มด้วยสถานทำงานครั้งสุ<br>เริ่มตั้งแต่ (เดือน) *<br>Sep ช<br>ตำแหน่ง *<br>ICT                  | กท้ายย้อนถึงสถานที่<br>เริ่มดั้งแต่ (0) *<br>2002  | ก้างานครั้งแรก<br>ถึง (เดือน) *<br>Mar<br>ชื่อบริษัท *<br>ICT | ถึง (ปี) •<br>2012 | 2             | Us        | аля •<br>Ashmore and Cartie | r Islands 🗸 🗸 |
| ระวัติการทำงาน<br>มด้วยสถานทำงานครั้งสุ<br>เริ่มตั้งแต่ (เดือน) *<br>Sep<br>ตำแหน่ง *<br>ICT<br>เอกสารเพิ่มเติม | ถท้ายย้อนถึงสถานที่<br>เริ่มตั้งแต่ (ปี) *<br>2002 | กังวามครั้งแรก<br>ถึง (เดือน) *<br>Mar<br>ชื่อบริษัท *<br>ICT | ถึง (ปี) •<br>2012 | V             | Us        | ากศ •<br>Ashmore and Cartie | r Islands 🔗   |
| ระวัติการทำงาน<br>มตัวยสถานทำงานครั้งสุ<br>เริ่มตั้งแต่ (เดือน) *<br>Sep 9<br>ต่าแหน่ง *<br>ICT 100สารเพิ่มเติม | กท้ายย้อนถึงสถานที่<br>เริ่มตั้งแต่ (0) *<br>2002  | ทั่งานครั้งแรก<br>ถึง (เดือน) *<br>Mar<br>ฮ่อบริษัท *<br>ICT  | ถึง (0) •<br>2012  | y             | Us        | धान •<br>Ashmore and Cartie | r Islands 🔗   |

#### รายละเอียดการขออนุญาตเพื่อกลับเข้ามาในราชอาณาจักรอีก (Re-Entry)

เดินทางโดย \*

การขออนุญาตเพื่อกลับเข้ามาในราชอาณาจักรอีก (Re-Entry) จำนวนครั้งที่ยอ \*

I ครั้ง (Single) O มากกว่า 1 ครั้ง (Multiple)

Azerbaijan 🖌 เครื่องบิน

จุดประสงค์ในการเดินทาง \*

ประเทศที่เดินทางไป \*

ทีมวีพี ทำการเกลระบบ SW ขอให้เจ้าหน้าที่ไม่ต้องต่ำเนินการใดๆกับคำขอนี้ หากกันวีพีทำการเกลค่าขอเรียบร้อยแล้ว จะต่ำเนินการเคลียค่าขอออกให้กันที่ค่ะ

กำหนดออกจากประเทศไทย \*

26-09-2019

#### แหตุผลประกอบการพิจารณา \*

ทีมวีพี ทำการเกลระบบ 5W ขอให้เจ้าหน้าที่ไม่ต้องดำเนินการใจๆกับค่ายอนี้ หากกับวิพีทำการเกลคำขอเรียบร้อยแล้ว จะดำเนินการเคลียค่าขอออกให้ทับก็ค่ะ

#### เอกสารแบบ

| ล่าดับ | ซื่อเอกสาร                                                                        | วินที่แบบเอกสาร | แบบเอกสาร |
|--------|-----------------------------------------------------------------------------------|-----------------|-----------|
| 1      | รูปท่าย "                                                                         | 25 n.u. 2019    | 60        |
| 2      | สำเนาหนังสือเดินทางของผู้ขออนุญาต (หน้าแรกและทุกหน้าที่มีตราประทับของประเทศไทย) * | 25 n.u. 2019    |           |
| 3      | ườs tụ. 6 *                                                                       | ไม่มีไฟลัแบบ    |           |
| 4      | ใบนัดหมาย 90 วัน ครั้งส่าสุด (ถ้ามี)                                              | ไม่มีไฟล์แบบ    |           |
| 5      | สำหนาขับอนุญาตทำงาน Work Permit (กำนี)                                            | 25 n.u. 2019    |           |
| 6      | สำเนาใบแจ้งขอยกเลิก การอนุญาตทำงาน (ถ้ามี)                                        | 25 n.u. 2019    |           |
| 7      | สำเนาใบสำคัญถึนที่อยู่ (ถ้ามี) *                                                  | ไม่มีไฟล์แบบ    |           |
| 8      | สำเนาใบสำคัญประจำตัวคนต่างด้าว (ถ้ามี) *                                          | ໄມ່ມີໄຟລ໌ແບບ    | -         |
| 9      | ใบรับรองแพทย์ (ฉบับภาษาไทยและอังกฤษ อายุไม่เกิน 1 เดือน) *                        | 25 n.u. 2019    |           |
| 10     | อื่น ๆ                                                                            | ไม่มีไฟล์แบบ    | UNLOAD    |
|        |                                                                                   |                 |           |

รองรับขนาดไฟล์ PDF ขนาดไม่เกิน 5 MB รูปถ่าย ขนาดไฟล์ไม่เกิน 160x240 pixels ขนาดไม่เกิน 2 MB รองรับไฟล์ประเภท JPEG,JPG และ PNG

กรุณากรอกข้อมูลทุกช่องที่มีเครื่องหมาย \*

กำหนดกลับประเทศไทย \*

.

02-01-2020

### การคืนคำขอ

### <u>เงื่อนไขการยกเลิกคำขอ</u>

- บริษัทจะสามารถยกเลิกได้ก่อนการนัดหมาย หากคำขอมีการนัดหมายแล้วจะไม่สามารถยกเลิกได้
- การยกเลิกคำขอจะต้องกรอกเหตุผลในการขอยกเลิกคำขอ
- การยกเลิกจะต้องยกเลิกทั้งคำขอ ไม่สามารถยกเลิกรายคนได้
- รองรับคำขอบรรจุกนต่างด้าวทั้ง 6 คำขอ และคำขอต่ออายุกนต่างด้าวเท่านั้น

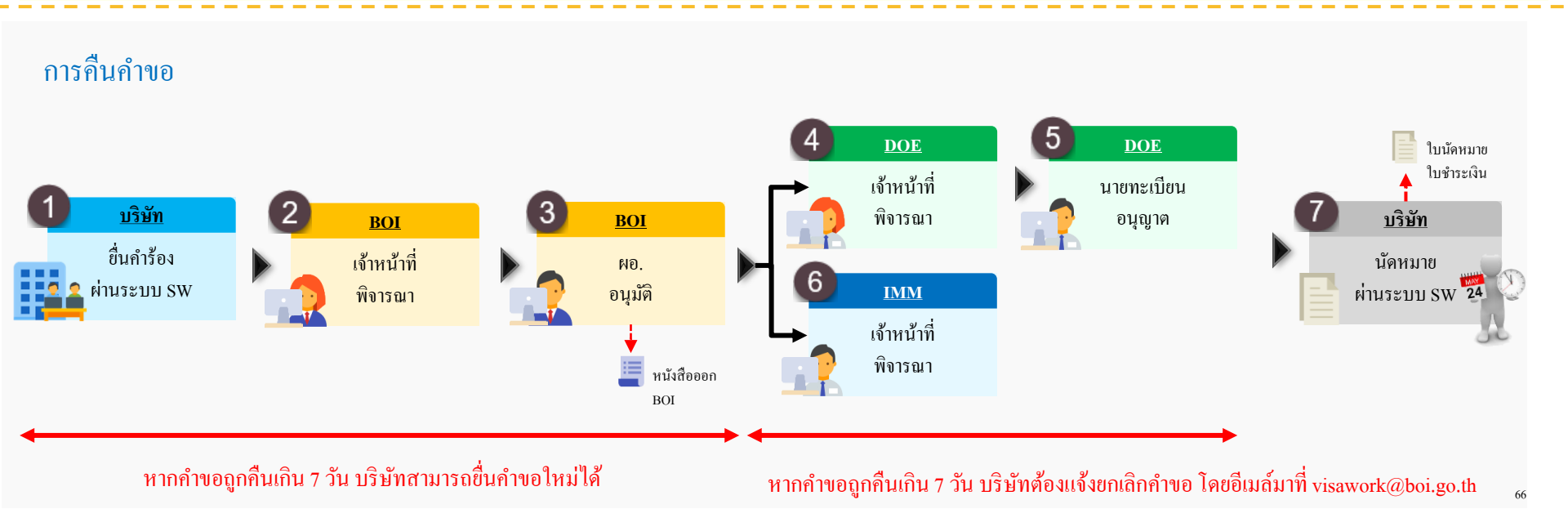

### บริษัทสามารถการยกเลิกคำขอได้เอง

### เงื่อนไขการยกเลิกคำขอ

- ้บริษัทจะสามารถยกเลิกคำขอได้เองก่อนการแสดงตัวและง่ายเงิน หากมีการง่ายเงินแล้วจะไม่สามารถยกเลิกได้
- การยกเลิกคำขอจะต้องกรอกเหตุผลในการขอยกเลิกคำขอ
- การยกเลิกจะต้องยกเลิกทั้งคำขอ ไม่สามารถยกเลิกรายคนได้
- รองรับกำขอบรรจุกนต่างด้าวทั้ง 6 กำขอ และกำขอต่ออายุกนต่างด้าวเท่านั้น

### สถานะที่บริษัทสามารถยกเลิกคำขอได้

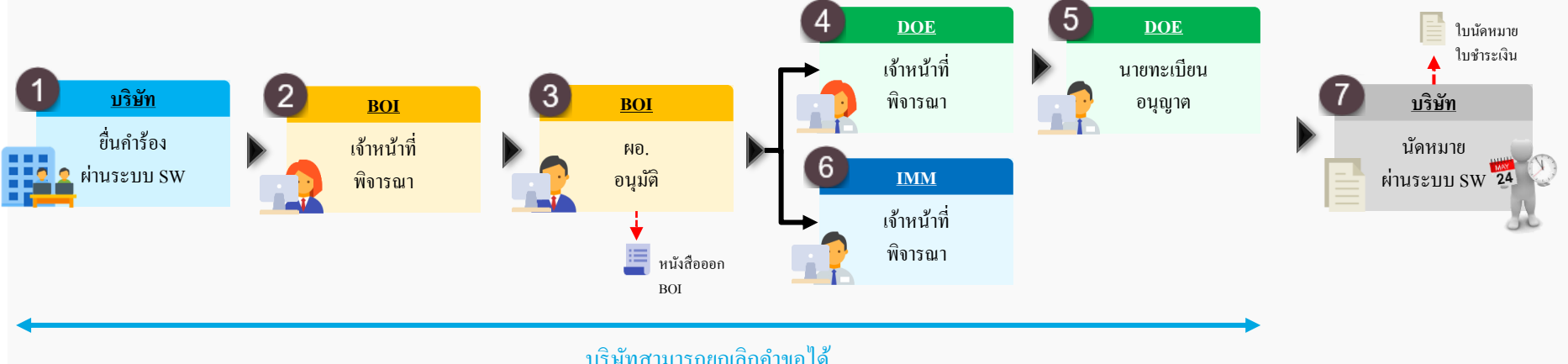

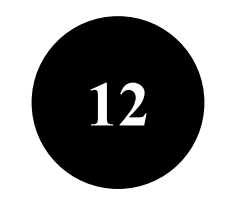

# การนัดหมาย

บริษัท

| ค้นหาคำขอ                                             |                                                                                             |
|-------------------------------------------------------|---------------------------------------------------------------------------------------------|
| ชื่อ-นามสกุล                                          |                                                                                             |
| รายการคำขอ                                            | สถานที่รับบริการ                                                                            |
| ขอบรรจุคนต่างด้าวและขออนุญาตให้ครอบครัวเข้ามาในประเทศ | яиб osos т йинл                                                                             |
|                                                       |                                                                                             |
| ระหว่างดำเนินการ นัดหมาย                              | เสร็จสิ้น                                                                                   |
|                                                       |                                                                                             |
|                                                       | 5 Wuwa                                                                                      |
| ขอบรรจุคนตางดาวและขออนุญาตเหครอบครวเขามาเนบระเทศ      |                                                                                             |
| ลำดับ ชื่อ-นามสกุล                                    | วันที่นัดหมาย วันที่นัดหมาย สถาน<br>แรงงาน ตม.                                              |
| <ul> <li>auti 0505</li> </ul>                         |                                                                                             |
|                                                       |                                                                                             |
|                                                       |                                                                                             |
|                                                       | 28 ต.ค. 2019 - รอแส<br>08:30-10:00                                                          |
|                                                       | 28 ต.ค. 2019 - รอแล<br>08:30-10:00 - รอเมือ                                                 |
|                                                       | 28 r.n. 2019 - Solita<br>08:30-10:00 - Solita<br>Solita<br>- 22 r.n. 2019 Solita            |
|                                                       | 28 ต.ค. 2019 - Solia<br>08:30-10:00 - Solia<br>Solia<br>- 22 ต.ค. 2019 Solia<br>13:30-14:30 |

| ขั้นตอนที่ 1 เลือกรอบนัดหมาย ส | นัดหมายกรถ์<br>และสมต์ FF | นี้ที่เลือกสถา<br>C สำหรับอร | นที่ดำเนินกา<br>นอารจัดหาง | รจังหวัดเชียง<br>วง | ใหม่ ภูเก็ต |              |              |  |
|--------------------------------|---------------------------|------------------------------|----------------------------|---------------------|-------------|--------------|--------------|--|
| ช่วงเวลา                       | 22 a.n. 19                | 23 a.a. 19                   | 26 a.a. 1                  | แต่อมีหก FF         |             | 111111011111 | 114          |  |
| 08:30 u 10:00 u.               | -                         | ว่าง                         | ว่าง                       | ว่าง                | ว่าง        | ว่าง         |              |  |
| 10:00 u 11:00 u.               | -                         | ว่าง                         | ว่าง                       | ว่าง                | ว่าง        | ว่าง         | $\backslash$ |  |
| 11:00 u 12:00 u.               | -                         | ว่าง                         | ว่าง                       | ว่าง                | ว่าง        | טרכ          |              |  |
| 13:30 u 14:30 u.               | ว่าง                      | ว่าง                         | ว่าง                       | ว่าง                | ว่าง        | ว่าง         | <u> </u>     |  |
| 14:30 u 15:30 u.               | ว่าง                      | ว่าง                         | ว่าง                       | ว่าง                | ว่าง        | ว่าง         | ว่าง         |  |
| 15:30 u 16:30 u.               | ว่าง                      | ว่าง                         | ว่าง                       | ว่าง                | ว่าง        | ว่าง         | ว่าง         |  |
|                                |                           |                              |                            |                     |             |              |              |  |

หมายเหตุ : การนัดหมายจะเสร็จสมบูรณ์เมื่อนัดหมาย ทั้ง 2 หน่วยงาน (กรมการจัดหางาน และสำนักงานตรวจคนเข้าเมือง) หากต้องการแก้ไข/เปลี่ยนแปลงนัดหมาย ให้ไปที่ Tab นัดหมาย เลือกคนต่างด้าวที่ต้องการ จากนั้นกดปุ่ม ยกเลิกนัดหมาย

ย้อนกลับ

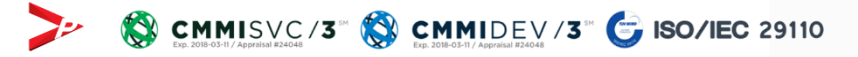

| ขั้นตอนที่ 2 เลือกรอบนัดหมาย สำ | าหรับสำนักงานตร | วจคนเข้าเ | อง                                                     |                          |                |          |
|---------------------------------|-----------------|-----------|--------------------------------------------------------|--------------------------|----------------|----------|
| ช่วงเวลา                        | 22 a.e. 19      | 23 a.a.   |                                                        | 4                        |                |          |
| 08:30 u 10:00 u.                | -               | -         | นดหม เยนดหม เยกรณฑแลอกส<br>และศูนย์ EEC สำหรับสำนักงาา | ถานทด แนน<br>นตรวจคนเข้า | ทมือง<br>แมือง | หม มูเกต |
| 10:00 u 11:00 u.                | -               | -         |                                                        | -                        | <u> </u>       | าน)      |
| 11:00 u 12:00 u.                | -               | -         |                                                        | -                        | - 7            |          |
| 13:30 u 14:30 u.                | -               | -         |                                                        | -                        | - (1m)         | )        |
| 14:30 u 15:30 u.                | -               | -         |                                                        | -                        | - ว่าง         |          |
| 15:30 u 16:30 u.                | -               | -         |                                                        | -                        | - ວ່ານ         |          |

หมายเหตุ : การนัดหมายจะเสร็จสมบูรณ์เมื่อนัดหมาย ทั้ง 2 หน่วยงาน (กรมการจัดหางาน และสำนักงานตรวจคนเข้าเมือง) หากต้องการแก้ไข/เปลี่ยนแปลงนัดหมาย ให้ไปที่ Tab นัดหมาย เลือกคนต่างด้าวที่ต้องการ จากนั้นกดปุ่ม ยกเลิกนัดหมาย

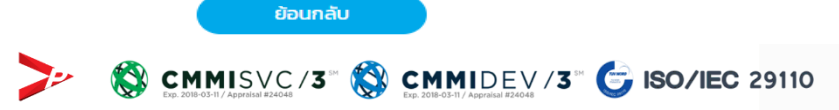

### สถานะคำขอ

สถานะคำขอ > นัดหมาย

### หน้าจอ : การนัดหมาย

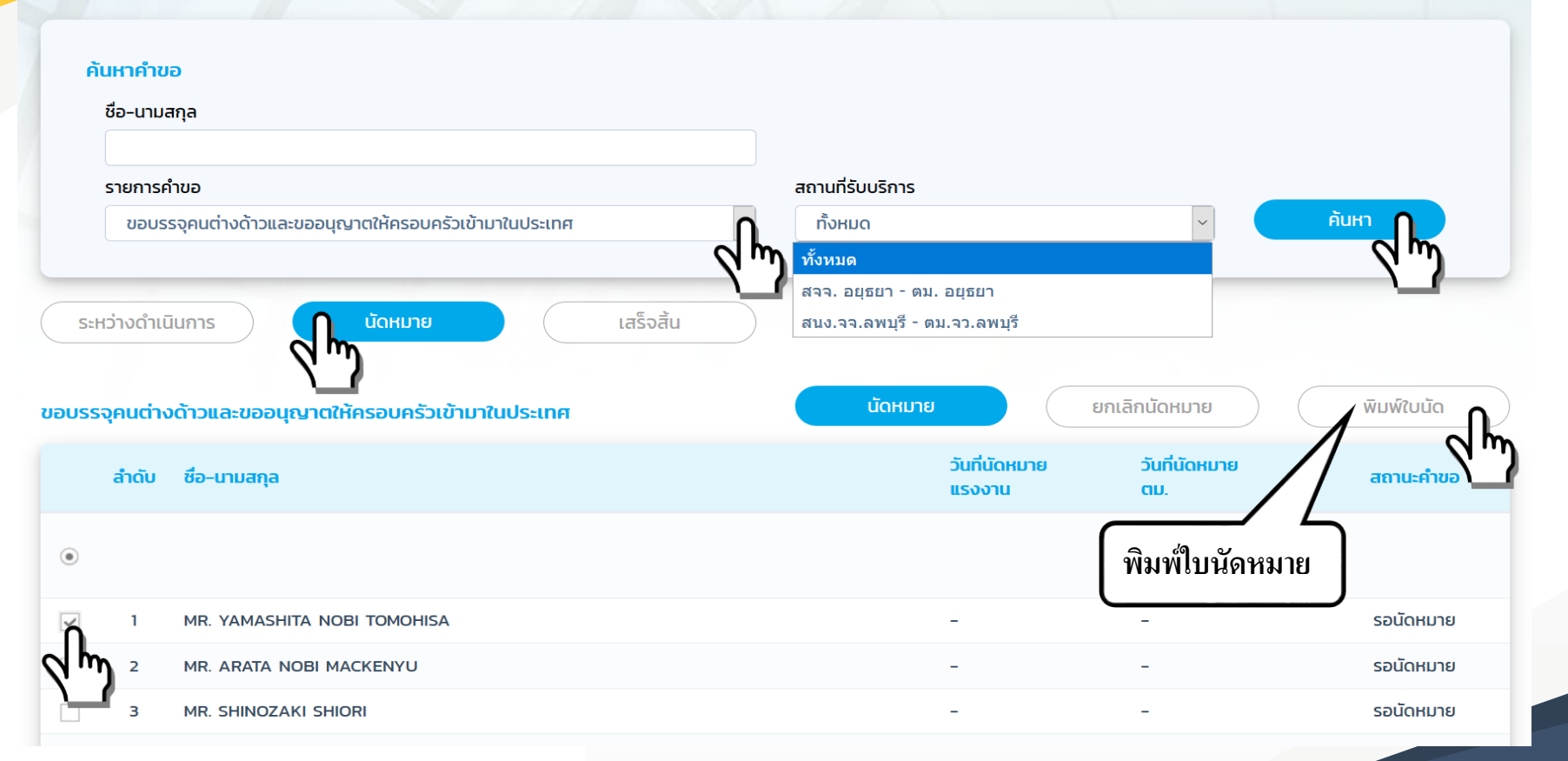

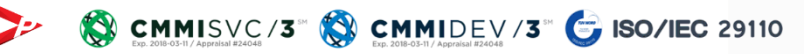

| SINGLE WINDOW                                           |                                                   |                               |                           |      | 620          | 4286601      |
|---------------------------------------------------------|---------------------------------------------------|-------------------------------|---------------------------|------|--------------|--------------|
| บยืนยันการน                                             | ได                                                |                               |                           | 5    |              |              |
| Confirmation of A                                       | Appointment                                       |                               |                           | ſ    | WORK         | VISA         |
| les : ขอบรรจุคนต่างค้าวและ<br>ubject : ขอบรรจคนต่างค้าว | ขออนุญาตให้ครอบครัวเข้า<br>และขออนุญาตให้ครอบครัว | นาในประเทศ<br>เข้ามาในประเทศ  |                           | U    | PERMIT       |              |
| ชื่อคนต่างด้าว                                          | :                                                 |                               | Alien's Name              | :    |              |              |
| บริษัทนายจ้าง                                           | :                                                 |                               |                           |      |              |              |
| Company                                                 | :                                                 |                               |                           |      |              |              |
| สถานที่ดิดต่อ                                           | :                                                 |                               | สถานที่ติดต่อ             |      |              |              |
| Place                                                   | :                                                 |                               | Place                     | :    |              |              |
| พื่อยู่                                                 | :                                                 |                               | ที่อยู่                   | -    |              |              |
| Address                                                 | :                                                 |                               | Address                   | :    |              |              |
| วันที่นัดหมาย                                           |                                                   |                               | วันที่นัดหมาย             | :    |              |              |
| Appointment Date                                        | :                                                 |                               | Appointment Date          | :    |              |              |
| ช่วงเวลานัดหมาย                                         | :                                                 |                               | ข่วงเวลานัดหมาย           | :    |              |              |
| Appointment Time                                        | :                                                 |                               | Appointment Time          | :    |              |              |
| [ms. / Tel.                                             | :                                                 |                               | โทร. / Tel.               | :    |              |              |
| รายละเอียดข้อมูลคำ                                      | ขอ และค่าธรรมเนียม                                | (Details of Application a     | nd Fee)                   |      |              |              |
| เลขคำขอ                                                 | หน่วยงาน                                          |                               | คำขอ                      |      | สถานะ        | ค่าธรรมเนียม |
| Application No.                                         | Department                                        | Appl                          | ication Name              |      | Status       | Fee          |
| SW62-042866-01                                          | BOI                                               | ขอบรรจุดนต่างดาวและขออนุญา    | ดให้ครอบครัวเข้ามาในประ   | LY1M | Approved     | None         |
| SW62-042866-02-01                                       | Work Permit                                       | ขอใบอนุญาตทำงาน (มาตรา 62)    | - บรรจุคนต่างด้าว         |      | Pre-Approved | Yes          |
| SW62-042866-03-01                                       | VISA                                              | ขอะบุญาตเพื่ออยู่ในราขอาณาจัก | มเป็นการขั่วคราวต่อไป (คม | .7)  | Pre-Approved | Yes          |

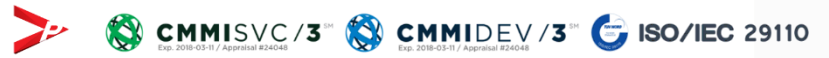

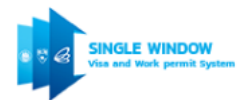

ใบแจ้งการชำระเงินค่าธรรมเนียม กรมการจัดหางาน กระทรวงแรงงาน

Bill Payment, Ministry of Labour, Department of Employment สถานที่ติดต<sup>่</sup>อ :

| Place            | : |
|------------------|---|
| ที่อยู่          | : |
| Address          | : |
| วันที่นัดหมาย    | : |
| Appointment Date | : |
| ชื่อผู้ทำรายการ  | : |
| Payee Name       | : |

ส่วนของถูกค้า

Customer Only

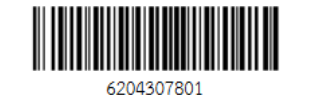

รายละเอียดค่าธรรมเนียม (Details of Payment)

| คำขอเลขที่<br>ชื่อคำขอ    | : | Payment Due Date<br>16 October 2019 |
|---------------------------|---|-------------------------------------|
| Application Name          | : |                                     |
| หมายเลขประจำตัวคนต่างด้าว | : |                                     |
| ชื่อ - นามสกุลคนต่างด้าว  | : |                                     |
| Alien's Full Name         | : |                                     |
| ยอดชำระค่าธรรมเนียม       | : |                                     |
| Fee                       | : |                                     |
|                           |   | Å                                   |

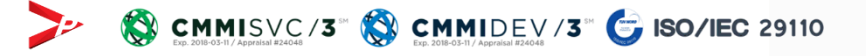
#### หน้าจอ : การนัดหมาย

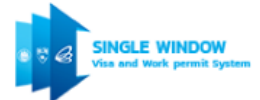

#### ใบแจ้งการชำระเงินค่าธรรมเนียม สำนักงานตรวจคนเข้าเมือง

Bill Payment, Immigration Bureauสถานที่ติดต่อ:Place:ที่อยู่:Address:วันที่นัดหมาย:Appointment Date:ชื่อผู้ทำรายการ:Payee Name:

#### ส่วนของลูกค้า Customer Only

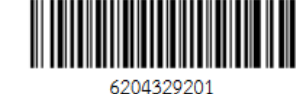

รายละเอียดค่าธรรมเนียม (Details of Payment)

| คำขอเลขที่               | : |  |  | Payment Due Date |
|--------------------------|---|--|--|------------------|
| ชื่อคำขอ                 | : |  |  | 29 November 2019 |
| Application Name         | : |  |  |                  |
| ชื่อ - นามสกุลคนต่างด้าว | : |  |  |                  |
| Alien's Full Name        | : |  |  |                  |
| ยอดชำระค่าธรรมเนียม      | : |  |  |                  |
| Fee                      | : |  |  |                  |
|                          |   |  |  | <b>%</b>         |

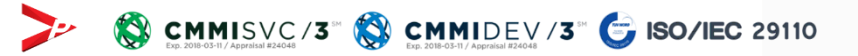

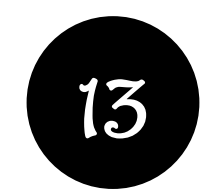

# ใบอนุญาตทำงาน

### Thailand Digital Work Permit Application

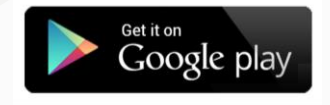

| <u> </u>                               |                               |                        |                       | Q      | :                                                                         |
|----------------------------------------|-------------------------------|------------------------|-----------------------|--------|---------------------------------------------------------------------------|
| D-WP                                   | Thaila<br>Permi<br>กรมการจัดา | nd Di<br>t<br>מווייי   | gital W               | /ork   |                                                                           |
| 3.3★<br>75 รีวิว                       | 15 MB                         |                        | <b>3+</b><br>ประเภท   | 3+ ©   | <b>1(</b><br>ທາ                                                           |
|                                        |                               | ติดตั้ง                |                       |        |                                                                           |
|                                        |                               |                        |                       |        |                                                                           |
| D-WP                                   | D-W                           | <u>9</u>               |                       |        |                                                                           |
|                                        | Registra                      | ton<br>sectores<br>tes | Digital Work Permit   | JE     | Notification<br>singular tensor sectors a<br>sense tensor tensor<br>- > • |
| เกี่ยวกับแอา                           | Jũ                            |                        |                       |        | $\rightarrow$                                                             |
| D-WP แอพลิเค<br>มาดรา 12 (BO           | เช้นเป็นเพียงส่<br>I)         | าหรับผู้ถือใ           | ນວນຸญາດກຳ             | งานตาม |                                                                           |
| ไลฟิสไตล์                              |                               |                        |                       |        |                                                                           |
| <b>ให้คะแนนแ</b><br>บอกให้ใครๆ รู้ว่าค | <b>อปนี้</b><br>เณคิดอย่างไร  |                        |                       |        |                                                                           |
| ☆                                      | ☆                             | ☆                      | $\overleftrightarrow$ | 7      | \$                                                                        |
| 111                                    |                               | 0                      |                       | <      |                                                                           |

🔞 🖏 🕾 Veð Jill 🛔

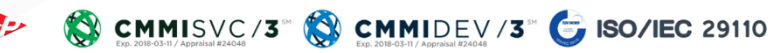

14:30 🖬 🔲 🗊 😷

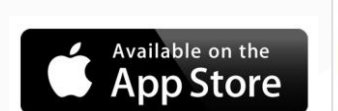

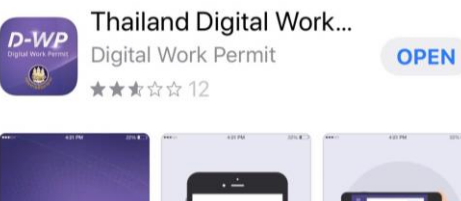

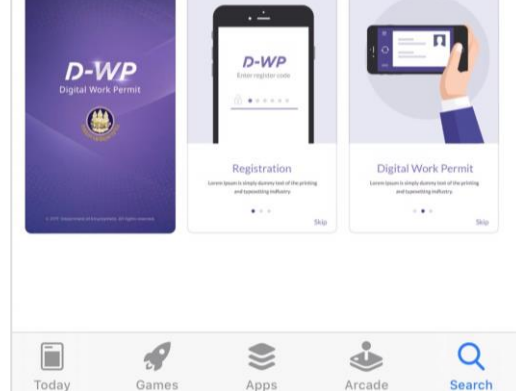

# Thailand Digital Work Permit Application

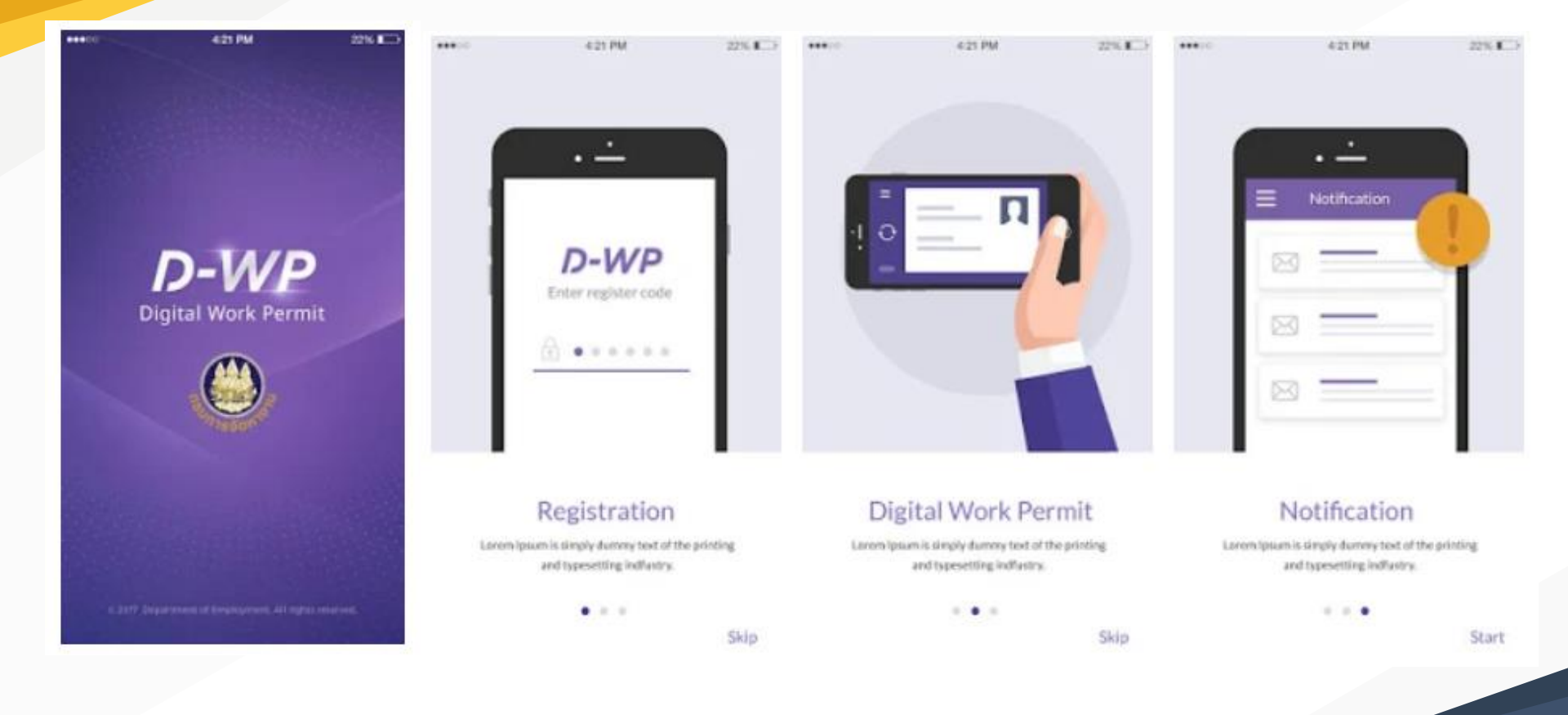

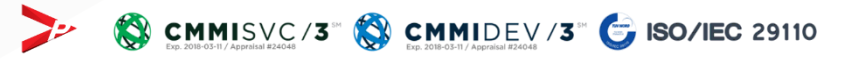

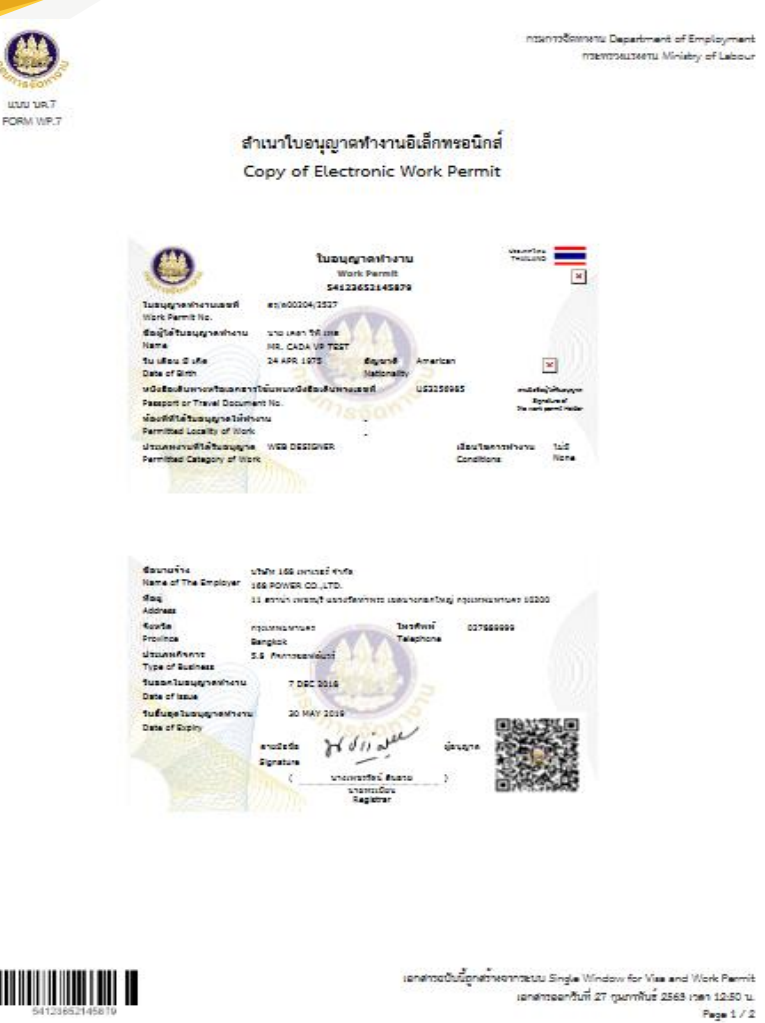

# สำเนาใบอนุญาตทำงาน

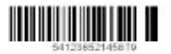

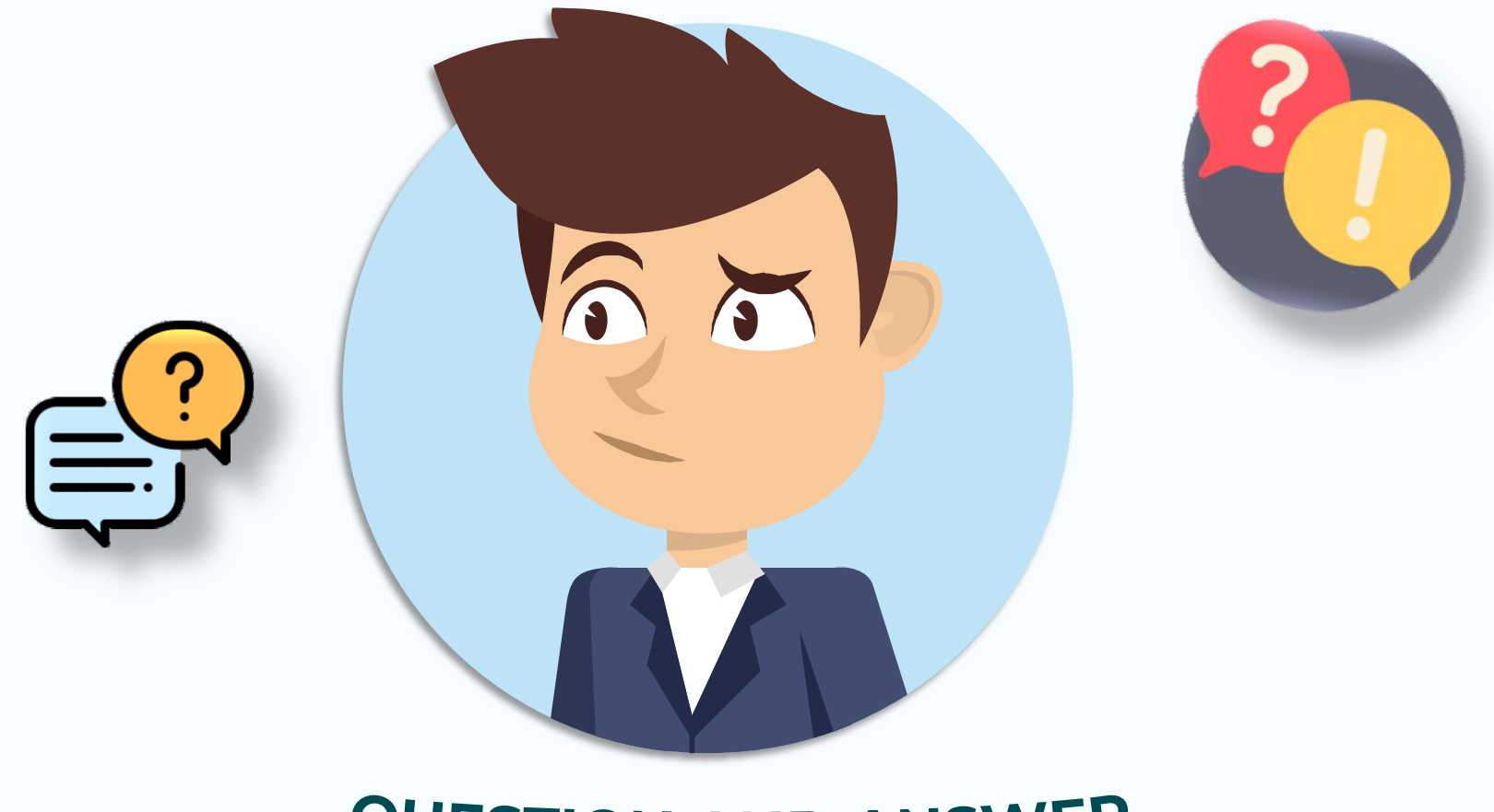

# **QUESTION AND ANSWER**